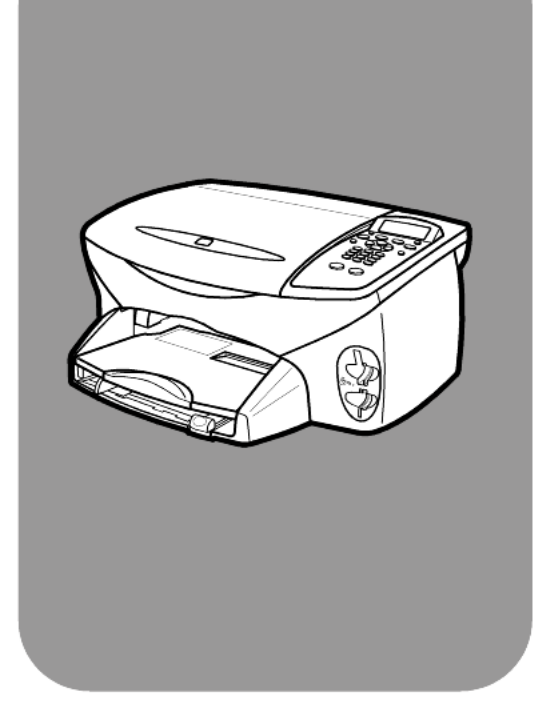

## hp psc 2200 series all-in-one

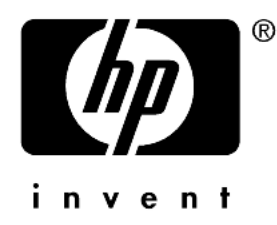

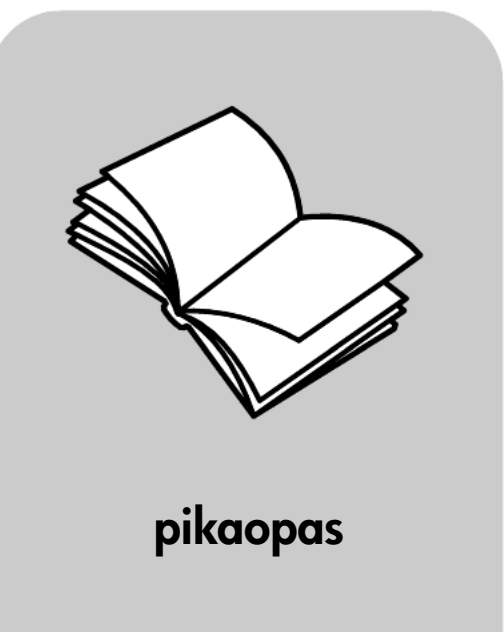

© Copyright Hewlett-Packard Company 2002

Kaikki oikeudet pidätetään. Mitään tämän asiakirjan osaa ei saa kopioida, monistaa tai kääntää toiselle kielelle ilman Hewlett-Packard Companyn ennalta antamaa kirjallista lupaa.

Tämä tuote sisältää Adoben PDFtekniikkaa, jolla on Yhdysvaltojen patentin 4 558 302 alainen LZWkäyttöoikeus.

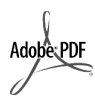

Adobe ja Acrobat ovat Adobe Systems -yhtiön rekisteröityjä tavaramerkkejä tai tavaramerkkejä Yhdysvalloissa ja muissa maissa.

Osittain Copyright (c) 1989-2002 Palomar Software Inc. HP PSC 2200 Series -tuotteissa käytetään Palomar Softwaren lisensoimaa tulostinohjaintekniikkaa. Palomar Softwaren WWW-osoite on www.palomar.com.

Copyright © 1999–2002 Apple Computer Inc.

Apple, Apple-logo, Mac, Mac-logo, Macintosh ja Mac OS ovat Apple Computer Inc. -yhtiön Yhdysvalloissa ja muissa maissa rekisteröityjä tavaramerkkejä.

Julkaisunumero: C8654-90200

Ensimmäinen painos: maaliskuu 2002

Painettu USA:ssa, Meksikossa, Saksassa, Singaporessa tai Kiinassa.

 $\mathsf{Windows}^{\textcircled{R}}, \mathsf{Windows} \ \mathsf{NT}^{\textcircled{R}}, \mathsf{Windows} \ \mathsf{ME}^{\textcircled{R}}, \mathsf{Windows} \ \mathsf{XP}^{\textcircled{R}}$  ja Windows

2000<sup>®</sup> ovat Microsoft Corporation -yhtiön Yhdysvalloissa rekisteröityjä tavaramerkkejä.

Intel<sup>®</sup> ja Pentium<sup>®</sup> ovat Intel Corporation -yhtiön rekisteröityjä tavaramerkkejä.

#### ilmoitus

Tässä käyttöoppaassa olevia tietoja voidaan muuttaa ilman etukäteisilmoitusta, eikä tietoja pidä tulkita Hewlett-Packard Companyn antamaksi sitoumukseksi.

Hewlett-Packard ei vastaa käyttöoppaassa mahdollisesti olevista virheistä eikä anna oppaassa esitetylle aineistolle mitään suoraa tai oletettua takuuta mukaan lukien oletetut takuut myyntikelpoisuudesta tai sopivuudesta johonkin tiettyyn käyttötarkoitukseen. Hewlett-Packard Company ei vastaa suoranaisista tai epäsuorista vahingoista, jotka seuraavat tämän käyttöoppaan ja oppaassa kuvatun ohjelmiston käytöstä tai toiminnasta.

Huomautus: Säädöstietoja on tämän oppaan Tekniset tiedot -osassa.

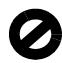

Useissa maissa ei ole sallittua kopioida seuraavia asiakirjoja. Jos olet epävarma siitä, saako tiettyä kohdetta kopioida, ota yhteys lakimieheen.

- viralliset asiakirjat:
  - passit
  - maahanmuuttoasiakirjat
  - asevelvollisuuteen liittyvät asiakirjat
- henkilötodistukset ja virkamerkit leimamerkit
- - postimerkitruokakupongit
- valtion virastojen sekit ja
- maksumääräyksetpaperiraha, matkasekit ja
- maksuosoitukset
- talletustodistukset
- tekijänoikeuslailla suojatut teokset.

#### turvallisuustietoja

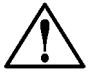

Varoitus Älä altista laitetta sateelle tai muulle kosteudelle. Kosteus voi aiheuttaa tulipalon tai sähköiskun.

Kun käytät laitetta, noudata aina turvallisuusmääräyksiä, jotta palovaara ja sähköiskujen riski olisi mahdollisimman pieni.

#### varoitus: sähköiskun vaara

- 1 Lue asennusohjeet ja varmista, että ymmärrät ne.
- 2 Liitä laite vain maadoitettuun pistorasiaan. Jos et tiedä, onko pistorasia maadoitettu, ota yhteyttä sähköasentajaan.
- Noudata kaikkia laitteeseen merkittyjä varoituksia ja ohjeita.
- Irrota laitteen virtajohto pistorasiasta ennen puhdistamista.
- Älä asenna tai käytä laitetta veden lähellä tai kun olet märkä.
- 6 Aseta laite tukevalle alustalle.
- 7 Sijoita tuote suojattuun paikkaan, jossa kukaan ei voi astua virtajohdon päälle tai kompastua siihen ja jossa virtajohto ei pääse vioittumaan.
- 8 Jos laite ei toimi normaalisti, katso lisätietoja käytönaikaisesta vianmääritysohjeesta.
- 9 Laitteessa ei ole käyttäjän huollettavia osia. Jätä laitteen huoltaminen ammattitaitoisen huoltohenkilön tehtäväksi.
- 10 Käytä laitetta paikassa, jossa on hyvä ilmanvaihto.

# sisällys

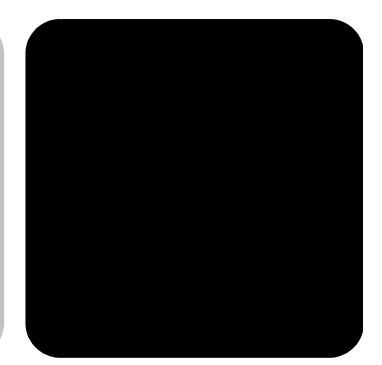

| 1 | oppaat                                                                                                    |
|---|----------------------------------------------------------------------------------------------------|
| 2 | etupaneelin käyttäminen                                                                                                    |
| 3 | alkuperäiskappaleiden syöttäminen ja tulostuspaperin lisääminen9alkuperäiskappaleiden syöttäminen                                                                                                    |
| 4 | valokuvakortin käyttäminen17mikä valokuvakortii on?17valokuvakortin paneminen paikalleen18tiedostojen tallentaminen tietokoneeseen19hp:n valokuva- ja kuvankäsittelygalleria19vedossivun tulostaminen20vedossivun täyttäminen21valokuvien tulostaminen skannaamalla vedossivu22valokuvien tulostaminen suoraan valokuvakortilta22laadukkaiden valokuvien tulostaminen24lisätietoja24valokuvakortin ja vedossivun komentojen valikko25 |

| 5 | kopiointiominaisuuksien käyttäminen                                      | 27                           |
|---|--------------------------------------------------------------------------|------------------------------|
|   | kopioiminen<br>erikoiskopiotyöt                                          | . 28<br>. 30<br>. 34<br>. 34 |
| 6 | skannausominaisuudet                                                     | <b>35</b><br>. 36            |
|   | skannaamisen keskeyttäminen                                              | 37<br>37                     |
| 7 | faksiominaisuuksien käyttäminen                                          | 39                           |
|   | faksin lähettäminen                                                      | . 39                         |
|   | faksin vastaanottaminen                                                  | . 41                         |
|   | raporttien tulostaminen                                                  | . 42                         |
|   | tarkkuuden ja kontrastin hallinta                                        | . 43                         |
|   | numeron uudelleenvalinta, kun numero on varattu tai soittoon ei vastata. | 44                           |
|   | virheenkorjaustilan käyttäminen                                          | . 45                         |
|   | automaattisen pienennystoiminnon ottaminen käyttöön                      | . 45                         |
|   |                                                                          | . 40                         |
|   | pikavalintoien määrittäminen.                                            | . 47                         |
|   | päivämäärän ja kellonajan määrittäminen                                  | . 48                         |
|   | faksin ylätunnisteen määrittäminen                                       | . 48                         |
|   | tekstin kirjoittaminen                                                   | . 49                         |
|   | muistissa olevien faksien tulostaminen                                   | . 49                         |
|   | lisätiedot                                                               | . 50                         |
|   | taksikomentojen valikko                                                  | . 50                         |
|   | taksikomentojen asetusvalikko                                            | . 51                         |
| 8 | hp psc -laitteen huoltaminen                                             | 53                           |
|   | lasin puhdistaminen                                                      | . 53                         |
|   | kannen tuen puhdistaminen                                                | . 53                         |
|   | ulkopintojen puhdistaminen                                               | . 54                         |
|   | tulostuskasettien huoltaminen                                            | . 54                         |
|   | tehdasasetusten palauttaminen                                            | . 59                         |
|   |                                                                          | . 59                         |
|   |                                                                          | . 00                         |
|   |                                                                          | . 00                         |
|   |                                                                          | . 01                         |

| 9  | lisätietoja asennuksesta                                 | 63       |
|----|----------------------------------------------------------|----------|
|    | mahdollisia asennusongelmia                              | 63       |
|    | määritä kieli ja maa/alue                                | 65       |
|    | etupaneelin katselukulman määrittäminen                  | 65       |
|    | hp psc -laitteen yhdistäminen tietokoneeseen             | 66       |
|    | hp psc -ohjelmiston poistaminen ja uudelleen asentaminen | 67       |
| 10 | tekniset tiedot                                          | 69       |
|    | järjestelmävaatimukset                                   | 69       |
|    | paperitiedot                                             | 70       |
|    | tulostustiedot                                           | 71       |
|    | tulostusmarginaalit                                      | 72       |
|    | kopiointiominaisuudet                                    | 73       |
|    | faksin tekniset tiedot                                   | 73       |
|    | valokuvakortin tekniset tiedot                           | .74      |
|    | skannausominaisuudet                                     | .74      |
|    | fyysiset ominaisuudet                                    | .74      |
|    | virrankulutustiedot                                      | .74      |
|    | ympäristötiedot                                          | 75       |
|    | lisätiedot                                               | 75       |
|    | ympäristöystävällinen tuote -ohjelma                     | 75       |
|    | tietoja säädöksistä                                      | 76       |
|    | ilmoituksia säädöksistä                                  | 77       |
|    | declaration of conformity                                | 80       |
| 11 | tuen saaminen hp psc 2200 -laitteelle                    | 81       |
|    | tukitietoien ja muiden tietoien saaminen internetistä    | 81       |
|    | hp:n asiakastuki                                         | 81       |
|    | laitteen valmisteleminen lähettämistä varten             | 84       |
|    | hp:n jakelukeskus                                        | 85       |
| 10 | a decentra de a                                          | 07       |
| 12 |                                                          | 8/<br>07 |
|    |                                                          | 8/       |
|    | takuun laajennukset                                      | 0/<br>00 |
|    | np psc 2200 series -tulostimen palauttaminen nuotoon     | 00       |
|    |                                                          | ØØ       |
|    | Hakemisto                                                | 91       |
|    |                                                          |          |

hp psc 2200 series

## oppaat

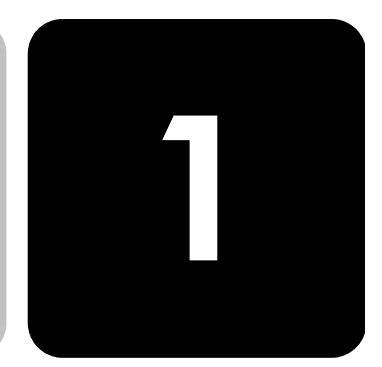

Tässä Pikaoppaassa on tietoja HP PSC -laitteen käyttämisestä sekä asennukseen liittyviä vianmääritysohjeita. Pikaoppaassa on myös tietoja tarvikkeiden ja lisälaitteiden tilaamisesta, teknisiä tietoja sekä tuki- ja takuutietoja.

Seuraavassa taulukossa luetellaan muut lähteet, joissa on tietoja HP PSC -laitteesta.

| ohje                                                  | kuvaus                                                                                                    |
|-------------------------------------------------------|----------------------------------------------------------------------------------------------------|
| Asennusopas                                           | Asennusoppaassa on HP PSC -laitteen asentamista ja asetusten<br>määrittämistä koskevia ohjeita. Varmista, että noudatat oikeata<br>käyttöjärjestelmää koskevia ohjeita (Windows tai Macintosh).                                                                                                    |
| Tuote-esittely                                        | Tuote-esittely sisältää lyhyen johdatuksen HP PSC -laitteen ominaisuuksiin.<br>Voit käynnistää laitteen heti. Voit avata tuote-esittelyn koska tahansa.<br>Lisätietoja on tuotekohtaisissa ohjeissa.                                                                                                    |
| HP:n valokuva- ja<br>kuvankäsittely-<br>ohjelman Ohje | Hp:n valokuva- ja kuvankäsittelyohjelman Ohje sisältää yksityiskohtaisia<br>tietoja HP PSC -ohjelman käyttämisestä.<br>Windows-käyttäjät: Avaa HP Director ja valitse Ohje.<br>Macintosh-käyttäjät: Avaa HP Director ja valitse Ohje. Valitse sitten HP:n<br>valokuva- ja kuvankäsittelyohjelma.                                                     |
| Vianmääritysohjeet                                    | Avaa vianmääritystiedot valitsemalla <b>HP Director</b> - <b>Ohje</b> . Avaa<br>HP:n valokuva- ja kuvankäsittelyohjelman Ohjeen Vianmääritysohje ja<br>seuraa linkkiä yleiseen vianmääritykseen tai HP PSC -laitteen<br>vianmääritysohjeeseen. Vianmääritystoimintoa voidaan käyttää myös<br>virheilmoitusikkunoiden <b>Ohje</b> -painikkeen kautta. |
| Internetissä olevat<br>ohjeet ja tekninen tuki        | Jos käytössäsi on Internet-yhteys, voit katsoa lisätietoja HP:n tuen WWW-<br>sivustosta osoitteesta                                                                                                    |
|                                                       | www.officejetsupport.com.                                                                                                    |
|                                                       | WWW-sivuilla on myös vastauksia usein kysyttyihin kysymyksiin.                                                                                                    |

| ohje                           | kuvaus                                                                                                    |
|--------------------------------|----------------------------------------------------------------------------------------------------|
| Lueminut (Readme)<br>-tiedosto | Kun ohjelmisto on asennettu, Lueminut-tiedosto voidaan avata joko HP PSC<br>2200 Series -CD-levyltä tai HP PSC 2200 Series -ohjelmakansiosta.<br>Lueminut-tiedostossa on uusimpia tietoja, joita ei ole Pikaoppaassa tai<br>käytönaikaisessa ohjeessa. Avaa Lueminut-tiedosto seuraavasti:<br>Windows: Valitse Windows-työpöydän tehtäväpalkista Käynnistä -<br>Ohjelmat tai Kaikki ohjelmat (XP) - Hewlett-Packard - HP PSC 2200 Series -<br>Avaa Lueminut-tiedosto.<br>Macintosh: Pane HP PSC -CD-levy tietokoneen CD-asemaan ja<br>kaksoisnapsauta CD-levyn ylimmällä kansiotasolla olevaa kuvaketta.                                                                                                    |
| Valintaikkunoiden<br>ohjeet    | Windows: Kun napsautat valintaikkunassa olevaa Ohje-painiketta, näyttöön tulee tietoja valintaikkunan valinnoista ja asetuksista.         Image: State of the state of the state of th |

## etupaneelin käyttäminen

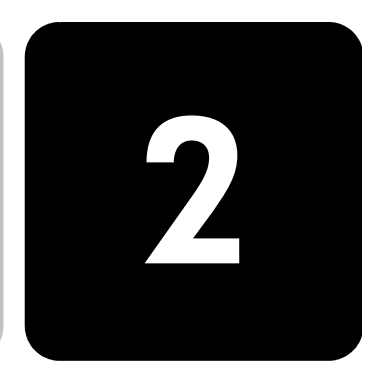

Voit suorittaa monia toimintoja käyttämällä joko laitteen etupaneelia tai HP PSC -ohjelmistoa.

Vaikka HP PSC -laitetta ei ole kytketty tietokoneeseen, sillä voi kopioida asiakirjoja tai valokuvia, lähettää fakseja, tulostaa valokuvakortin vedossivun ja tulostaa valokuvia valokuvakortista etupaneelin avulla. Voit muuttaa useita asetuksia etupaneelin painikkeiden ja valikkojärjestelmän avulla.

Katso alla olevia kuvia ja tutustu etupaneelissa olevien painikkeiden sijaintiin.

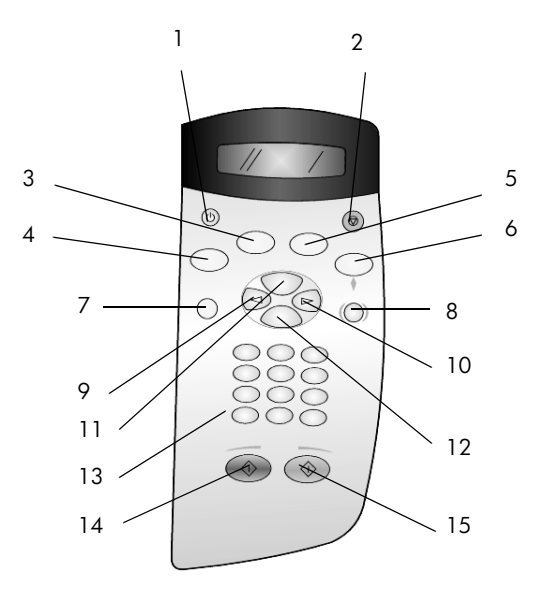

etupaneelin ominaisuudet

| painike | tarkoitus                                                                                                    |
|---------|----------------------------------------------------------------------------------------------------|
| 1       | Käytössä: kytkee tai katkaisee HP PSC -laitteen virran.                                                                                                    |
| 2       | <b>Peruuta</b> : käytetään työn lopettamiseen sekä valikosta tai painikeasetuksista poistumiseen.                                                                                                    |
| 3       | <b>Faksi</b> : käytetään faksitoiminnon valitsemiseen. Kun painikkeen valo palaa, faksitoiminto on valittu.                                                                                                    |
| 4       | <b>Kopioi</b> : käytetään kopiointitoiminnon valitsemiseen. Kun painikkeen valo palaa, kopiointitoiminto on valittu. Tämä painike on oletusvalinta.                                                                                                    |
| 5       | <b>Skannaus</b> : käytetään skannaustoiminnon valitsemiseen. Kun painikkeen valo palaa, skannaustoiminto on valittu.                                                                                                    |
| 6       | <b>Valokuvakortti</b> : käytetään valokuvakorttitoiminnon valitsemiseen. Kun painikkeen valo<br>palaa, valokuvakorttitoiminto on valittu. Painikkeen avulla voidaan tulostaa<br>valokuvakortin valokuvia tai tallentaa valokuvia tietokoneeseen.                                                                                                    |
| 7       | Asetukset: käytetään raporttien, faksiasetuksen ja huollon valikkojen avaamiseen.                                                                                                    |
| 8       | <b>Vedosarkki</b> : käytetään vedosarkin tulostamiseen, kun valokuvakortti on korttipaikassa.<br>Vedosarkille tulostetaan kaikki valokuvakortin valokuvat pienoiskuvina. Voit valita<br>valokuvia vedosarkilta ja tulostaa ne skannaamalla vedosarkin.                                                                                                    |
| 9       | Vasen nuolipainike: käytetään asetuksen selaamiseen tai merkkien poistamiseen merkki kerrallaan syötettävästä tekstistä.                                                                                                    |
| 10      | Oikea nuolipainike: käytetään asetuksen selaamiseen.                                                                                                    |
| 11      | Valinnat: käytetään kopioinnin, faksin lähettämisen, skannaamisen tai valokuva-<br>kortista tulostamisen asetusten avaamiseen. Paina Kopio-, Faksi-, Skannaus- tai<br>Valokuvakortti-painiketta ja muokkaa sitten valittujen toimintojen asetuksia painamalla<br>Valinnat-painiketta. Voit myös avata valittujen toimintojen asetukset painamalla<br>Kopio-, Faksi-, Skannaus- tai Valokuvakortti-painiketta useita kertoja. |
| 12      | Enter: käytetään valittuna olevan asetuksen valitsemiseen tai tallentamiseen.                                                                                                    |
| 13      | Näppäimistö: käytetään faksinumeroiden, arvojen tai tekstin syöttämiseen.                                                                                                    |
| 14      | Käynnistä, Musta: käytetään mustavalkoiseen kopioimiseen, skannaamiseen, faksin<br>lähettämiseen tai valokuvakortin työn käynnistämiseen.                                                                                                    |
| 15      | Käynnistä, Väri: käytetään värilliseen kopioimiseen, skannaamiseen, faksin<br>lähettämiseen tai valokuvakortin työn käynnistämiseen.                                                                                                    |

## hp psc -laitteen käyttäminen tietokoneella

Jos asensit HP PSC -ohjelmiston tietokoneelle Asennusoppaan ohjeiden mukaan, voit käyttää kaikkia HP PSC -laitteen toimintoja HP Director -ohjelmalla.

### hp director -ohjelmaan tutustuminen

HP Director -ohjelma avataan työpöydän kuvakkeesta.

### windows-käyttäjät

1

- Valitse jokin seuraavista:
  - Kaksoisnapsauta työpöydällä olevaa HP Director -pikakuvaketta.
  - Valitse Windows-työpöydän tehtäväpalkista Käynnistä Ohjelmat tai Kaikki ohjelmat (XP) - Hewlett-Packard - HP PSC 2200 Series -HP:n valokuva- ja kuvankäsittelyohjelma.
- 2 Valitse Valitse laite -ruudusta asennettujen HP-laitteiden luettelo.
- 3 Valitse HP PSC 2200.

Valokuva- ja kuvankäsittelyohjelmassa näkyvät vain painikkeet, jotka sopivat valitulle laitteelle.

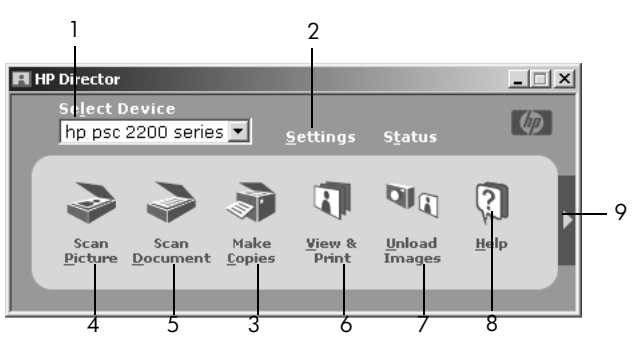

hp:n valokuva- ja kuvankäsittelyohjelmaan tutustuminen

| toiminto | tarkoitus                                                                                                    |
|----------|----------------------------------------------------------------------------------------------------|
| 1        | Valitse laite: Tällä toiminnolla valitaan asennettujen HP-<br>tuotteiden luettelosta tuote, jota haluat käyttää.                                                                       |
| 2        | <b>Asetukset</b> : Tällä toiminnolla voit tarkastella tai muuttaa useita<br>HP-laitteiden asetuksia, kuten tulostus-, skannaus- ja<br>kopiointiasetuksia sekä kuvan lataamisasetuksia. |
| 3        | <b>Kopioiminen</b> : Avaa <b>Kopioi</b> -valintaikkunan, jossa voit valita<br>kopiolaadun, kopiomäärän, värin ja koon sekä aloittaa<br>kopioinnin.                                     |
| 4        | <b>Skannaa kuva</b> : Skannaa kuvan ja näyttää sen HP:n valokuva-<br>ja kuvankäsittelygalleriassa.                                                                                     |
| 5        | <b>Skannaa asiakirja</b> : Skannaa tekstin ja näyttää sen kohteeksi valitussa tekstinmuokkaussovelluksessa.                                                                            |

| toiminto | tarkoitus                                                                                                    |
|----------|----------------------------------------------------------------------------------------------------|
| 6        | Näytä ja tulosta: Avaa HP:n valokuva- ja<br>kuvankäsittelygallerian, jossa voit tarkastella ja muokata kuvia,<br>käyttää HP:n luovaa tulostamista, luoda ja tulostaa valokuva-<br>albumeja, lähettää kuvan sähköpostilla ja ladata kuvan<br>WWW-sivulle. |
| 7        | Siirrä kuvat: Toiminto tallentaa kuvat valokuvakortista tietokoneeseen.                                                                                                    |
| 8        | <b>Ohje</b> : Avaa HP:n valokuva- ja kuvankäsittelyohjelman Ohjeen, jossa on ohjelman Ohje, tuote-esittely ja vianmääritystietoja.                                                                                                    |
| 9        | Avaa työkaluvihjeet napsauttamalla tätä nuolta. Vihjeet<br>antavat tietoja ohjelman toiminnoista.                                                                                                    |

### macintosh-käyttäjät

- Valitse jokin seuraavista:
  - Kaksoisnapsauta OS 9 -käyttöjärjestelmässä työpöydällä olevaa HP Director -pikakuvaketta.
  - Kaksoisnapsauta OS X -käyttöjärjestelmässä telakan HP Director -pikakuvaketta.

Seuraavassa on lueteltu joitakin Macintosh-käyttöjärjestelmän HP Director -ohjelman kautta käytössä olevia ominaisuuksia. Selitteessä on lyhyt selvitys toiminnosta.

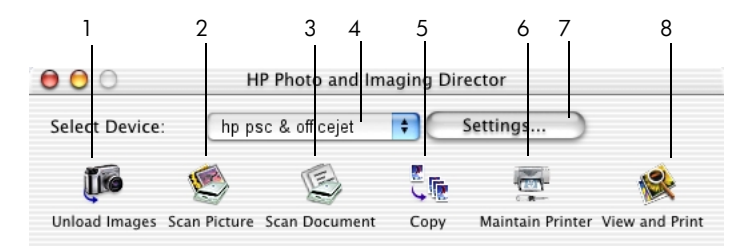

director-ohjelma macintosh os 9- ja os x -käyttöjärjestelmiin

| ominaisuus | käyttötarkoitus                                                                                              |
|------------|----------------------------------------------------------------------------------------------------|
| 1          | Siirrä kuvat: Lataa kuvat valokuvakortilta.                                                                  |
| 2          | <b>Skannaa kuva</b> : Skannaa kuvan ja näyttää sen HP Imaging Center -<br>ohjelmassa.                        |
| 3          | <b>Skannaa asiakirja</b> : Skannaa tekstin ja näyttää sen kohteeksi valitussa<br>tekstinkäsittelyohjelmassa. |
| 4          | Valitse tästä avattavasta luettelosta se asennettu HP-tuote, jota haluat<br>käyttää.                         |

| ominaisuus | käyttötarkoitus                                                                          |
|------------|------------------------------------------------------------------------------------------|
| 5          | Kopioi: Tekee mustavalkoisen tai värillisen kopion.                                      |
| 6          | Tulostimen huolto: Käynnistää tulostimen toiminnon.                                      |
| 7          | Asetukset: Voit muuttaa laitteen asetuksia.                                              |
| 8          | Katso ja tulosta: Avaa HP:n kuvankäsittelygallerian, jossa voit katsoa ja muokata kuvia. |

hp psc 2200 series

# alkuperäiskappaleiden syöttäminen ja tulostuspaperin lisääminen

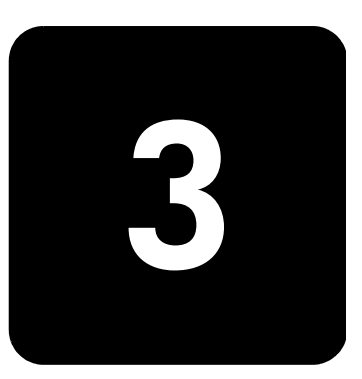

Voit ottaa kopioita lasille asetetuista asiakirjoista. Voit myös tulostaa ja kopioida erityyppisille, -painoisille ja -kokoisille papereille sekä piirtoheitinkalvoille. Valitse tulostuspaperi tulostustyön mukaan. Älä käytä viallista paperia. Varmista myös, että paperi on lisätty oikein.

## alkuperäiskappaleiden syöttäminen

Voit kopioida tai skannata minkä tahansa alkuperäiskappaleen asettamalla sen lasille.

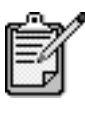

Useat **Pienennä/suurenna**-asetukset, kuten **Sovita** sivulle- tai Juliste-asetukset, eivät toimi oikein, jos lasi ja kannen alapuoli eivät ole puhtaita. Lisätietoja on kohdissa **lasin puhdistaminen** sivulla 53 ja kannen tuen puhdistaminen sivulla 53.

 Nosta kansi ja aseta alkuperäiskappale lasin oikeaan etukulmaan tekstipuoli alaspäin niin, että alkuperäiskappaleen reunat koskettavat lasin oikea reunaa ja etureunaa.

Alkuperäiskappaleita kopioitaessa on tärkeää, että käytetään oikeaa etureunaa.

**Vihje** Jos kopioit kalvolta (alkuperäiskappale on siis piirtoheitinkalvo), aseta kalvon päälle tyhjä paperi.

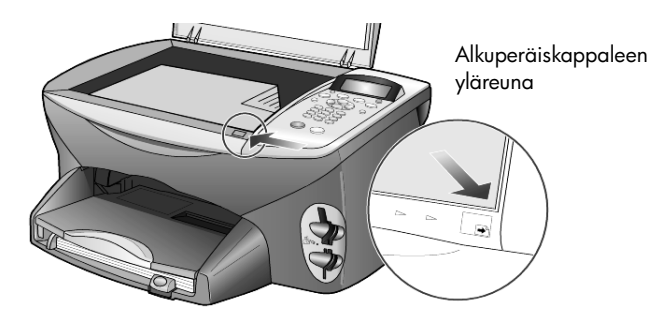

2 Sulje kansi.

### paperin lisääminen

Seuraavassa kuvataan paperia lisättäessä käytettävät perustoimenpiteet. Erikoispapereita, piirtoheitinkalvoja, postikortteja ja kirjekuoria lisättäessä on otettava huomioon joitakin erityisiä seikkoja. Kun olet tutustunut tähän ohjeeseen, voit katsoa lisätietoja kohdista **vihjeitä muiden paperityyppien lisäämisestä paperilokeroon** sivulla 14, **4 x 6 tuuman valokuvapaperin lisääminen** sivulla 12, **kirjekuorten lisääminen** sivulla 12 ja **postikorttien ja Hagaki-korttien lisääminen** sivulla 13.

Voit varmistaa parhaan tulostuslaadun määrittämällä tulostusasetukset uudelleen aina, kun käytät erikokoista tai -tyyppistä tulostuspaperia. Lisätietoja on kohdassa **paperityypin määrittäminen** sivulla 15.

#### paperin lisääminen paperilokeroon

1 Vedä syöttölokero ulos ja siirrä lokeron pituus- ja leveysilmaisimet ulommaiseen asentoon.

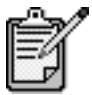

Tulostelokeroon painetuissa kaavioissa on ohjeita tulostuskasettien asentamisesta. Mukana on myös OfficeJet-tuotteiden tuen WWW-osoite.

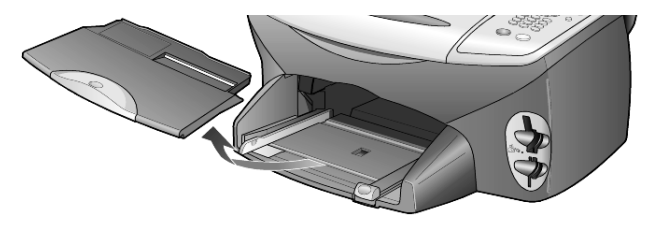

- 2 Tasaa paperipinon reunat kopauttamalla pinoa tasaista alustaa vasten. Tee tämän jälkeen seuraavat tarkistukset:
  - Varmista, ettei papereissa ole repeytymiä, irrallisia hiukkasia tai ryppyjä ja ettei paperin reuna ole käpristynyt tai taittunut.
  - Varmista, että kaikki pinossa olevat paperit ovat samankokoisia ja tyyppisiä, paitsi jos käytät valokuvapaperia.

3 Aseta paperit lokeroon tulostuspuoli alaspäin niin pitkälle, kuin ne menevät. Jos käytät kirjelomaketta, aseta paperit lokeroon yläosa edellä.

Älä aseta lokeroon liian paljon tai liian vähän paperia. Varmista, että paperipinossa on useita arkkeja ja että pino ei ole paperin pituusohjainta korkeampi.

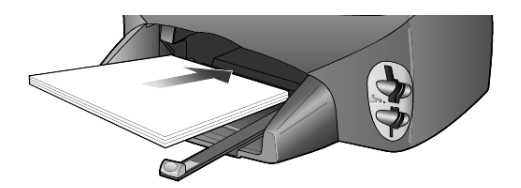

4 Siirrä paperin leveys- ja pituusohjaimia, kunnes ne nojaavat paperipinon laitoja vasten. Varmista, että paperipino on tasaisesti lokeron pohjalla ja että pino ei ylety pituusohjaimen kielekkeen yläpuolelle.

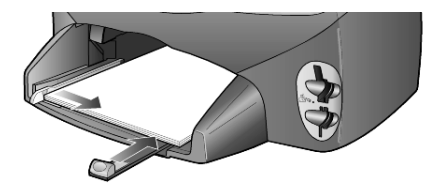

5 Pane tulostelokero paikalleen.

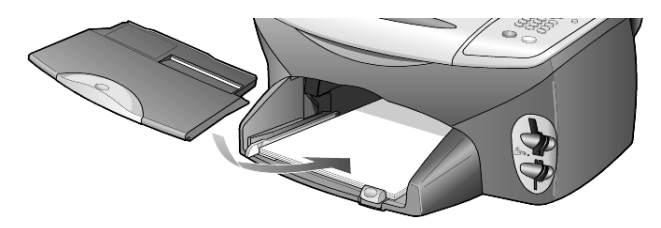

6 Vedä tulostelokeron jatke kokonaan ulos, jotta tulosteet eivät putoa lattialle.

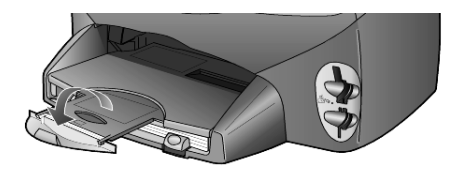

### kirjekuorten lisääminen

HP PSC -laitteen ominaisuuksiin kuuluu kirjekuorien tulostaminen. HP PSC -laitteella voi tulostaa kirjekuorille kahdella eri tavalla. Älä käytä kirjekuoria, jotka on valmistettu kiiltävästä materiaalista tai joissa on kohokuvioita, hakasia tai ikkuna.

 Jos tulostat yhdelle kirjekuorelle, liu'uta kirjekuori kirjekuoren syöttöaukkoon, joka on tulostelokeron takaosassa oikealla puolella. Kirjekuori syötetään kuvan mukaisesti läppäpuoli ylöspäin ja läppä vasemmalla puolella. Työnnä kirjekuorta, kunnes se koskettaa lokeron reunaa.

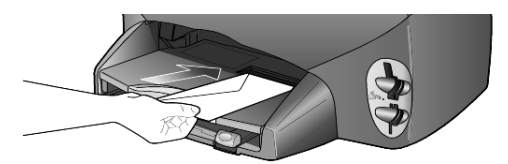

 Jos tulostat usealle kirjekuorelle, poista muut paperit syöttölokerosta. Liu'uta kirjekuoret lokeroon niin, että kuorien läppäpuoli on ylöspäin ja läppä vasemmalla puolella (tulostuspuoli alaspäin). Työnnä kuoria, kunnes ne koskettavat lokeron reunaa.

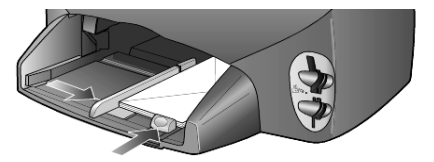

Säädä paperin leveysohjainta niin, että se koskettaa kirjekuoria. Varo taivuttamasta kuoria. Varmista, että kuoret mahtuvat lokeroon. Älä täytä lokeroa liian täyteen.

Tekstinkäsittelyohjelman ohjeessa on lisäohjeita tekstin muotoilemisesta kirjekuoria varten.

## 4 x 6 tuuman valokuvapaperin lisääminen

Seuraavassa kerrotaan 4 x 6 tuuman (102 x 152 mm:n) valokuvapaperin lisäämisestä HP PSC -laitteeseen.

 Poista kaikki paperi syöttölokerosta ja työnnä sitten valokuvapaperipinoa tulostimeen, kunnes se koskettaa lokeron reunaa. Varmista, että tulostuspuoli (kiiltävä puoli) on alaspäin. Jos valokuvapaperin reunassa on rei'itettyjä liuskoja, aseta valokuvapaperi niin, että liuskat ovat lähimpänä itseäsi.

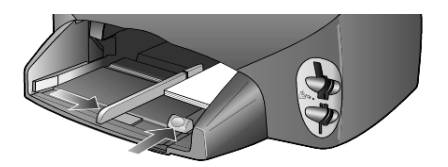

2 Säädä paperin leveysohjain valokuvapaperipinoa vasten ja siirrä sitten paperin pituusohjainta niin pitkälle, kuin se menee. Varmista, että valokuvapaperit mahtuvat lokeroon. Älä täytä lokeroa liian täyteen.

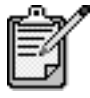

Muista valita paperityyppi ja paperikoko ennen tulostamista. Lisätietoja on kohdissa **paperityypin määrittäminen** sivulla 15 ja **paperikoon määrittäminen** sivulla 16.

## postikorttien ja hagaki-korttien lisääminen

Seuraavassa kerrotaan, kuinka tulostettavia postikortteja ja Hagaki-kortteja syötetään tulostimeen.

1 Poista kaikki paperit paperilokerosta ja työnnä korttipino lokeroon niin pitkälle, kuin se menee.

Varmista, että tulostuspuoli on alaspäin.

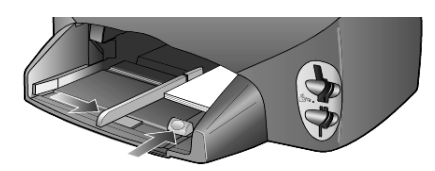

2 Säädä paperin leveysohjain korttipinoa vasten ja siirrä paperin pituusohjainta niin pitkälle, kuin se menee. Varmista, että kortit mahtuvat lokeroon. Älä täytä lokeroa liian täyteen.

## vihjeitä muiden paperityyppien lisäämisestä paperilokeroon

Alla olevassa taulukossa on ohjeet erityyppisten tulostusmateriaalien (paperi ja piirtoheitinkalvo) lisäämiseen. Voit varmistaa parhaan laadun määrittämällä paperiasetukset uudelleen aina, kun käytät erikokoista tai -tyyppistä paperia. Lisätietoja on kohdassa **paperityypin määrittäminen** sivulla 15.

| paperi                                                               | vihjeitä                                                                                                    |
|----------------------------------------------------------------------|----------------------------------------------------------------------------------------------------|
| HP-paperit                                                           | <ul> <li>HP Premium Inkjet Paper -paperi: Tulostuspaperin kääntöpuolella (jolle<br/>ei tulosteta) on harmaa nuoli. Aseta paperi syöttölokeroon kääntöpuoli<br/>ylöspäin.</li> </ul>                                                                                                    |
|                                                                      | <ul> <li>HP Premium- tai Premium Plus Photo Paper -paperi: Aseta paperi<br/>syöttölokeroon kiiltävä puoli (tulostuspuoli) alaspäin. Aseta<br/>paperilokeroon valokuvapaperin alle aina vähintään viisi arkkia<br/>tavallista paperia. Aseta valokuvapaperi tavallisen paperin päälle.</li> </ul>                                                    |
|                                                                      | <ul> <li>HP Premium Inkjet Transparency Film -piirtoheitinkalvo: Kalvossa on<br/>valkoinen raita, jossa on nuolia ja HP-logo. Aseta kalvo syöttölokeroon<br/>raitapuoli ylöspäin ja raitasivu edellä.</li> </ul>                                                                                                    |
|                                                                      | <ul> <li>HP Iron-On T-shirt Transfers -lämpösiirtokuvat: Tasoita lämpösiirtokuva-<br/>arkki huolellisesti ennen käyttöä. Älä käytä käpristyneitä arkkeja.<br/>(Säilytä lämpösiirtokuva-arkit avaamattomassa pakkauksessa, jotta ne<br/>eivät käpristy.) Syötä arkit käsin, yksitellen kääntöpuoli alaspäin<br/>(sininen raita ylöspäin).</li> </ul> |
|                                                                      | <ul> <li>HP Matte Greeting Cards-, HP Glossy Greeting Cards- tai HP Felt-<br/>Textured Greeting Cards -kortit: Pane pieni pino HP Greeting Card<br/>-korttipaperia paperilokeroon tulostuspuoli alaspäin. Varmista, että<br/>kortit tulevat mahdollisimman syvälle lokeroon.</li> </ul>                                                             |
| Tarrat<br>(soveltuvat vain<br>tulostamiseen)                         | <ul> <li>Käytä vain A4- tai Letter-kokoisia tarra-arkkeja, jotka on suunniteltu<br/>käytettäväksi HP Inkjet -tuotteiden kanssa (esim. Avery Inkjet Labels<br/>-tarra-arkeja). Älä käytä yli kaksi vuotta vanhoja tarroja.</li> </ul>                                                                                                    |
|                                                                      | <ul> <li>Varmista arkkipinoa leyhyttämällä, että tarra-arkit eivät ole takertuneet<br/>kiinni toisiinsa.</li> </ul>                                                                                                    |
|                                                                      | <ul> <li>Pane tarra-arkkipino paperilokeroon tavallisen paperin päälle<br/>tulostuspuoli alaspäin. Älä syötä tarra-arkkeja arkki kerrallaan.</li> </ul>                                                                                                    |
| Postikortit tai Hagaki-<br>kortit (soveltuvat vain<br>tulostamiseen) | Pane postikorttipino tai Hagaki-korttien pino syöttölokeroon tulostuspuoli<br>alaspäin. Työnnä pinoa, kunnes se koskettaa lokeron reunaa. Tasaa kortit<br>paperilokeron oikeaa reunaa vasten. Siirrä leveysohjain korttien vasem-<br>paan reunaan. Siirrä tämän jälkeen paperin pituusohjainta, kunnes se<br>pysähtyy.                              |

| paperi                                                       | vihjeitä                                                                                                    |
|--------------------------------------------------------------|----------------------------------------------------------------------------------------------------|
| Jatkuva (juliste) paperi<br>(soveltuu vain<br>tulostamiseen) | <ul> <li>Jatkuvaa ns. julistepaperia kutsutaan myös jatkolomakepaperiksi tai<br/>tietokonepaperiksi.</li> <li>Poista kaikki paperit syöttölokerosta ja irrota tulostelokero ennen<br/>jatkuvan paperin lisäämistä.</li> </ul> |
|                                                              | Irrota tulostelokero.<br>Syötä paperin<br>irtonainen reuna<br>paperilokeroon.                                                                                                    |
|                                                              | <ul> <li>Jos käytät muuta kuin HP:n julistepaperia, käytä oikean painoista (noin<br/>10 kilon) paperia. Leyhytä paperipinoa ennen sen syöttämistä.</li> </ul>                                                                 |
|                                                              | <ul> <li>Varmista, että julistepaperipinossa on vähintään viisi sivua.</li> </ul>                                                                                                    |
|                                                              | <ul> <li>Jos paperin reunoissa on rei'itetyt kaistaleet, revi ne huolellisesti irti.<br/>Varmista, että sivut eivät takerru toisiinsa.</li> </ul>                                                                             |
|                                                              | <ul> <li>Pane paperi paperilokeroon niin, että irrallinen pää on pinon päällä.<br/>Työnnä paperin etureuna mahdollisimman pitkälle paperilokeroon yllä<br/>olevassa kuvassa esitetyllä tavalla.</li> </ul>                    |
|                                                              | Pane tulostelokero paikalleen.                                                                                                    |

### paperityypin määrittäminen

Jos haluat käyttää erityyppistä paperia, kuten valokuvapaperia, piirtoheitinkalvoja, lämpösiirtokuvapaperia tai esitepaperia, lisää haluamaasi paperia paperilokeroon. Muuta sitten paperityyppiasetusta. Näin varmistat parhaan tulostuslaadun.

HP suosittaa eri papereille erilaisia paperityyppiasetuksia.

Tämä asetus koskee vain kopiointia sekä valokuvakortteja. Jos haluat määrittää paperityypin tietokoneesta tulostamista varten, valitse se sovellusohjelman tulostusikkunassa.

- 1 Paina Kopio- tai Kuvakortti-painiketta, jos sen valo ei vielä pala.
- 2 Paina Valinnat-painiketta, kunnes Paperityyppi-teksti tulee näyttöön.
- 3 Paina Painiketta, kunnes oikea paperityyppi tulee laitteen näyttöön.
- 4 Valitse näytössä näkyvä paperityyppi painamalla Enter-painiketta.

### paperikoon määrittäminen

HP PSC -laitteessa voi käyttää A4- tai Letter-paperia. Jos tulostat valokuvia suoraan muistikortilta, voit käyttää myös 4 x 6 tuuman valokuvapaperia. Määritä kopioinnin tai valokuvatulostuksen paperikoko seuraavasti:

- 1 Paina Kopio- tai Kuvakortti-painiketta, jos sen valo ei vielä pala.
- 2 Paina Valinnat-painiketta, kunnes Paperikoko-teksti tulee näyttöön.
- 3 Paina 🔄-painiketta, kunnes oikea paperikoko tulee laitteen näyttöön.
- 4 Valitse näytössä näkyvä paperikoko painamalla Enter-painiketta.

Voit välttää tukoksia poistamalla tulosteet tulostelokerosta usein. Tulostelokeron kapasiteettiin vaikuttaa paperityyppi ja käytetty musteen määrä. Lisätietoja tulostelokeron kapasiteetista on kohdassa **tekniset tiedot** sivulla 69.

## valokuvakortin käyttäminen

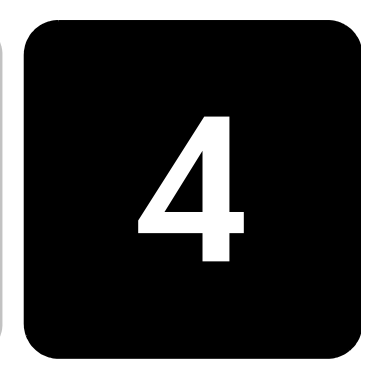

## mikä valokuvakortti on?

Jos digitaalikamera tallentaa valokuvat valokuvakorttiin, voit panna kortin HP PSC -laitteeseen ja tulostaa tai tallentaa valokuvat kortista.

Voit tulostaa vedosarkin, joka voi olla useita sivuja pitkä. Sille tulostetaan valokuvakortille tallennettujen kuvien pienoiskuvat. Voit tulostaa valokuvat valokuvakortilta, vaikka HP PSC -laite ei olisi kytketty tietokoneeseen.

HP PSC -laite voi lukea CompactFlash I-, II- (sisältää enintään 528 megatavua IBM Microdrive -muistia), Memory Stick-, Secure Digital- ja SmartMedia-valokuvakortteja.

HP PSC -laitteessa on neljä eri korttipaikkaa valokuvakorteille. Paikat näkyvät alla olevassa kuvassa.

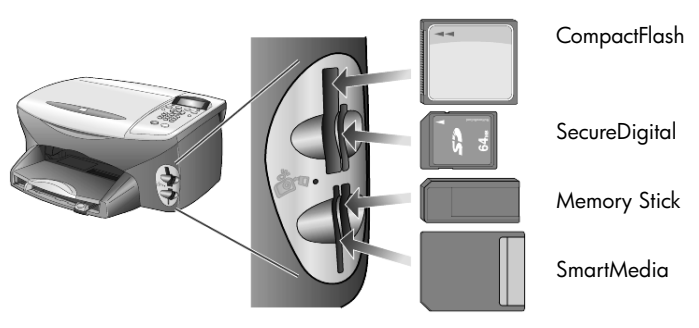

IBM Microdrive -valokuvakortti käy samaan korttipaikkaan kuin Compact Flash -valokuvakortti. Katso seuraavan sivun kuva.

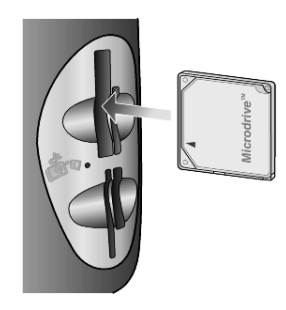

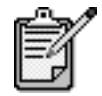

HP PSC -laitteessa voi käyttää vain yhtä valokuvakorttia kerrallaan.

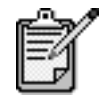

Windows XP tekee oletuksena 64 megatavun CompactFlash-muotoisen valokuvakortin tai suuremman FAT32-muotoisen kortin. Digitaalikamerat ja muut laitteet käyttävät FAT (FAT16) -muotoa eivätkä toimi FAT32-muotoisella kortilla. Voit mukauttaa CompactFlash-kortin joko kamerassa tai mukauttaa sen Windows XP -käyttöjärjestelmässä valitsemalla FAT-muodon.

## valokuvakortin paneminen paikalleen

Voit tulostaa digitaalikameralla otetut valokuvat ja tulostaa ne heti tai tallentaa ne suoraan tietokoneeseen.

- Pane valokuvakortti sopivaan tulostimen korttipaikkaan. Kun valokuvakortti on kunnolla paikallaan, etupaneelin Valokuvakortti-painike ja korttipaikan vieressä oleva LED-valo vilkkuvat.
- 2 Luetaan kameran kuvakorttia... -teksti tulee etupaneelin näyttöön. Korttipaikan vieressä oleva valo vilkkuu vihreänä, kun kortti otetaan käyttöön.

HP PSC -laite on lukenut kortin tiedot. Valokuvakortti-painike lakkaa vilkkumasta ja palaa tasaisena.

- 3 Näyttöön tulee uusi viesti, joka ilmoittaa valokuvakortista löytyneiden tiedostojen lukumäärän ja kehottaa tallentamaan tai tulostamaan valokuvat.
  - 1 Tallenna kuvat PC:hen?
  - 2 Tulosta valokuvat

Voit poistaa kortin turvallisesti vain, kun korttipaikan viereinen LED-valo ei pala.

väärin paikalleen asetetut kortit uuten Valokuvakortin paikalleen takaperin, korttipaikan vieressä oleva valo vilkkuu keltaisena ja etupaneeliin voi tulla virheilmoitus, kuten Valokuvakortti on väärinpäin tai Kortti ei ole kokonaan sisällä.

### tiedostojen tallentaminen tietokoneeseen

Voit tallentaa valokuvat suoraan valokuvakortista tietokoneeseen. Kun tallennat valokuvia tietokoneeseen, voit tarkastella niitä HP:n valokuvaja kuvankäsittelygalleriassa, muokata niitä, luoda valokuvakollaaseja ja albumisivuja; mahdollisuuksia on rajattomasti.

Kun yhteys tietokoneeseen on käytössä, kaikki kuvat tulisi tallentaa tietokoneeseen. Näin voit käyttää valokuvakorttia edelleen.

- 1 Varmista, että valokuvakortti on HP PSC -laitteen oikeassa korttipaikassa.
- 2 Paina 1-painiketta, kun Tallenna kuvat PC:hen? -teksti tulee etupaneelin näyttöön.

Näin kaikki kuvat tallennetaan valokuvakortista tietokoneeseen HP PSC -ohjelman avulla.

Windows: Tiedostot tallennetaan oletuksena kuukausi- ja vuosikansioihin valokuvan ottamisajankohdan mukaan. Kansiot luodaan C:\Omat tiedostot\Omat kuvat -kansioon. Voit muuttaa oletussijainnin tai kansiot, joihin tiedostot tallennetaan.

**Macintosh**: Tiedostot tallennetaan oletuskansioon kiintolevy\Dokumentit\HP All-in-One Data\Photos.

## hp:n valokuva- ja kuvankäsittelygalleria

Voit käyttää HP:n valokuva- ja kuvankäsittelygalleriaa kuvatiedostojen tarkasteluun ja muokkaamiseen. HP:n valokuva- ja kuvankäsittelygallerian avulla voit tulostaa kuvia, lähettää kuvia sähköpostitse tai faksata niitä ystäville ja perheenjäsenille, ladata kuvia WWW-sivuille tai käyttää kuvia hauskoihin ja luoviin tulostusprojekteihin.

Kun tallennat valokuvakortin tiedostot tietokoneeseen, HP:n valokuva- ja kuvankäsittelygalleria avaa kuvien miniatyyriversiot (pienoiskuvat) automaattisesti.

Windows: Jos haluat avata HP:n valokuva- ja kuvankäsittelygallerian myöhemmin, avaa **Director** ja valitse ikkunan keskellä oleva **Näytä ja tulosta** -kuvake.

Macintosh: Jos haluat avata HP:n valokuva- ja kuvankäsittelygallerian myöhemmin, avaa **Director** ja valitse **Näytä ja tulosta kuvat**.

## vedossivun tulostaminen

Vedossivun avulla voit yksinkertaisesti ja helposti hakea ja tulostaa kuvia suoraan valokuvakortista ilman tietokonetta. Valokuvakortille tallennetut valokuvat näkyvät pienoiskuvina vedossivulla, joka voi olla useita sivuja pitkä. Jokaisen pienoiskuvan alla on tiedoston nimi, hakemistonumero ja päivämäärä.

Kun vedossivu on tulostettu, valitse tulostettavat kuvat ja aseta vedossivu lasille. Vedossivu skannataan ja valokuvat tulostetaan automaattisesti ilman tietokonetta.

- 1 Pane valokuvakortti sopivaan tulostimen korttipaikkaan.
- 2 Paina Vedossivu-painiketta.

Etupaneelin näyttöön tulee seuraava viesti:

#### Vedosarkki

#### 1 = Tulosta 2 = Skannaa

3 Paina 1-painiketta.

Laite tulostaa vedossivun. Jos kortissa on yli 20 valokuvaa, voit valita vedossivulle tulostettavien valokuvien alueen.

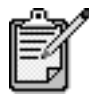

Voit valita tulostettavat valokuvat vedossivun hakemistonumerojen avulla. Kuvan numero voi olla toinen kuin digitaalikamerassa. Jos lisäät valokuvia valokuvakorttiin tai poistat niitä, sinun täytyy tulostaa vedossivu uudelleen, jotta näet uudet hakemistonumerot.

### vedossivun täyttäminen

Kun olet tulostanut vedossivun (kuva alla) kohdan **vedossivun tulostaminen** ohjeiden mukaisesti, voit valita tulostettavat valokuvat.

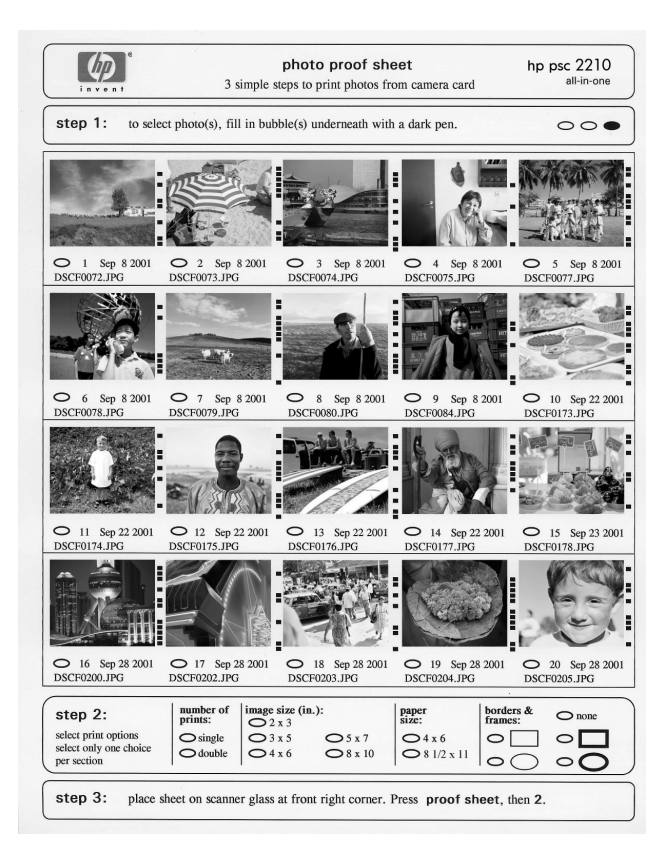

- 1 Valitse tulostettavat valokuvat mustaamalla vedossivun pienoiskuvien alla olevat ympyrät tummalla kynällä.
- 2 Valitse tulostettavien kuvien määrä, kuvan koko, paperikoko ja kuvan tyyli mustaamalla sopivat ympyrät vedossivun vaiheessa kaksi.
- 3 Aseta vedossivu kuvapuoli alaspäin skannerin lasin oikeaan etukulmaan tekstipuoli alaspäin niin, että vedossivun reunat koskettavat lasin oikea reunaa ja etureunaa. Laske sitten skannerin kansi.

### valokuvien tulostaminen skannaamalla vedossivu

Kun olet tulostanut ja täyttänyt vedossivun (lisätietoja on kohdissa **vedossivun tulostaminen** sivulla 20 ja **vedossivun täyttäminen** sivulla 21), voit tulostaa valokuvat valokuvakortilta skannaamalla vedossivun.

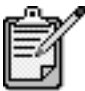

Jotta laatu olisi paras mahdollinen, kannattaa käyttää valokuvatulostuskasettia. Kun väri- ja valokuvakasetit on asennettu, käytössäsi on kuuden musteen järjestelmä. Lisätietoja on kohdassa **tulostuskasettien huoltaminen** sivulla 54.

- 1 Varmista, että valokuvakortti on HP PSC -laitteen oikeassa korttipaikassa.
- 2 Lisää paperilokeroon sopivaa paperia, esimerkiksi valokuvapaperia.
- 3 Paina Vedossivu-painiketta ja sitten 2-painiketta. Vedossivu skannataan, ja HP PSC -laite tulostaa valitut valokuvat.

### valokuvien tulostaminen suoraan valokuvakortilta

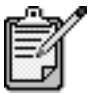

Kun tulostat valokuvaa, valitse oikeat paperityypin ja valokuvan parantamisen asetukset. Jotta laatu olisi paras mahdollinen, kannattaa myös käyttää valokuvatulostuskasettia. Lisätietoja on kohdassa **tulostuskasettien huoltaminen** sivulla 54.

Voit tulostaa

- valittuja valokuvia
- useita kopioita valitusta valokuvasta
- valokuvien sarjan, esimerkiksi valokuvat 5–15
- kameran luoman DPOF (Digital Print Order Format) -tiedoston.

### yksittäisten valokuvien tulostaminen

Jos et tiedä valokuvan hakemistonumeroa, kannattaa tulostaa vedossivu ennen yksittäisten valokuvien tulostamista.

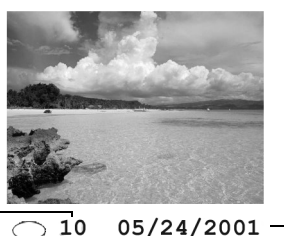

Hakemistonumero

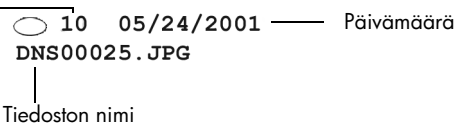

- Pane valokuvakortti sopivaan tulostimen korttipaikkaan. Valokuvakortti-painikkeen valo syttyy.
- 2 Valitse valokuvien tulostaminen painamalla 2-painiketta.
- 3 Valitse Kortin valokuvat painamalla Enter-painiketta.
- 4 Paina ensin Spainiketta, kunnes näyttöön tulee teksti Valitse valokuvat. Paina sitten Enter-painiketta.
- 5 Kirjoita niiden valokuvien hakemistonumerot, jotka haluat tulostaa. Numeroiden väliin tulee automaattisesti pilkku, kun kohdistin siirtyy oikealle.

**Vihje** Voit määrittää alueen kirjoittamalla **Merkit**painikkeella yhdysmerkin (-).

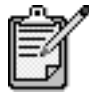

Voit poistaa hakemistonumeron painamalla painiketta. Kun alarivi tulee täyteen, tietojen syöttökenttä siirtyy vasemmalle ja näkyviin tulee syötetty numero.

- 6 Kun valokuvien hakemistonumerot on syötetty, paina **Enter**painiketta.
- 7 Vieritä ja muokkaa valokuvakortin asetuksia painamalla useita kertoja **Valinnat** tai **Valokuvakortti-**painiketta.
- 8 Paina Käynnistä, Musta- tai Käynnistä, Väri -painiketta.

DPOF-muoto (Digital Print Order Format) on tulostettavien tiedostojen pyyntöstandardi, jota käytetään joissakin digitaalikameroissa. Lisätietoja siitä, käyttääkö digitaalikamerasi DPOF-muotoa, on kameran käyttöoppaassa.

### dpof-tiedoston tulostaminen

Digitaalikamera tallentaa DPOF-tiedoston valokuvakorttiin ja määrittää seuraavat tiedot:

- Mitä valokuvia tulostetaan.
- Kuinka monta kopiota kustakin valokuvasta tulostetaan.
- 1 Pane valokuvakortti sopivaan tulostimen korttipaikkaan.
- 2 Paina ensin Valokuvakortti-painiketta ja sitten 2-painiketta.
- 3 Paina Valinnat- tai Valokuvakortti-painiketta ja valitse Tulosta:kohta painamalla Enter-painiketta.
- 4 Valitse DPOF painamalla Enter-painiketta.
- 5 Vieritä ja muokkaa valokuvakortin asetuksia painamalla useita kertoja **Valinnat** tai **Valokuvakortti-**painiketta.
- 6 Paina Käynnistä, Musta- tai Käynnistä, Väri -painiketta.

### laadukkaiden valokuvien tulostaminen

Voit parantaa HP PSC -laitteella tulostettavien valokuvien laatua hankkimalla valokuvatulostuskasetin. Poista musta tulostuskasetti ja pane valokuvatulostuskasetti paikalleen. Kun väritulostuskasetti ja valokuvatulostuskasetti on asennettu, käytössäsi on kuuden musteen järjestelmä. Tämä parantaa valokuvien laatua.

Lisätietoja on takakannen sisäpuolen kohdassa **Tulostuskasettien** tilaaminen ja kohdassa tulostuskasettien huoltaminen sivulla 54.

### lisätietoja

HP:n valokuva- ja kuvankäsittelyohjelman Ohjeessa on lisätietoja seuraavista aiheista:

- HP:n valokuva- ja kuvankäsittelygallerian käyttäminen
- kuvien hakeminen ja valitseminen
- kuvien siirtäminen
- kuvien tulostaminen
- kuvien muokkaaminen
- kuvien skannaaminen
- projektien luominen
- valokuva-albumien luominen ja tulostaminen
- kuvan lähettäminen sähköpostitse
- kuvan lataaminen WWW-sivulle
- kuvien lähettäminen toiseen ohjelmaan.

valokuvakortin ja vedossivun komentojen valikko

Kun lataat valokuvakortiin, käytettävissä ovat seuraavat asetukset. Valikon asetukset vaihtelevat sen mukaan, tulostatko DPOF-tiedostoja vai valokuvia.

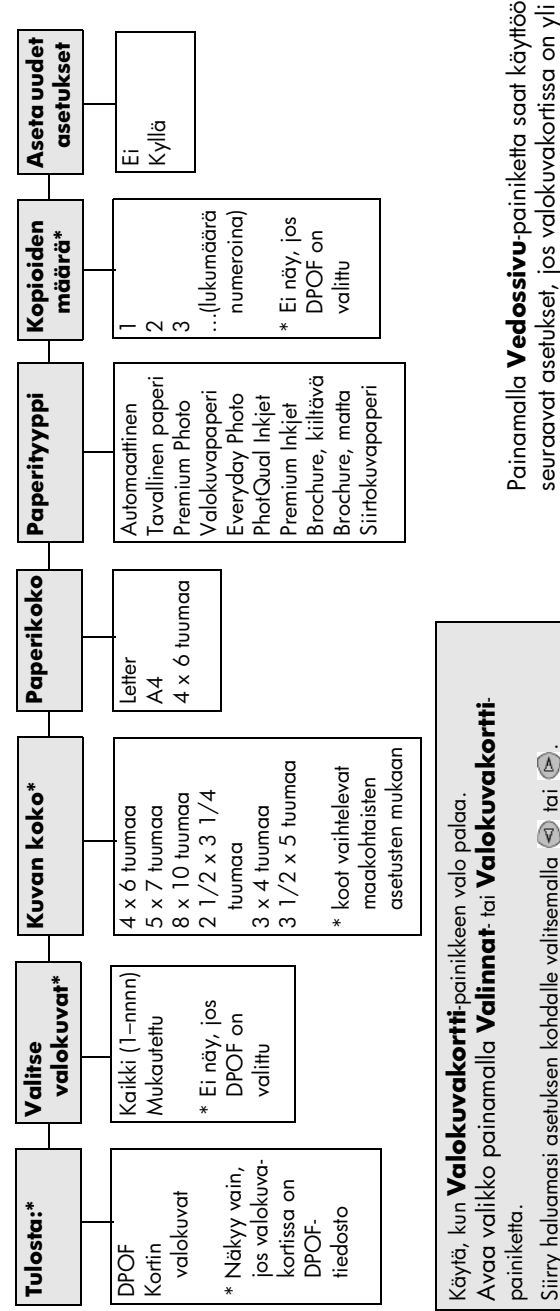

seuraavat asetukset, jos valokuvakortissa on yli 20 Painamalla **Vedossivu**-painiketta saat käyttöösi

Valitse asetus painamalla **Enter**-painiketta.

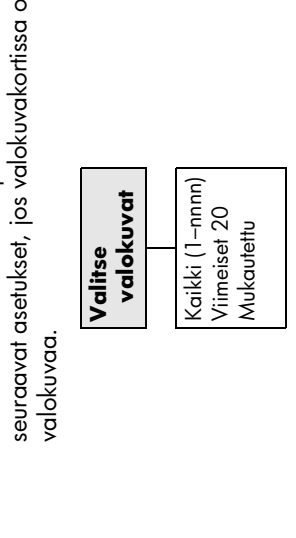

hp psc 2200 series

# kopiointiominaisuuksien käyttäminen

5

Kopiointiominaisuuksilla voit

- tuottaa korkealaatuisia väri- ja mustavalkotulosteita eri paperityypeillä sekä tulostaa lämpösiirtokuvia
- pienentää tai suurentaa kopioiden kokoa 25 %–400 % alkuperäiskoosta (Prosenttiluku voi vaihdella malleittain.)
- vaalentaa ja tummentaa kopioita, säätää värin voimakkuutta, valita kappalemääriä ja määrittää kopioiden laadun
- käyttää erityisiä kopiointitoimintoja julisteiden, erikokoisten valokuvien, laadukkaiden erityiselle valokuvapaperille tehtyjen valokuvakopioiden tai kalvojen luomiseen.

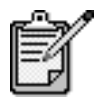

Kun kopioit valokuvaa, valitse oikeat paperityypin ja valokuvan parantamisen asetukset. Jotta laatu olisi paras mahdollinen, kannattaa myös käyttää valokuvatulostuskasettia. Kun väri- ja valokuvakasetit on asennettu, käytössäsi on kuuden musteen järjestelmä. Lisätietoja on kohdassa **tulostuskasettien huoltaminen** sivulla 54.

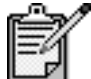

Voit kopioida vain A4- tai Letter-kokoista paperia.

## kopioiminen

|                                                       | Voit<br>tiete<br>käy<br>kuit<br>Kai<br>ei p | t tehdä kopioita käyttämällä HP PSC -laitteen etupaneelia tai<br>okoneeseen asennettua HP PSC -ohjelmaa. Kummallakin tavalla voidaan<br>ttää monia kopiointiominaisuuksia. Erikoisia kopiointiominaisuuksia on<br>enkin usein helpompaa käyttää ohjelmalla.<br>kki etupaneelista valitut kopiointiasetukset palautetaan alkuperäisiksi<br>si minuuttia sen jälkeen, kun HP PSC on lopettanut kopioinnin. Asetuksia<br>palauteta, jos ne tallennetaan oletusasetuksiksi. |
|-------------------------------------------------------|---------------------------------------------|----------------------------------------------------------------------------------------------------|
| kopion<br>tekeminen                                   | 1                                           | Aseta alkuperäinen asiakirja laitteen lasille.                                                                                                    |
|                                                       | 2                                           | Paina <b>Kopio</b> -painiketta, jos sen valo ei vielä pala.                                                                                                    |
|                                                       | 3                                           | Paina Käynnistä, Musta- tai Käynnistä, Väri -painiketta.                                                                                                    |
| kopiointi-<br>nopeuden tai<br>-laadun<br>parantaminen | HP                                          | PSC -laitteessa on kolme kopiointinopeuden ja -laadun asetusta.                                                                                                    |
|                                                       | •                                           | <b>Paras</b> -asetus tuottaa laadukkaimman tulostusjäljen kaikille<br>materiaaleille. Asetus estää vääristymisen (raidoittumisen), jota voi<br>joskus esiintyä yhtenäisillä alueilla. <b>Paras</b> -asetuksella kopioiminen on<br>hitaampaa kuin kopioiminen muilla asetuksilla.                                                                                                    |
|                                                       | •                                           | <b>Normaali</b> -asetuksella tulostusjälki on laadukasta. Tätä asetusta<br>suositellaan useimmissa tulostustöissä. <b>Normaali</b> -asetuksella<br>kopioiminen on nopeampaa kuin kopioiminen <b>Paras</b> -asetuksella.                                                                                                    |
|                                                       | •                                           | <b>Nopea</b> -asetuksella kopioiminen on nopeampaa kuin kopioiminen<br><b>Normaali</b> -asetuksella. Tekstin laatu on verrattavissa <b>Normaali</b> -<br>asetuksen tekstin laatuun, mutta kuvat eivät välttämättä ole yhtä<br>laadukkaita. <b>Nopea</b> -tilan käyttö vähentää tulostuskasettien<br>vaihtotarvetta, koska mustetta kuluu vähemmän.                                                                                                    |
|                                                       | 1                                           | Aseta alkuperäinen asiakirja laitteen lasille.                                                                                                    |
|                                                       | 2                                           | Paina <b>Kopio</b> -painiketta, jos sen valo ei vielä pala.                                                                                                    |
|                                                       | 3                                           | Paina <b>Valinnat</b> -painiketta, kunnes <b>Kopiolaatu</b> -teksti tulee näyttöön.                                                                                                    |
|                                                       | 4                                           | Paina 🖻-painiketta, kunnes haluttu kieli tulee näyttöön.                                                                                                    |
|                                                       | 5                                           | Paina <b>Käynnistä, Musta</b> - tai <b>Käynnistä, Väri</b> -painiketta.                                                                                                    |
| kopioiden<br>määrän<br>valitseminen                   | Voit                                        | t valita kopiomäärän etupaneelista.                                                                                                    |
|                                                       | 1                                           | Paina <b>Kopio</b> -painiketta, jos sen valo ei vielä pala.                                                                                                    |
|                                                       | 2                                           | Paina <b>Valinnat</b> -painiketta, kunnes <b>Kopiolaatu</b> -teksti tulee näyttöön.                                                                                                    |
|                                                       | 3                                           | Valitse kopiomäärä 🕞- tai 🕙-painikkeilla.<br>Kun pidät jompaakumpaa nuolipainiketta alhaalla, kopiomäärä<br>vaihtuu viiden askelin. Tämä helpottaa suurten kopiomäärien<br>valitsemista. Voit myös kirjoittaa kopiomäärän näppäimillä.                                                                                                    |
|                                                       |                                             |                                                                                                    |

4 Paina Käynnistä, Musta- tai Käynnistä, Väri -painiketta.

| kopion<br>pienentäminen<br>tai<br>suurentaminen                 | Voi<br>suu                | Voit pienentää tai suurentaa kopiota alkuperäisestä koosta <b>Pienennä/</b><br>suurenna-toiminnolla.                                                                                                    |  |  |
|-----------------------------------------------------------------|---------------------------|----------------------------------------------------------------------------------------------------|--|--|
|                                                                 | Lisă<br>ase               | ätietoja muista kopiointiasetuksista, kuten <b>Sovita sivulle</b> - ja <b>Juliste</b> -<br>etuksista, on kohdassa <b>erikoiskopiotyöt</b> sivulla 30.                                                                                                    |  |  |
|                                                                 | 1                         | Paina <b>Kopio</b> -painiketta, jos sen valo ei vielä pala.                                                                                                    |  |  |
|                                                                 | 2                         | Paina <b>Valinnat</b> -painiketta, kunnes <b>Pienennä/suurenna</b> -teksti tulee<br>näyttöön.                                                                                                    |  |  |
|                                                                 | 3                         | Valitse <b>Pienennä/suurenna</b> -asetus painamalla (E-painiketta.<br>Jos valitset <b>Mukautettu</b> -asetuksen, voit pienentää tai suurentaa kopiota<br>painamalla <b>Enter</b> -, (I)- tai (E)-painiketta. Voit myös kirjoittaa koon<br>prosenttiluvun näppäimillä. Valitse <b>Enter</b> , kun haluttu prosenttiluku on<br>näytössä. |  |  |
|                                                                 | 4                         | Paina <b>Käynnistä, Musta</b> - tai <b>Käynnistä, Väri</b> -painiketta.                                                                                                    |  |  |
| kopioiden<br>vaalentaminen<br>tai<br>tummentaminen              | Voi                       | it säätää kopioiden vaaleutta ja tummuutta valitsemalla <b>Vaalea/tumma</b> .                                                                                                    |  |  |
|                                                                 | 1                         | Paina <b>Kopio</b> -painiketta, jos sen valo ei vielä pala.                                                                                                    |  |  |
|                                                                 | 2                         | Paina <b>Valinnat</b> -painiketta, kunnes <b>Vaalea/tumma</b> -teksti tulee näyttöön.<br>Värin <b>Vaalea/tumma</b> -arvot näkyvät ympyränä etupaneelin näytössä.                                                                                                    |  |  |
|                                                                 | 3                         | Vaalenna kopiota painamalla 🔄-painiketta tai tummenna painamalla<br>🕞-painiketta.                                                                                                    |  |  |
|                                                                 |                           | Ympyrä siirtyy vasemmalle tai oikealle valitun painikkeen mukaisesti.                                                                                                    |  |  |
|                                                                 | 4                         | Paina <b>Käynnistä, Musta</b> - tai <b>Käynnistä, Väri</b> -painiketta.                                                                                                    |  |  |
| värin<br>voimakkuuden<br>muuttaminen                            | Voi                       | it halutessasi kirkastaa tai terävöittää kopion värejä.                                                                                                    |  |  |
|                                                                 | 1                         | Paina <b>Kopio</b> -painiketta, jos sen valo ei vielä pala.                                                                                                    |  |  |
|                                                                 | 2                         | Paina <b>Valinnat</b> -painiketta, kunnes <b>Värin tummuus</b> -teksti tulee näyttöön.                                                                                                    |  |  |
|                                                                 |                           | Värin voimakkuusarvojen alue näkyy ympyränä etupaneelin näytössä.                                                                                                    |  |  |
|                                                                 | 3                         | Voit vaalentaa kuvaa painamalla ਭ-painiketta tai vahvistaa värejä<br>painamalla 🖻-painiketta.                                                                                                    |  |  |
|                                                                 |                           | Ympyrä siirtyy vasemmalle tai oikealle valitun painikkeen mukaisesti.                                                                                                    |  |  |
|                                                                 | 4                         | Paina <b>Käynnistä, Musta</b> - tai <b>Käynnistä, Väri</b> -painiketta.                                                                                                    |  |  |
| tekstin<br>terävyyden ja<br>valokuvan<br>värien<br>parantaminen | Voi<br>val<br>Val<br>että | Voit terävöittää mustan tekstin reunoja <b>Teksti</b> -asetuksella. Voit parantaa<br>valokuvien tai kuvien valkeina näkyviä vaaleita värejä <b>Valokuva</b> -asetuksella.<br>Valitse <b>Yhdistelmä</b> -asetus, jos alkuperäisessä asiakirjassa on sekä tekstiä<br>että kuvia.                                                         |  |  |

Oletuksena käytössä on Teksti-asetus. Voit poistaa Teksti-asetuksen käytöstä valitsemalla Valokuva- tai Ei mitään -asetuksen seuraavissa tapauksissa: Tekstin ympärillä on satunnaisia väripilkkuja. Suuret, mustat kirjasinlajit näyttävät laikukkailta (epätasaisilta). Ohuissa väriobjekteissa tai viivoissa on mustia alueita. Vaaleilla ja keskiharmailla alueilla näkyy vaakasuoria rakeisia tai • valkeita iuovia. 1 Paina Kopio-painiketta, jos sen valo ei vielä pala. 2 Paina Valinnat-painiketta, kunnes Parannukset-teksti tulee näyttöön. 3 Paina Painiketta, kunnes näkyviin tulee haluttu parannustapa (Teksti, Valokuva, Yhdistelmä tai Ei mitään). Paina Käynnistä, Musta- tai Käynnistä, Väri -painiketta. 4 kaikkien Voit tallentaa usein käyttämäsi kopioasetukset määrittämällä ne kopiointitöiden oletusasetuksiksi. asetusten 1 Tee haluamasi muutokset kopiointiasetuksiin. muuttaminen 2 Paina Valinnat-painiketta, kunnes näyttöön tulee teksti Aseta uudet asetukset.

- 3 Paina 🕞-painiketta, kunnes näyttöön tulee Kyllä.
- 4 Määritä asetus oletusasetukseksi painamalla **Enter**-painiketta. Määrittämäsi asetukset tallennetaan oletusasetuksiksi.

## erikoiskopiotyöt

Tavallisen kopioinnin lisäksi HP PSC -laitteella voidaan tehdä seuraavia kopiotöitä:

- valokuvan kopioiminen
- kopion sovittaminen sivulle
- useiden kopioiden tulostaminen yhdelle sivulle
- julisteen tulostaminen
- lämpösiirto-kuvien tekeminen

### valokuvan kopioiminen

Kun kopioit valokuvaa, valitse oikeat paperityypin ja valokuvan parantamisen asetukset. Jotta laatu olisi paras mahdollinen, kannattaa myös käyttää valokuvatulostuskasettia. Lisätietoja on kohdassa **tulostuskasettien huoltaminen** sivulla 54.

- 1 Aseta valokuva laitteen lasille.
- 2 Jos käytät valokuvapaperia, lisää sitä paperilokeroon.
- 3 Paina Kopio-painiketta, jos sen valo ei vielä pala.
- 4 Paina Valinnat-painiketta, kunnes Paperityyppi-teksti tulee näyttöön.
5 Paina S-painiketta, kunnes oikea paperityyppi tulee laitteen näyttöön.

Paperityypin oletusasetus on Automaattinen, mikä tarkoittaa, että HP PSC -laite tunnistaa ja määrittää paperityypin automaattisesti. Voit valita tietyn paperityypin painamalla ()-painiketta, kunnes haluttu paperityyppi tulee näyttöön.

- 6 Paina Valinnat-painiketta, kunnes Parannukset-teksti tulee näyttöön.
- 7 Paina -painiketta, kunnes näyttöön tulee Valokuva.
- 8 Paina Käynnistä, Musta- tai Käynnistä, Väri -painiketta.

Vihje Suurenna valokuva automaattisesti koko sivun kokoiseksi Sovita sivulle -toiminnolla.

Valitse **Sovita sivulle**, kun haluat sovittaa alkuperäisen asiakirjan valitulle paperikoolle automaattisesti. Voit suurentaa pienen valokuvan koko sivun kokoiseksi, kuten alla olevassa kuvassa. **Sovita sivulle** -toiminto voi myös estää tekstin tai kuvien leikkautumisen marginaalien mukaan.

Vihje Varmista, että lasi on puhdas ja että alkuperäinen asiakirja on asetettu lasin oikeaan etukulmaan.

Alkuperäinen

Sovita sivulle

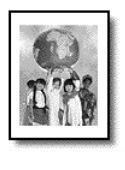

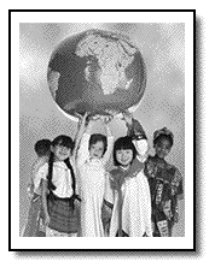

- 1 Aseta alkuperäinen asiakirja laitteen lasille.
- 2 Paina Kopio-painiketta, jos sen valo ei vielä pala.
- 3 Paina Valinnat-painiketta, kunnes Pienennä/suurenna-teksti tulee näyttöön.
- 4 Paina Painiketta, kunnes näkyviin tulee teksti Sovita sivulle.
- 5 Paina Käynnistä, Musta- tai Käynnistä, Väri -painiketta.

Voit tulostaa useita kopioita yhdelle arkille valitsemalla valokuvakoon ja kopioiden halutun lukumäärän.

Voit valita **Pienennä/suurenna**-asetuksella useita tavallisimpia kuvakokoja. Voit hakea asetuksen painamalla **Valinnat**-painiketta. Kun olet valinnut koon **Enter**-painikkeella, ohjelma voi kehottaa valitsemaan sivulle kopioitavien kopioiden määrän, jos sivulla on tilaa useammalle kuin yhdelle kopiolle.

useiden kopioiden tulostaminen yhdelle sivulle

kopion

sivulle

sovittaminen

Alkuperäinen

Kopio

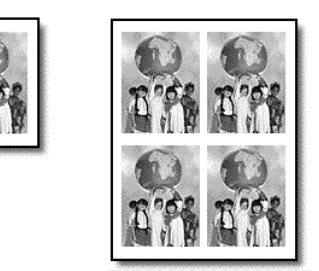

- 1 Aseta alkuperäinen asiakirja laitteen lasille.
- 2 Paina Kopio-painiketta, jos sen valo ei vielä pala.
- 3 Paina Valinnat-painiketta, kunnes Pienennä/suurenna-teksti tulee näyttöön.
- 4 Paina Painiketta, kunnes näkyviin tulee haluttu koko. Paina tämän jälkeen **Enter**-painiketta.
- 5 Valitse sivulle sovitettavien kuvien enimmäismäärä tai yksi kuva sivulle painamalla (>painiketta.

Joidenkin suurimpien kokojen kohdalla ei kysytä kuvien lukumäärää. Tällaisessa tapauksessa sivulle kopioidaan vain yksi kuva.

6 Paina Käynnistä, Musta- tai Käynnistä, Väri -painiketta.

**Vihje** Jos valittu määrä valokuvia ei sovi sivulle, näyttöön tulee virheilmoitus. Käännä alkuperäinen kuva sivuttain (90 astetta) lasilla ja käynnistä kopioiminen uudelleen.

Käyttäessäsi Juliste-toimintoa sinun tulee jakaa alkuperäiset asiakirjat

osioihin. Suurenna sitten osiot, jotta voit tehdä niistä julisteen.

julisteen tulostaminen

Alkuperäinen

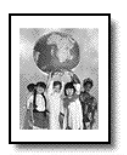

Juliste

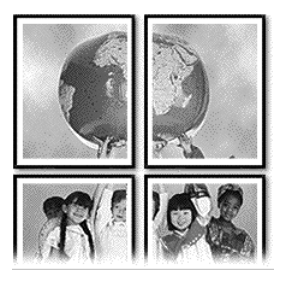

- 1 Aseta alkuperäinen asiakirja laitteen lasille.
- 2 Paina Kopio-painiketta, jos sen valo ei vielä pala.
- 3 Paina Valinnat-painiketta, kunnes Pienennä/suurenna-teksti tulee näyttöön.

Julisteen oletuskoko on kaksi sivua leveä juliste.

- 5 Valitse jokin seuraavista:
  - Valitse julisteen oletuskoko painamalla Enter-painiketta.
  - Jos haluat valita muun julisteen kokoasetuksen, paina ensin painiketta ja sitten Enter-painiketta.
- 6 Paina Käynnistä, Musta- tai Käynnistä, Väri -painiketta.

Vihje Kun olet valinnut julisteen leveyden, HP PSC säätää pituuden automaattisesti ja säilyttää näin alkuperäisen asiakirjan mittasuhteet. Jos alkuperäistä asiakirjaa ei voi suurentaa valittuun julistekokoon, näyttöön tulee virheilmoitus, jossa ilmoitetaan mahdolliset koot. Valitse pienempi julistekoko ja yritä tulostaa uudelleen.

Voit kopioida kuvan tai tekstin silitettäväksi siirtokuvaksi ja silittää sen kiinni T-paitaan.

#### Alkuperäinen

Siirtokuva

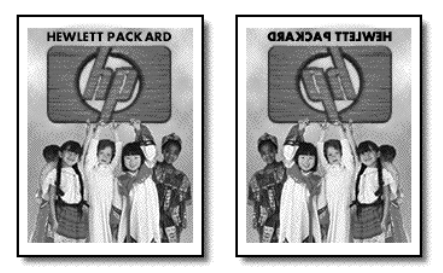

**Vihje** Suosittelemme, että kokeilet siirtokuvaa ensin johonkin vanhaan vaatteeseen.

- 1 Aseta alkuperäinen asiakirja laitteen lasille.
- 2 Aseta siirtokuvapaperia syöttölokeroon.
- 3 Paina Kopio-painiketta, jos sen valo ei vielä pala.
- 4 Paina Valinnat-painiketta, kunnes Paperityyppi-teksti tulee näyttöön.
- 5 Paina Painiketta, kunnes näyttöön tulee Siirtokuvapaperi. Kun tämä asetus on valittu, laite kopioi alkuperäisestä automaattisesti peilikuvan, jotta kuva näkyy oikein päin T-paidassa.
- 6 Paina Käynnistä, Musta- tai Käynnistä, Väri -painiketta.

lämpösiirtokuvien tekeminen

## kopioinnin keskeyttäminen

 Voit keskeyttää kopioimisen painamalla etupaneelin Peruutapainiketta.

# kopiointiasetukset

Seuraavassa kaaviossa ovat kopiointiasetukset, jotka saadaan esiin painamalla **Valinnat**-painiketta.

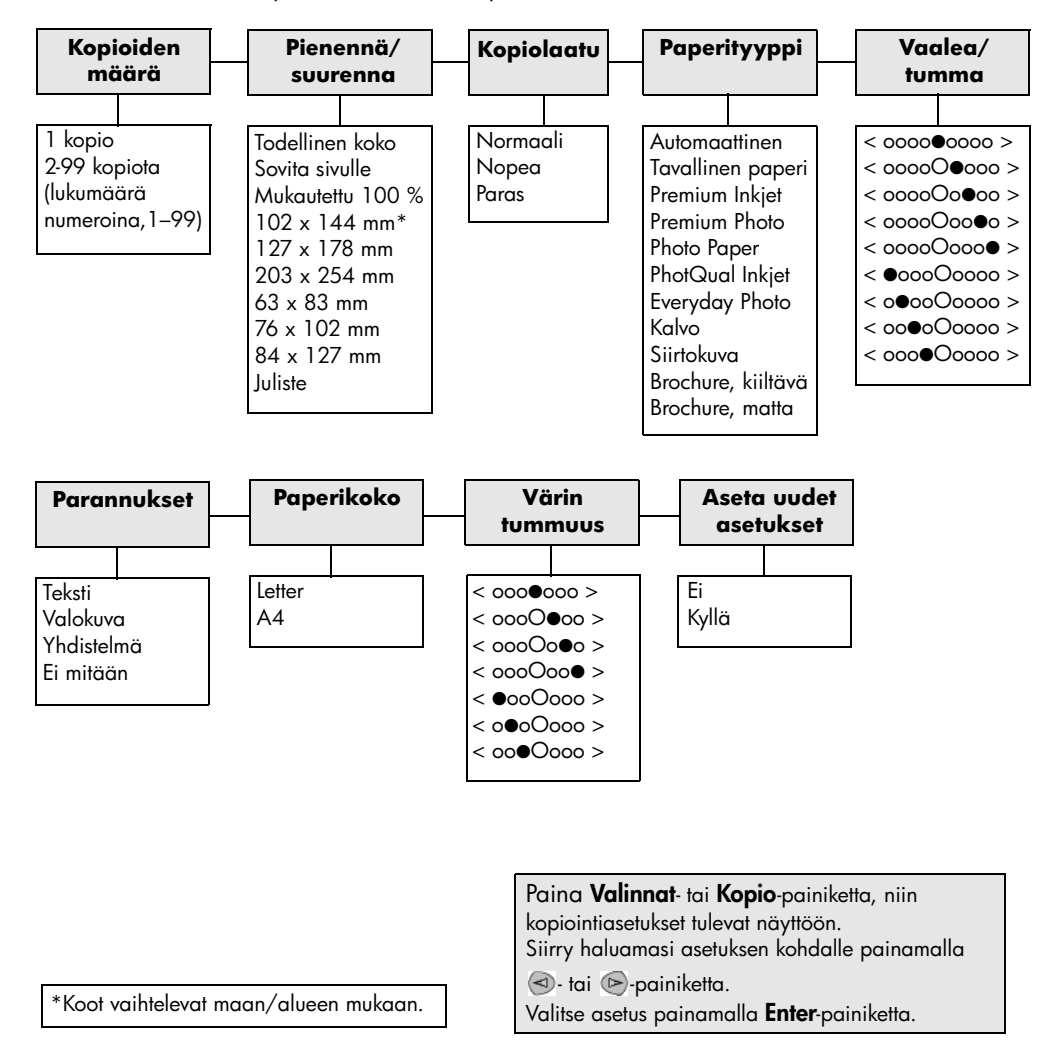

# skannausominaisuudet

Skannaamisella tarkoitetaan tekstin ja kuvien muuntamista sähköiseen muotoon, jotta niitä voidaan käsitellä tietokoneessa. Voit skannata lähes mitä tahansa, esimerkiksi

- valokuvia
- lehtiartikkeleita
- tekstiasiakirjoja
- kolmiulotteisia kohteita (varo naarmuttamasta lukutasoa), joiden kuvia voit sitten lisätä luetteloihin ja esitteisiin.

Koska skannattu kuva tai teksti on sähköisessä muodossa, sen voi avata tekstinkäsittelyohjelmassa tai kuvankäsittelyohjelmassa. Tämän jälkeen asiakirjaa voi muokata käyttäjän tarpeiden mukaan. Voit toimia seuraavasti:

- Skannaa esimerkiksi artikkelin teksti tekstinkäsittelyohjelmaan ja ota siitä lainauksia raporttiin. Näin lainauksia ei tarvitse kirjoittaa näppäimistöllä.
- Skannaa logo, jota käytät julkaisuohjelmassa. Voit tulostaa itse käyntikortteja ja esitteitä.
- Skannaa valokuvia lapsistasi ja lähetä niitä sähköpostilla sukulaisille, luo valokuva-arkisto kotisi ja toimistosi valokuvista tai luo sähköinen leikekirja.

Vihje Voit käyttää skannaustoimintoja vain, kun HP PSC -laite ja tietokone on liitetty toisiinsa ja molempiin on kytketty virta. HP PSC -ohjelmisto täytyy olla asennettuna ja käynnissä ennen skannaamista. Jos HP PSC -ohjelma on käynnissä Windows-käyttöjärjestelmässä, tehtäväpalkin oikeassa reunassa on tilan kuvake. Macintosh-tietokoneissa HP PSC -ohjelmisto on aina käynnissä.

Lisätietoja asiakirjojen, kuvien ja negatiivien skannaamisesta HP PSC -ohjelmistolla on HP:n valokuva- ja kuvankäsittelyohjelman Ohjeen **Kuvien ja asiakirjojen skannaaminen** -osassa.

## kohteen skannaaminen

Voit käynnistää skannaamisen tietokoneesta tai HP PSC -laitteesta.

#### skannaaminen etupaneelista windows-käyttöjärjestelmään

- 1 Aseta alkuperäinen asiakirja laitteen lukutasolle.
- 2 Paina **Faksi**-painiketta, jos sen valo ei vielä pala.
- 3 Paina Käynnistä, Musta- tai Käynnistä, Väri -painiketta. Skannattu kuva näkyy HP Image Viewer -ikkunassa.
- 4 Voit muokata skannattua kuvaa HP-esikatselu-ikkunassa. Kun olet tarkastanut kuvan, valitse **Hyväksy**.

Lisätietoja muutosten tekemisestä kuvaan esikatselun aikana on HP:n valokuva- ja kuvankäsittelyohjelman Ohjeen osan **Kuvien ja asiakirjojen skannaaminen** kohdassa **Kuvan säätäminen esikatselun aikana**.

HP PSC -laite skannaa kohteen ja lähettää kuvan HP:n valokuva- ja kuvankäsittelygalleriaan.

Lisätietoja HP:n valokuva- ja kuvankäsittelyohjelmasta on **Ohjelman käyttäminen** -osan kohdassa **Kuvien hallitseminen**.

#### skannaaminen etupaneelista macintosh-tietokoneeseen

- Aseta alkuperäinen asiakirja laitteen lukutasolle. Lisätietoja on kohdassa alkuperäiskappaleiden syöttäminen sivulla 9.
- 2 Paina **Skannaus**-painiketta, jos sen valo ei vielä pala.
- 3 Paina Käynnistä, Musta- tai Käynnistä, Väri -painiketta. HP PC -laite skannaa kohteen ja lähettää kuvan HP:n valokuva- ja kuvankäsittelygalleriaan. Lisätietoja on HP:n valokuva- ja kuvankäsittelygallerian käytönaikaisessa ohjeessa.

#### toiseen sovellusohjelmaan skannaaminen

Jos haluat skannata kohteen johonkin toiseen sovellusohjelmaan kuin HP:n valokuva- ja kuvankäsittelygalleriaan, voit valita ohjelman laitteen etupaneelissa näkyvästä **Skannaa:**-luettelosta. HP PSC -laite skannaa asiakirjan, käynnistää halutun ohjelman ja näyttää skannatun kuvan ohjelmassa.

- Lataa alkuperäiskappaleet.
   Lisätietoja on kohdassa alkuperäiskappaleiden syöttäminen sivulla 9.
- 2 Paina **Skannaus**-painiketta, jos sen valo ei vielä pala.
- 3 Paina Valinnat-painiketta.
- 4 Selaa **Skannaa:**-luetteloa painamalla 🕞-painiketta, kunnes näyttöön tulee oikea sovellusohjelma.
- 5 Paina Käynnistä, Musta- tai Käynnistä, Väri -painiketta. HP PSC -laite skannaa alkuperäisen kohteen ja näyttää sen valitussa sovellusohjelmassa.

## skannaamisen keskeyttäminen

Skannaaminen voidaan keskeyttää painamalla etupaneelissa olevaa **Peruuta**-painiketta.

## lisätiedot

Jos käytössä on Windows-käyttöjärjestelmä, katso lisätietoja HP:n valokuvaja kuvankäsittelyohjelman Ohjeen **Kuvien ja asiakirjojen skannaaminen** -kohdasta. Nämä tiedot löytyvät kohdasta **Ohjelmiston käyttäminen**. Ohjeita on seuraavista asioista:

- kuvien tai asiakirjojen skannaaminen
- asiakirjojen skannaaminen muokattavaan muotoon optista tekstintunnistusta (OCR-toimintoa) käyttämällä
- muista sovellusohjelmista skannaaminen
- skannattujen kuvien säätäminen
- skannausasetusten muuttaminen.

Jos käytössä on Macintosh-tietokone, katso lisätietoja HP:n valokuva- ja kuvankäsittelyohjelman Ohjeen kohdasta HP PSC 2200. Lisätietoja on seuraavista aiheista:

- kuvien tai asiakirjojen skannaaminen
- muista sovellusohjelmista skannaaminen
- skannattujen kuvien säätäminen
- skannausasetusten muuttaminen.

hp psc 2200 series

# faksiominaisuuksien käyttäminen

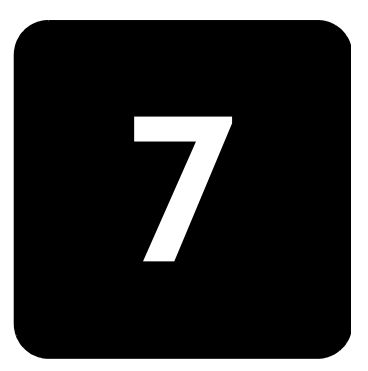

HP PSC -laitteella voit

- lähettää ja vastaanottaa paperifakseja
- lähettää ja vastaanottaa värillisiä fakseja (kun lähetät värillistä faksia, vastaanottavan faksilaitteen täytyy hyväksyä värilliset faksit).

## faksin lähettäminen

|                                      | HP<br>Läł                                                                                                    | PSC -laitteella voit lähettää paperifaksin laitteen etupaneelista.<br>netä faksi HP PSC -laitteesta näiden ohjeiden mukaisesti. |
|--------------------------------------|----------------------------------------------------------------------------------------------------|----------------------------------------------------------------------------------------------------|
| ota käyttöön faksin<br>vahvistaminen | HP PSC -laitteen oletusasetus on, että raportti tulostetaan<br>faksin lähettämisessä tai vastaanottamisessa ilmenee ong<br>Laitteen etupaneelin näyttöön tulee heti lähetyksen jälkee<br>vahvistusviesti, jossa ilmoitetaan, onko kohteen lähettämir<br>onnistunut. Jos tarvitset tulostetun vahvistuksen siitä, että f<br>lähetetty, noudata näitä ohjeita <i>ennen</i> faksien lähettämist |                                                                                                    |
|                                      | 1                                                                                                    | Paina Asetukset-painiketta.                                                                                                    |
|                                      | 2                                                                                                    | Paina ensin 1-painiketta ja sitten 6-painiketta.                                                                                |
|                                      |                                                                                                    | Näin valitset <b>Tulosta raportti</b> - ja <b>Automaattisten raporttien asetukset</b> -kohdat.                                  |
|                                      | 3                                                                                                    | Paina 🖻-painiketta, kunnes <b>Vain lähetys</b> -teksti tulee näyttöön.<br>Valitse asetus painamalla <b>Enter</b> -painiketta.   |
| faksin lähettäminen                  | 1                                                                                                    | Aseta alkuperäinen asiakirja laitteen lukutasolle.                                                                              |
| hp psc -laitteella                   |                                                                                                    | Lisätietoja on kohdassa <b>alkuperäiskappaleiden syöttäminen</b><br>sivulla 9.                                                  |
|                                      | 2                                                                                                    | Paina <b>Faksi</b> -painiketta, jos sen valo ei vielä pala.                                                                     |
|                                      | 3                                                                                                    | Paina <b>Valinnat</b> - tai <b>Faksi</b> -painiketta.                                                                           |
|                                      |                                                                                                    | Nämä valinnat tuovat näyttöön faksiasetukset ja valitsevat<br><b>Faksitila</b> -asetuksen.                                      |

- 4 Kirjoita faksinumero, kun ohjelma kysyy sitä.
- 5 Paina Käynnistä, Musta- tai Käynnistä, Väri -painiketta. Jos painat Käynnistä, Musta -painiketta, laite skannaa kaikki faksin sivut muistiin, valitsee numeron ja lähettää faksin. Kun sivu on skannattu, etupaneeli kehottaa sinua skannaamaan toisen sivun. Faksaa seuraava sivu valitsemalla 1 (kyllä), muussa tapauksessa valitse 2 (ei). Jos valitset 1, ohjelma kehottaa asettamaan alkuperäiskappaleen paikalleen. Aseta alkuperäiskappalelasille. Paina sitten Enter-painiketta, kun ohjelma kehottaa niin.

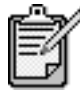

1

Jos olet asentanut valokuvatulostuskasetin valokuvien tulostamista varten, se kannattaa vaihtaa mustaan tulostuskasettiin, kun lähetät fakseja. Lisätietoja on kohdassa tulostuskasettien huoltaminen sivulla 54.

asetuksien muuttaminen ja pikavalintojen käyttäminen ennen faksin lähettämistä

- Lataa alkuperäiskappaleet. Lisätietoja on kohdassa **alkuperäiskappaleiden syöttäminen** sivulla 9.
- 2 Paina **Faksi**-painiketta, jos sen valo ei vielä pala.
- 3 Paina Faksi- tai Valinnat-painiketta ja valitse Enter. Nämä valinnat tuovat näyttöön faksiasetukset ja valitsevat Faksitila-asetuksen.
- 4 Paina Painiketta, kunnes näyttöön tulee **Pikavalinnat**-teksti, ja paina **Enter**-painiketta.
- 5 Paina S-painiketta, kunnes haluttu määrä tulee näyttöön. Pikavalinnat-teksti ei tule näyttöön, ellet ole ensin määrittänyt niitä. Lisätietoja on kohdassa pikavalintojen määrittäminen sivulla 47.
- 6 Muuta muita asetuksia painamalla **Faksi** tai **Valinnat**-painiketta toistuvasti, kunnes haluamasi asetus tulee näyttöön.
- 7 Selaa asetusvaihtoehtoja painamalla P-painiketta. Kun haluamasi asetus tulee näyttöön, valitse asetus painamalla Enter-painiketta.

Lisätietoja faksiasetusten muuttamisesta on kohdassa **tarkkuuden ja kontrastin hallinta** sivulla 43.

8 Paina Käynnistä, Musta- tai Käynnistä, Väri -painiketta.

värillisen faksin
 Voit lähettää värillisiä fakseja toisiin värifaksilaitteisiin ja vastaanottaa
 niitä. Jos HP PSC -laite tunnistaa vastaanottavan laitteen
 mustavalkofaksilaitteeksi, HP PSC -laite lähettää faksin
 mustavalkoisena.

Suosittelemme lähettämään värillisinä fakseina vain värillisiä alkuperäiskappaleita.

- Lataa alkuperäiskappaleet.
   Lisätietoja on kohdassa alkuperäiskappaleiden syöttäminen sivulla 9.
- 2 Paina Faksi-painiketta, jos sen valo ei vielä pala.
- 3 Paina Faksi-painiketta uudelleen tai paina Valinnat-painiketta. Nämä valinnat tuovat näyttöön faksiasetukset ja valitsevat Faksitilaasetuksen.
- 4 Kirjoita faksinumero, kun ohjelma kysyy sitä.
- 5 Paina Käynnistä, Väri -painiketta.

Kun painat **Käynnistä, Väri** -painiketta, laite valitsee numeron ja lähettää faksin sivujen skannaamisen jälkeen. Kun sivu on skannattu, etupaneeli kehottaa sinua skannaamaan toisen sivun. Faksaa seuraava sivu valitsemalla 1 (kyllä), muussa tapauksessa valitse 2 (ei). Jos valitset 1, ohjelma kehottaa asettamaan alkuperäisen paikalleen. Aseta alkuperäiskappale lasille. Paina sitten **Enter**-painiketta, kun ohjelma kehottaa niin.

## faksin vastaanottaminen

HP PSC -laitteen asetusten mukaan voit vastaanottaa fakseja automaattisesti tai manuaalisesti.

HP PSC -laite on määritetty tulostamaan vastaanotettavat faksit automaattisesti (ellei automaattista vastaamistoimintoa ole poistettu käytöstä). Jos vastaanotat Legal-kokoisen faksin, vaikka HP PSC-laitetta ei ole määritetty käyttämään Legal-kokoista paperia, laite pienentää faksia automaattisesti, jotta se sopii laitteessa olevalle paperille (ellei automaattista pienennystoimintoa ole poistettu käytöstä). Lisätietoja on kohdassa **automaattisen pienennystoiminnon ottaminen käyttöön** sivulla 45.

faksin vastaan-<br/>ottaminen ma-<br/>nuaalisestiEnnen kuin vastaanotat faksin manuaalisesti HP PSC -laitteeseen,<br/>suosittelemme poistamaan kaikki alkuperäiskappaleet lasilta, niin että niitä<br/>ei käsitellä vahingossa.

- 1 Paina Asetukset-painiketta.
- 2 Paina kaksi kertaa 3-painiketta. Näin valitset Faksin perusasetukset -kohdan ja Soitot ennen vastaamista -asetuksen.
- 3 Paina Painiketta, kunnes etupaneelin näyttöön tulee Ei vastausta -teksti.
- 4 Valitse asetus painamalla Enter-painiketta.

|                                | faks                                                                                                    | sin vastaanottaminen manuaalisesti                                                                                                    |  |
|--------------------------------|----------------------------------------------------------------------------------------------------|----------------------------------------------------------------------------------------------------|--|
|                                | 1                                                                                                    | Kun HP PSC -laite hälyttää, nosta samaan linjaan kytketyn puhelimen kuuloke (kuuloke on kiinnitetty HP PSC -laitteen takaosaan).                                                                                                    |  |
|                                | 2                                                                                                    | Paina <b>Faksi</b> -painiketta, jos sen valo ei vielä pala.                                                                                                    |  |
|                                | 3                                                                                                    | <ul> <li>Jos kuulet faksiääniä, tee jokin seuraavista toimenpiteistä:</li> <li>Paina Käynnistä, Musta- tai Käynnistä, Väri -painiketta.</li> <li>Jos vastaanotat puhelimen alaliittymästä (puhelin on samassa puhelinlinjassa kuin HP PSC -laite, mutta ei suoraan kytkettynä), valitse puhelimesta 1 - 2 - 3.</li> </ul> |  |
|                                | 4                                                                                                    | Odota, kunnes faksiäänet kuuluvat, ja sulje puhelin.                                                                                                    |  |
| määritä soittojen<br>lukumäärä | Voit<br>vast                                                                                                    | määrittää, kuinka monta kertaa HP PSC -laite hälyttää, ennen kuin se<br>aa puheluun automaattisesti. (Oletuksena on kuusi soittoa.)                                                                                                    |  |
| ennen<br>vastaamista           | Jos et halua HP PSC -laitteen vastaavan puheluun, määritä <b>Soitot ennen</b><br><b>vastaamista</b> -asetukseksi <b>Ei vastausta</b> . |                                                                                                    |  |
|                                | 1                                                                                                    | Paina Asetukset-painiketta.                                                                                                    |  |
|                                | 2                                                                                                    | Paina kaksi kertaa <b>3</b> -painiketta.                                                                                                    |  |
|                                |                                                                                                    | Näin valitset <b>Faksin perusasetukset</b> -kohdan ja <b>Soitot ennen vastaamista</b> -asetuksen.                                                                                                    |  |
|                                | 3                                                                                                    | Paina 🖻 painiketta, kunnes haluamasi vastausta edeltävä soittomäärä tulee etupaneelin näyttöön.                                                                                                    |  |
|                                |                                                                                                    | Jos tässä puhelinlinjassa (missä tahansa numerossa) on vastaaja,<br>määritä vastaaja vastaamaan ennen HP PSC -laitetta.                                                                                                    |  |
|                                |                                                                                                    | Haluat puhelinvastaajan vastaavan <i>ennen</i> HP PSC -laitetta. HP PSC -laite tarkkailee soittoja ja vastaa, jos se havaitsee faksiääniä.                                                                                                    |  |
|                                | 4                                                                                                    | Valitse asetus painamalla <b>Enter</b> -painiketta.                                                                                                    |  |
|                                | 5                                                                                                    | Jos tässä puhelinlinjassa on modeemi, poista modeemin ohjelmasta<br>asetus, jolla tietokone vastaanottaa faksit automaattisesti. Muutoin<br>HP PSC -laite ei vastaanota fakseja oikein.                                                                                                    |  |
| raporttien tulos               | tan                                                                                                    | ninen                                                                                                    |  |

Voit määrittää HP PSC -laitteen tulostamaan virhe- ja vahvistusraportin joka kerta, kun lähetät ja vastaanotat faksin. Voit myös tulostaa raportit manuaalisesti, kun tarvitset niitä.

raporttien automaattinen luominen

- 1 Paina Asetukset-painiketta.
- 2 Paina ensin 1-painiketta ja sitten 6-painiketta. Näin valitset Tulosta raportti- ja Automaattisten raporttien asetukset -kohdat.

|                                       | 3           | <ul> <li>Selaa seuraavia raporttityyppejä painamalla Depainiketta.</li> <li>Kaikki virheet, joka tulostaa raportin aina, kun ilmenee jokin faksivirhe (oletus).</li> <li>Lähetysvirhe, joka tulostaa raportin aina, kun ilmenee lähetysvirhe</li> <li>Vastaanottovirhe, joka tulostaa raportin aina, kun ilmenee vastaanottovirhe.</li> <li>Kaikki faksit, joka tulostaa raportin kaikista lähetetyistä tai vastaanotetuista fakseista.</li> <li>Vain lähetys, joka tulostaa raportin aina, kun faksi lähetetään.</li> <li>Ei käytössä, joka ei tulosta faksiraportteja.</li> </ul>                                                                                                    |
|---------------------------------------|-------------|----------------------------------------------------------------------------------------------------|
|                                       | 4           | Kun haluamasi asetus tulee näyttöön, paina <b>Enter</b> -painiketta.                                                                                                    |
| raporttien<br>manuaalinen<br>luominen | 1<br>2<br>3 | <ul> <li>Paina Asetukset-painiketta.</li> <li>Paina 1-painiketta.</li> <li>Selaa seuraavia raporttityyppejä painamalla Depainiketta.</li> <li>1: Viimeisin faksi, joka näyttää viimeisimmäksi lähetetyn faksin tilan.</li> <li>2: Faksiloki, joka luetteloi noin 40 viimeisintä lähetettyä ja vastaanotettua faksia.</li> <li>3: Pikavalintaluettelo, joka luetteloi omat pikavalintanumerot.</li> <li>4: Valikkoasetukset, joka luetteloi koko valikkojärjestelmän ja näyttää nykyiset ja oletusasetukset.</li> <li>5: Itsetestiraportti, joka tulostaa itsetestiraportin.</li> <li>6: Automaattisten raporttien asetukset, josta on lisätietoja kohdassa raporttien automaattinen luominen sivulla 42.</li> <li>Valitse haluamasi raportti ja paina Enter-painiketta.</li> </ul> |
|                                       | 4           | Valitse haluamasi raportti ja paina <b>Enter</b> -painiketta.                                                                                                    |

# tarkkuuden ja kontrastin hallinta

Voit muuttaa lähetettävien asiakirjojen tarkkuutta ja kontrastia. Muutokset ovat voimassa, kunnes muutat asetuksia uudelleen. Asetukset palaavat oletusasetuksiksi, kun laitetta ei käytetä kahteen minuuttiin.

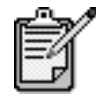

Kopioasetukset eivät vaikuta faksiin, eivätkä faksin tarkkuuden asetukset vaikuta kopioimiseen.

| tarkkuuden<br>muuttaminen | Tarkkuus vaikuttaa faksina lähetettävien asiakirjojen lähetysnopeuteen ja<br>laatuun.                             |                                                                                                    |  |
|---------------------------|----------------------------------------------------------------------------------------------------|----------------------------------------------------------------------------------------------------|--|
|                           | 1                                                                                                    | Paina <b>Faksi</b> -painiketta, jos sen valo ei vielä pala.                                                                                                    |  |
|                           | 2                                                                                                    | <ul> <li>Paina Valinnat-painiketta.</li> <li>Valitse Faksitila painamalla Enter-painiketta ja kirjoita sitten faksinumero.</li> <li>Paina Depainiketta, kunnes näyttöön tulee Pikavalinnat-teksti. Paina sitten Enter-painiketta ja valitse pikavalinta.</li> </ul>         |  |
|                           | 3                                                                                                    | Paina <b>Valinnat</b> -painiketta, kunnes <b>Tarkkuus</b> -teksti tulee näyttöön.                                                                                                    |  |
|                           | 4                                                                                                    | Selaa käytettävissä olevia asetuksia painamalla 🕞 painiketta, kunnes<br>haluamasi asetus tulee näyttöön.                                                                                                    |  |
|                           |                                                                                                    | HP PSC -laite tulostaa taksit vain suurimmalla mahdollisella<br>vastaanotettavan faksin tarkkuudella.                                                                                                    |  |
|                           |                                                                                                    | Jos valitset <b>Valokuva</b> , varaudu siihen, että faksin lähettäminen ja<br>vastaanottaminen kestää kauan. Kun lähetetään tai vastaanotetaan<br>valokuvia, suosittelemme valitsemaan <b>Valokuva</b> -asetuksen.                                                          |  |
|                           | 5                                                                                                    | Valitse haluamasi asetus painamalla <b>Enter</b> -painiketta.                                                                                                    |  |
| kontrastin<br>muuttaminen | Muuta tätä asetusta, jos haluat lähetettävän mustavalkoisen faksin olevan<br>alkuperäistä tummempi tai vaaleampi. |                                                                                                    |  |
|                           | 1                                                                                                    | Paina <b>Faksi</b> -painiketta, jos sen valo ei vielä pala.                                                                                                    |  |
|                           | 2                                                                                                    | <ul> <li>Paina Valinnat-painiketta.</li> <li>Valitse Faksitila painamalla Enter-painiketta ja kirjoita sitten<br/>faksinumero.</li> <li>Paina Depainiketta, kunnes näyttöön tulee Pikavalinnat-teksti.<br/>Paina sitten Enter-painiketta ja valitse pikavalinta.</li> </ul> |  |
|                           | 3                                                                                                    | Paina Valinnat-painiketta, kunnes Vaalea/tumma-teksti tulee näyttöön.                                                                                                    |  |
|                           |                                                                                                    | Arvoalue näkyy ympyränä etupaneelin näytön asteikossa.                                                                                                    |  |
|                           | 4                                                                                                    | Vaalenna faksia painamalla 🕙-painiketta tai tummenna sitä<br>painamalla 🎅-painiketta.                                                                                                    |  |
|                           |                                                                                                    | Ympyrä siirtyy vasemmalle tai oikealle valitun painikkeen mukaisesti.                                                                                                    |  |
|                           | 5                                                                                                    | Ota valittu asetus käyttöön painamalla <b>Enter</b> -painiketta.                                                                                                    |  |
| numoron uudol             | امما                                                                                                    | nvalinta, kun numoro on varattu tai soittoon oi                                                                                                    |  |

## numeron uudelleenvalinta, kun numero on varattu tai soittoon ei vastata

Voit määrittää HP PSC -laitteen valitsemaan varatun tai vastaamattoman numeron uudelleen automaattisesti. **Uudelleenvalinta varatulle** -asetuksen oletusasetus on **Uudelleenvalinta**. **Ei vastausta. Valitse uudelleen** -asetuksen oletusasetus on **Ei uudelleensoittoa**.

- 1 Paina Asetukset-painiketta.
- 2 Valitse jokin seuraavista:
  - Paina ensin 4-painiketta ja sitten 3-painiketta.
     Näin valitset Faksin lisäasetukset -kohdan ja Uudelleenvalinta varatulle -asetuksen.
  - Paina kaksi kertaa 4-painiketta.
     Näin valitset Faksin lisäasetukset -kohdan ja Ei vastausta. Valitse uudelleen -asetuksen.
- 3 Valitse **Uudelleenvalinta** tai **Ei uudelleenvalintaa** painamalla painiketta.
- 4 Paina Enter-painiketta.

## virheenkorjaustilan käyttäminen

Virheenkorjaustila estää tietojen katoamisen huonon yhteyden vuoksi. Tässä tilassa laite havaitsee tiedonsiirron aikana tapahtuneet virheet ja pyytää automaattisesti lähettämään virheellisen osan uudelleen. Hyvillä puhelinlinjoilla tila ei vaikuta puhelumaksuihin. Maksut voivat jopa alentua. Heikoilla linjoilla virheenkorjaustila pidentää lähetysaikoja ja kasvattaa näin puhelinlaskua, mutta lähettää tiedot varmasti. Poista virheenkorjaustila (asetus on oletuksena käytössä) käytöstä vain, jos se lisää huomattavasti puhelinlaskuja ja valitset tässä tapauksessa mieluummin alemmat puhelinlaskut ja heikomman laadun.

- 1 Paina Asetukset-painiketta.
- 2 Paina ensin 4-painiketta ja sitten 7-painiketta. Näin valitset Faksin lisäasetukset -kohdan ja Virheenkorjaustilaasetuksen.
- 3 Voit vaihdella Ei käytössä- ja Käytössä-asetuksia painamalla painiketta.
- 4 Ota valittu asetus käyttöön painamalla Enter-painiketta.

### automaattisen pienennystoiminnon ottaminen käyttöön

Tämä asetus määrittää, mitä HP PSC -laite tekee, jos se vastaanottaa oletuskokoa suuremman faksin. Tällä asetuksella (oletus) kuvaa pienennetään siten, että se sopii yhdelle sivulle. Kun toiminto on poissa käytöstä, ensimmäiseltä sivulta pois jäävät tiedot tulostetaan seuraavalle sivulle.

- 1 Paina Asetukset-painiketta.
- 2 Paina ensin 4-painiketta ja sitten 5-painiketta. Näin valitset Faksin lisäasetukset -kohdan ja Automaattinen pienennys -asetuksen.

- 3 Voit vaihdella **Ei käytössä** ja **Käytössä**-asetuksia painamalla Dpainiketta.
- 4 Ota valittu asetus käyttöön painamalla Enter-painiketta.

## äänenvoimakkuuden säätäminen

HP PSC -laitteessa on kolme soittoäänen ja kaiuttimien äänenvoimakkuuden tasoa. Soittoäänen voimakkuus on se äänenvoimakkuus, jolla puhelin soi. Kaiuttimien äänenvoimakkuus on kaikkien muiden äänien, kuten valinta- ja faksiäänien voimakkuus. Oletusasetus on Hiljainen.

- 1 Paina Asetukset-painiketta.
- 2 Paina ensin 3-painiketta ja sitten 6-painiketta. Näin valitset Faksin perusasetukset -kohdan ja Soittoäänen ja äänimerkin voimakkuus -asetuksen.
- 3 Valitse jokin seuraavista asetuksista painamalla Painiketta: Hiljainen, Normaali tai Pois päältä.
- 4 Paina Enter-painiketta.

## soittoäänen muuttaminen (erottuva soittoääni)

Erottuvan soittoäänen avulla samassa linjassa voi olla useita eri puhelinnumeroita. Puhelinyhtiöt tarjoavat palvelua usein lisämaksua vastaan, eikä palvelua välttämättä ole tarjolla kaikissa maissa tai kaikilla alueilla. Jokaisella numerolla on oma soittoäänensä. Jos sinulla ei ole tätä palvelua, jätä käyttöön HP PSC -laitteen oletusasetus Kaikki soitot.

Jos kytket HP PSC -laitteen linjaan, jossa on erottuva soittoääni, pyydä puhelinyhtiötä määrittämään äänipuheluille ja faksipuheluille eri soittoäänet (kaksi tai kolme soittoa on paras faksinumerolle).

- 1 Varmista, että HP PSC -laite on määritetty vastaamaan automaattisesti.
- 2 Paina Asetukset-painiketta.
- 3 Paina ensin 4-painiketta ja sitten 2-painiketta. Näin valitset Faksin lisäasetukset -kohdan ja Soittoääni-asetuksen.
- 4 Selaa seuraavia vaihtoehtoja painamalla Depainiketta: Kaikki soitot, Yksi soitto, Kaksi soittoa, Kolme soittoa ja Kaksi ja kolme.
- 5 Paina puhelinyhtiön tälle numerolle toimittaman soittoäänen jälkeen **Enter**-painiketta.

Vihje Suosittelemme käyttämään Kaksi soittoa tai Kolme soittoa -asetusta.

## pikavalintojen määrittäminen

Voit määrittää HP PSC -laitteen tai tietokoneen avulla pikavalintoja usein käyttämillesi faksinumeroille. Näin voit valita numerot nopeasti painamalla etupaneelin pikavalintapainiketta ja yhtä tai kahta numeroa. Voit luoda enintään 60 pikavalintaa (joissakin malleissa enimmäismäärä on 40).

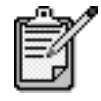

Yksi pikavalinta voidaan liittää vain yhteen puhelinnumeroon. Pikavalinnoiksi ei voi määrittää ryhmiä.

Lisätietoja on HP:n valokuva- ja kuvankäsittelyohjelman Ohjeen Faksitoimintojen käyttäminen -osan kohdassa Pikavalintojen määrittäminen. pikavalintojen Voit syöttää pikavalinnoiksi usein käyttämiäsi faksinumeroita. Suosittelemme määrittäminen luomaan pikavalinnat tietokoneella. 1 Paina Asetukset-painiketta. 2 Paina ensin 2-painiketta ja sitten 1-painiketta. Näin valitset Pikavalinnan asetukset -kohdan ja Yksittäinen pikavalinta -asetuksen. Ensimmäinen määrittämätön pikavalinnan paikka tulee näyttöön. 3 Valitse näytössä oleva pikavalinnan paikka painamalla Enterpainiketta.

4 Kirjoita pikavalinnan faksinumero ja paina Enter-painiketta.

Vihje Jos haluat numerojaksojen väliin kahden sekunnin tauon, paina **Merkit**-painiketta, kunnes näyttöön tulee yhdysmerkki.

- 5 Kirjoita henkilön tai yrityksen nimi ja paina **Enter**-painiketta. Lisätietoja on kohdassa **tekstin kirjoittaminen** sivulla 49.
- 6 Kun näyttöön tulee Annatko toisen? -teksti, paina 1 (Kyllä), jos haluat määrittää toisen numeron, tai poistu painamalla 2 (Ei).

pikavalintojen poistaminen

1 Paina Asetukset-painiketta.

Poista yksittäinen pikavalinta seuraavasti:

- 2 Paina kaksi kertaa 2-painiketta. Näin valitset Pikavalinnan asetukset -kohdan ja Poista pikavalinta -asetuksen.
- 3 Paina Painiketta, kunnes näyttöön tulee asetus, jonka haluat poistaa. Paina sitten **Enter**-painiketta.

## päivämäärän ja kellonajan määrittäminen

Voit määrittää päivämäärän ja kellonajan laitteen etupaneelista. Kun faksi lähetetään, sen ylätunnisteeseen tulostetaan päivämäärä ja kellonaika. Päivämäärän ja kellonajan muoto perustuu kieli- ja maakohtaisiin asetuksiin.

Tavallisesti tietokoneohjelma määrittää päivämäärän ja ajan automaattisesti.

- 1 Paina Asetukset-painiketta.
- 2 Paina ensin 3-painiketta ja sitten 1-painiketta. Näin valitset Faksin perusasetukset -kohdan ja Päivämäärä ja kellonaika -asetuksen.
- 3 Kirjoita kuukausi, päivämäärä ja vuosi (vain kaksi viimeistä numeroa) näppäimistöllä.

Ensimmäisen numeron kohdalla oleva kohdistin siirtyy automaattisesti seuraavaan numeroon aina, kun painat painiketta. Kun päivämäärän viimeinen numero on kirjoitettu, kellonajan määrityskehote tulee näyttöön automaattisesti.

- 4 Kirjoita tunnit ja minuutit. Kun kellonajan viimeinen numero on kirjoitettu, näyttöön tulee automaattisesti ap/ip (aamupäivä/iltapäivä) -kehote.
- 5 Valitse aamupäivä painamalla 1 tai iltapäivä painamalla 2. Uusi kellonaika ja päivämäärä tulevat etupaneelin näyttöön.

## faksin ylätunnisteen määrittäminen

Suosittelemme määrittämään faksin ylätunnisteen, kun ohjelma asennetaan Faksin ohjattu asennus -toiminnon avulla. Lisää nimi ja faksinumero seuraavasti:

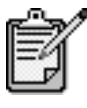

Unkarissa lähettäjän tunnistetiedot (ylätunnisteen) saa määrittää tai muuttaa vain valtuutettu henkilö. Lisätietoja saat ottamalla yhteyttä valtuutettuun HPjälleenmyyjään.

- 1 Paina Asetukset-painiketta.
- 2 Paina ensin 3-painiketta ja sitten 2-painiketta. Näin valitset Faksin perusasetukset -kohdan ja Faksin ylätunniste -asetuksen.
- 3 Kun näyttöön tulee **Nimesi**-teksti, kirjoita nimesi numeronäppäimillä, kuten seuraavassa osassa. Paina sitten **Enter**-painiketta.
- 4 Kirjoita faksinumero näppäimistön avulla.
- 5 Kun faksinumero on kirjoitettu, paina Enter-painiketta.

5

7

### tekstin kirjoittaminen

Seuraavassa luettelossa on vihjeitä tekstin kirjoittamisesta etupaneelin näppäimistön avulla.

- Paina nimen kirjaimia vastaavia painikkeita.
  - ABC

Nämä kirjaimet saa näyttöön painamalla tätä numeroa ine.

• Painamalla painiketta useita kertoja kirjaimet tulevat näyttöön ensin pieninä kirjaimina ja sitten isoina kirjaimina. Sanan ensimmäinen kirjain merkitään automaattisesti isolla kirjaimella.

- Kun oikea kirjain tulee näyttöön, paina Painiketta ja paina nimen seuraavaa kirjainta vastaavaa painiketta. Paina painiketta niin monta kertaa, että näyttöön tulee oikea kirjain.
- Kohdistin siirtyy automaattisesti oikealle, kun viimeisestä painikkeen painalluksesta on kulunut 1,5 sekuntia.
- Lisää välilyönti painamalla Väli-painiketta (#).
- Kirjoita merkki, esimerkiksi @, painamalla Merkit-painiketta (\*) niin monta kertaa, että oikea merkki tulee näyttöön. Käytettävissä olevia merkkejä ovat seuraavat: \*, -, &, ., / (), ', =, #, @, \_ ja !.
- Jos teet kirjoitusvirheen, poista se painamalla 🕙 painiketta. Kirjoita sitten uusi merkki.
- Kun teksti on valmis, tallenna se painamalla Enter-painiketta.

## muistissa olevien faksien tulostaminen

HP PSC -laite voi tallentaa rajoitetun määrän faksisivuja muistiin. Tallennettavien sivujen lukumäärä määräytyy laitteen mallin mukaan. Kun HP PSC -laitteen faksin tallennukseen tarkoitettu muisti loppuu, fakseja ei voi vastaanottaa, ennen kuin tallennetut faksit tulostetaan.

**Tulosta faksit uudelleen muistista** -asetuksella voit tulostaa muistiin tallennetun faksin uudelleen. Esimerkiksi tulostuskasetin muste voi loppua faksin vastaanottamisen aikana. Tällä asetuksella tulostetaan kaikki muistissa olevat faksit. Peruuta tarpeettomien faksien tulostaminen valitsemalla **Peruuta**.

1 Paina Asetukset-painiketta.

2 Paina ensin 5-painiketta ja sitten 4-painiketta. Näin valitset Huolto-kohdan ja Tulosta faksit uudelleen muistista -asetuksen

Laite tulostaa muistissa olevat faksit.

## lisätiedot

HP:n valokuva- ja kuvankäsittelyohjelman Ohjeessa on lisätietoja seuraavista fakseja koskevista aiheista:

- pikavalintojen määrittäminen
- faksin ohjatun asennuksen käyttäminen.

# faksikomentojen valikko

Kun Faksi-painikkeen valo palaa, käytettävissä ovat seuraavat asetukset.

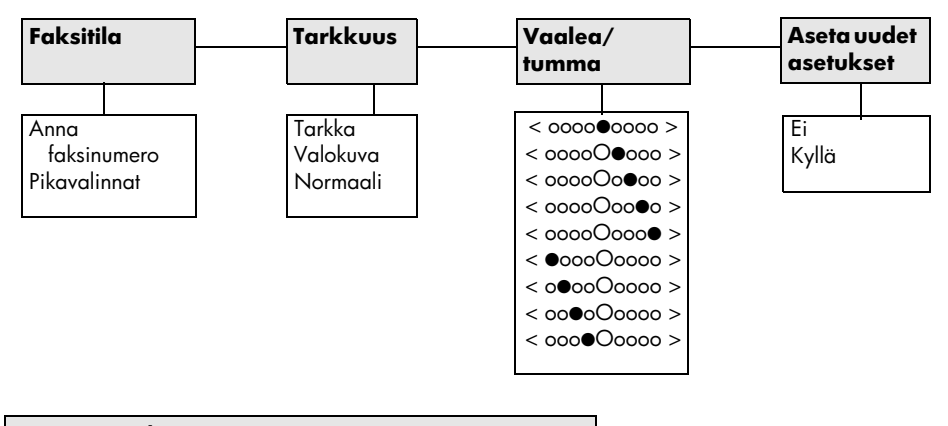

Käytä, kun **Faksi**-painikkeen valo palaa. Avaa valikon asetukset painamalla Valinnat-painiketta. Siirry haluamasi asetuksen kohdalle valitsemalla 🕙 tai 🕑. Valitse asetus painamalla Enter-painiketta.

# faksikomentojen asetusvalikko

Asetusvalikossa on seuraavat faksiasetukset:

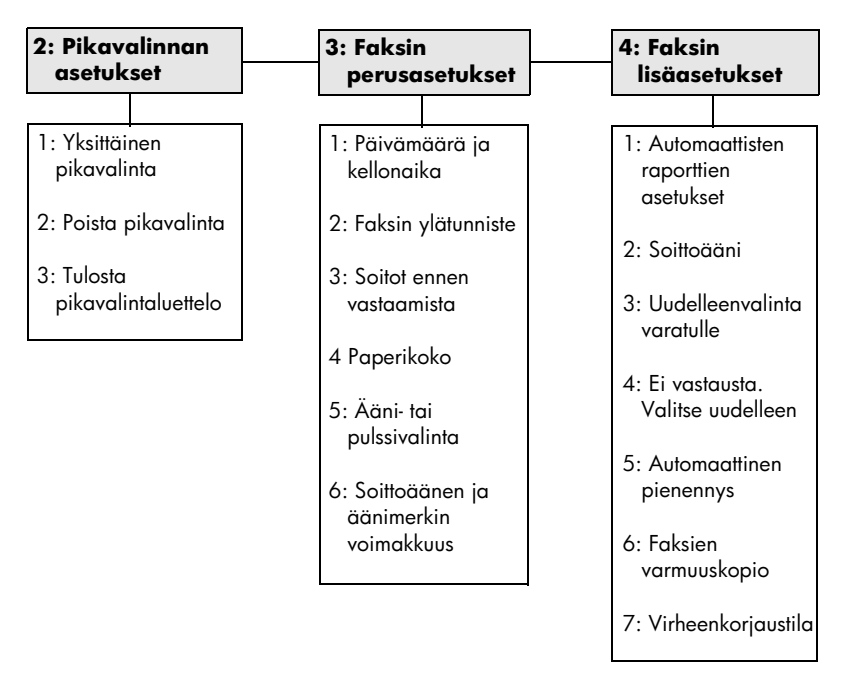

Avaa valikon asetukset painamalla **Asetukset**-painiketta. Siirry haluamasi asetuksen kohdalle valitsemalla 🗇 tai 🕑. Valitse asetus painamalla **Enter**-painiketta. hp psc 2200 series

# hp psc -laitteen huoltaminen

8

Tässä osiossa on ohjeita siitä, kuinka voit pitää HP PSC -laitteen parhaassa mahdollisessa toimintakunnossa. Suorita nämä huoltotoimenpiteet tarpeen mukaan.

## lasin puhdistaminen

Sormenjäljistä, tahroista, hiuksista tms. likaantunut lasi hidastaa laitteen toimintaa ja vaikuttaa joidenkin toimintojen, esimerkiksi Sovita sivulle- ja Kopioi-toimintojen, toimintaan.

- 1 Katkaise laitteesta virta, irrota virtajohto ja nosta laitteen kansi.
- 2 Puhdista lasi pehmeällä liinalla tai sienellä, joka on kostutettu lasinpuhdistukseen tarkoitetulla puhdistusaineella.

**Varoitus** Älä käytä hankaavia puhdistusaineita, asetonia, bentseeniä tai hiilitetrakloridia lasille. Nämä aineet voivat vahingoittaa sitä. Älä kaada nesteitä suoraan lasille. Ne voivat vuotaa lasin alle ja vahingoittaa laitetta.

3 Ehkäise läiskät kuivaamalla lasi säämiskällä tai selluloosasienellä.

## kannen tuen puhdistaminen

Laitteen kannen alla olevaan valkoiseen asiakirjan takana olevaan alustaan voi kertyä likaa.

- 1 Katkaise laitteesta virta, irrota virtajohto ja nosta laitteen kansi.
- 2 Puhdista valkoinen asiakirjan takana oleva alusta pehmeällä, lämpimään ja mietoon saippuaveteen kostutetulla liinalla tai sienellä.
- 3 Puhdista tuki varovasti irtoliasta. Älä hankaa.
- 4 Kuivaa tuki säämiskällä tai pehmeällä liinalla.

**Varoitus** Älä käytä paperipohjaisia pyyhkeitä, sillä ne voivat naarmuttaa tukea.

5 Jos tuki ei puhdistu kunnolla, toista edelliset kohdat ja käytä puhdistukseen isopropyylialkoholia (hiovaa). Poista puhdistusaineen jäämät huolellisesti kostealla liinalla.

# ulkopintojen puhdistaminen

Pyyhi pöly ja tahrat laitteen ulkopinnoista puhtaaseen veteen kostutetulla pehmeällä nukkaamattomalla liinalla. Laitetta ei tarvitse puhdistaa sisältä. Älä käytä nesteitä laitteen sisäosien ja etupaneelin puhdistamiseen.

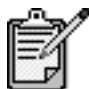

Jotta laitteen maalatut osat eivät vahingoittuisi, älä käytä alkoholia tai alkoholipohjaisia puhdistusaineita etupaneelin tai laitteen kannen puhdistamiseen.

## tulostuskasettien huoltaminen

Varmista HP PSC -laitteen paras tulostuslaatu yksinkertaisilla huoltotoimenpiteillä. Vaihda myös mustekasetit tai tulostuspäät etupaneelin kehotuksen mukaan.

itsetestiraportin tulostaminen
Jos tulostuksessa ilmenee ongelmia, ennen kuin puhdistat tai vaihdat mustekasetit, tulosta itsetestiraportti. Tässä raportissa on käytännöllisiä tietoja tulostuskaseteista, kuten tilatietoja.
Paina Asetukset-painiketta.
Paina ensin 1-painiketta ja sitten 5-painiketta. Näin valitset Tulosta raportti- ja Itsetesti-kohdat.
Paina Käynnistä, Musta- tai Käynnistä, Väri -painiketta. HP PSC -laitteen itsetestiraportti tulostetaan.

**tulostuskasettien** Tutustu osanumeroihin ja tulostuskasettien käsittelyohjeisiin, ennen kuin vaihdat tai puhdistat tulostuskasetteja.

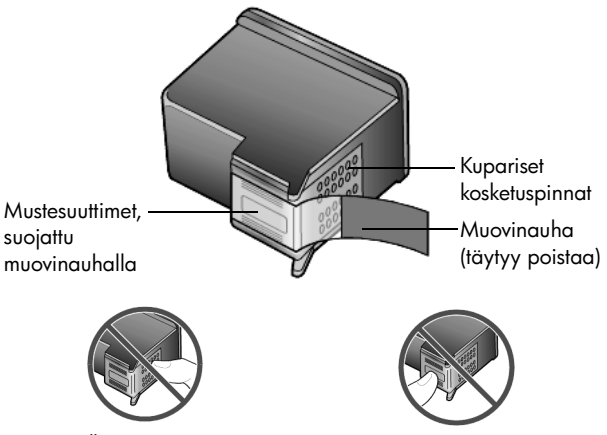

Älä kosketa mustesuuttimien kuparipintoja

#### tulostuskasetin suojan käyttäminen

Kun hankit valokuvatulostuskasetin, saat sen mukana tulostuskasetin suojan. Tulostuskasetin suojan tarkoitus on suojata tulostuskasettia, kun sitä ei käytetä. Jos poistat tulostuskasetin tulostimesta, pane se tulostuskasetin suojaan.

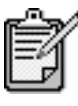

Jotta laatu olisi paras mahdollinen, valokuvien tulostamiseen kannattaa käyttää valokuvatulostuskasettia. Kun väri- ja valokuvakasetit on asennettu, käytössäsi on kuuden musteen järjestelmä. Lisätietoja on kohdassa **laadukkaiden valokuvien tulostaminen** sivulla 24.

- Pane tulostuskasetti tulostuskasetin suojaan seuraavasti: Työnnä tulostuskasetti tulostuskasetin suojaan loivassa kulmassa ja napsauta se tiivisti paikalleen.
- Poista tulostuskasetti tulostuskasetin suojasta seuraavasti: Irrota tulostuskasetti paikaltaan painamalla tulostuskasetin suojan päältä sisään- ja taaksepäin. Vedä sitten tulostuskasetti tulostuskasetin suojasta.

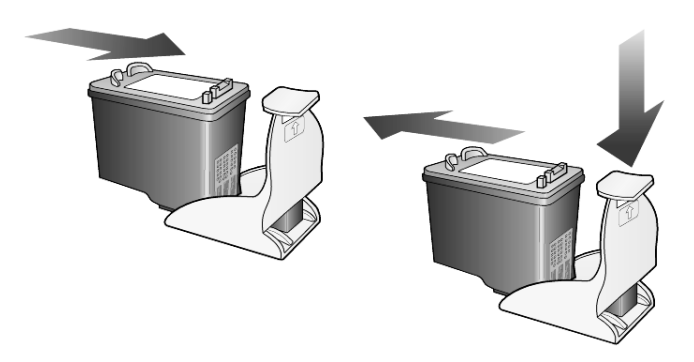

#### tulostuskasettien vaihtaminen

Etupaneeliin tulee viesti, jossa ilmoitetaan, milloin tulostuskasetit tulisi vaihtaa:

Saatat myös joutua vaihtamaan tulostuskasetin, kun haluat käyttää valokuvatulostuskasettia laadukkaiden valokuvien tulostamiseen.

Lisätietoja tulostuskasettien vaihtamisesta on takakannen sisäpuolen kohdassa **Tulostuskasettien tilaaminen**.

 Kytke laitteeseen virta ja avaa mustekasettien suojakansi nostamalla kahvaa, kunnes luukku napsahtaa paikoilleen. Mustekasettivaunu liikkuu laitteen keskelle.

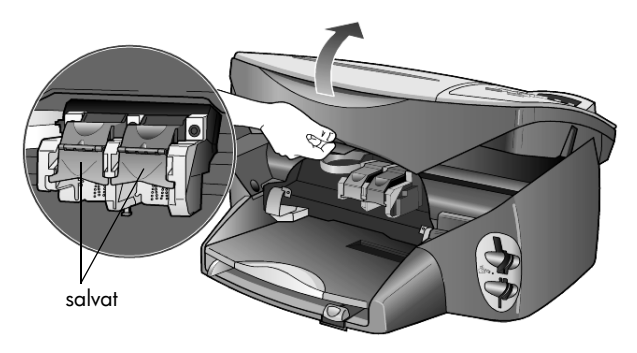

2 Kun vaunu pysähtyy, vapauta mustekasetti nostamalla salpaa. Poista tämän jälkeen kasetti paikaltaan vetämällä sitä itseäsi kohti.

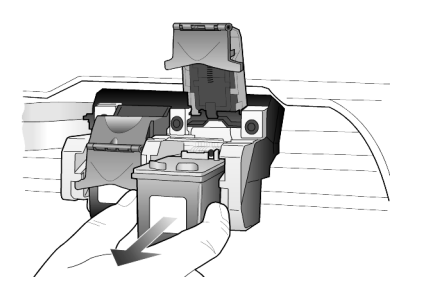

- 3 Jos poistat mustan tulostuskasetin asentaessasi valokuvatulostuskasettia, pane musta tulostuskasetti tulostuskasetin suojaan.
- 4 Poista uusi tulostuskasetti pakkauksesta ja poista muovinauha varovasti. Älä kosketa muita osia kuin mustaa muovinauhaa.

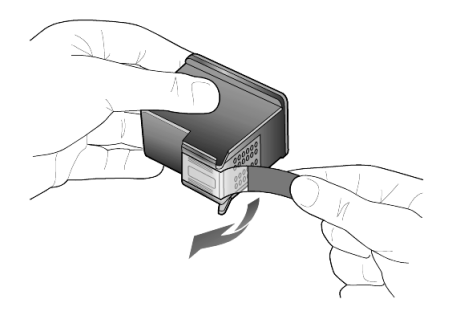

Varoitus Älä kosketa mustesuuttimia tai kuparipintoja.

5 Työnnä uusi mustekasetti paikoilleen siten, että se napsahtaa paikalleen. Kolmivärikasetin paikka on vasemmalla, mustan tulostuskasetin tai valokuvakasetin paikka oikealla.

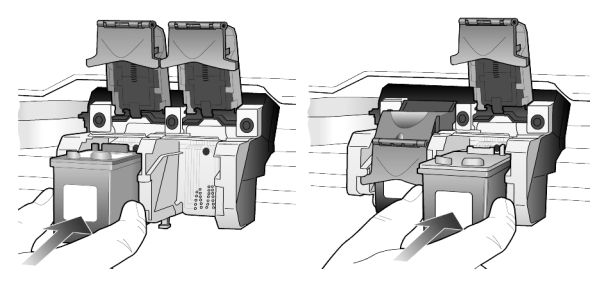

6 Vedä salvan päätä itseäsi kohden, väännä salpaa alaspäin niin pitkälle kuin se menee, ja vapauta se. Varmista, että salpa jää lukituskielekkeiden alle.

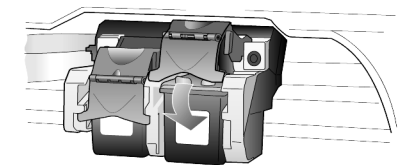

7 Sulje mustekasettien suojakansi.

| tulostuskasettien<br>kohdistaminen                   | HP PSC kehottaa kohdistamaan tulostuspäät aina, kun asennat tai vaihdat<br>mustekasetin. Mustekasettien kohdistaminen varmistaa laadukkaan<br>tulostusjäljen. |                                                                                                    |  |
|------------------------------------------------------|----------------------------------------------------------------------------------------------------|----------------------------------------------------------------------------------------------------|--|
|                                                      | Tulc                                                                                                    | ostuskasettien kohdistaminen kehotettaessa:                                                                                                    |  |
|                                                      | 1                                                                                                    | Paina etupaneelissa olevaa <b>Enter</b> -painiketta.<br>Laite tulostaa kuviosivun. Tulostuskasetit kohdistetaan oikein. Kierrätä<br>tai hävitä arkki.                                                                                  |  |
|                                                      | Tulc                                                                                                    | ostuskasettien kohdistaminen koska tahansa muulloin:                                                                                                    |  |
|                                                      | 1                                                                                                    | Paina <b>Asetukset</b> -painiketta.                                                                                                    |  |
|                                                      | 2                                                                                                    | Paina ensin <b>5</b> -painiketta ja sitten <b>2</b> -painiketta.<br>Näin valitset <b>Huolto</b> - ja <b>Kohdista kasetit</b> -kohdat.<br>Laite tulostaa kuviosivun. Tulostuskasetit kohdistetaan oikein. Kierrätä<br>tai hävitä arkki. |  |
| tulostuskasettien<br>puhdistaminen                   | Käy<br>viivo<br>Tän                                                                                                    | rtä tätä toimintoa, kun itsetestiraportissa näkyy raitoja tai valkoisia<br>oja väripalkkien kohdalla. Älä puhdista tulostuskasetteja tarpeettomasti.<br>nä kuluttaa mustetta ja lyhentää mustesuuttimien käyttöikää.                   |  |
|                                                      | 1                                                                                                    | Paina Asetukset-painiketta.                                                                                                    |  |
|                                                      | 2                                                                                                    | Paina ensin <b>5</b> -painiketta ja sitten 1-painiketta.<br>Näin valitset <b>Huolto</b> - ja <b>Puhdista kasetit</b> -kohdat.                                                                                                    |  |
|                                                      |                                                                                                    | Jos kopio- tai tulostuslaatu näyttää edelleen huonolta tulostuskasettien puhdistamisen jälkeen, vaihda huonoa jälkeä tuottava tulostuskasetti.                                                                                         |  |
| tulostuskasetin<br>kosketuspintojen<br>puhdistaminen | Puh<br>tois                                                                                                    | dista tulostuskasetin kosketuspinnat vain, jos etupaneelissa kehotetaan<br>tuvasti tarkistamaan mustekasetti, vaikka olet sen jo tehnyt.                                                                                               |  |
|                                                      |                                                                                                    | <b>Varoitus</b> Älä irrota molempia tulostuskasetteja yhtä aikaa.<br>Irrota ja puhdista ne yksi kerrallaan.                                                                                                    |  |
|                                                      | Tar                                                                                                    | vitset seuraavia aineita ja välineitä:                                                                                                    |  |
|                                                      | •                                                                                                    | Vanutupon tai pehmeää, nukkaamatonta materiaalia olevan rievun,<br>josta ei irtoa kuituja (esimerkiksi puhtaan puuvillarievun).                                                                                                    |  |
|                                                      | •                                                                                                    | Tislattua, suodatettua tai pullotettua vettä (vesijohtovesi saattaa<br>sisältää epäpuhtauksia, jotka voivat vahingoittaa tulostuskasetteja).                                                                                           |  |
|                                                      | 1                                                                                                    | Kytke laitteeseen virta ja avaa mustekasettivaunun suojakansi.<br>Tulostuskasettien vaunu siirtyy keskelle.                                                                                                    |  |
|                                                      | 2                                                                                                    | Kun mustekasettivaunu on siirtynyt laitteen keskelle, irrota laitteen<br>takana oleva virtajohto virtalähteestä.                                                                                                    |  |
|                                                      | 3                                                                                                    | Vapauta tulostuskasetti nostamalla salpa ja vetämällä kasetti pois<br>paikaltaan.                                                                                                    |  |
|                                                      | 4                                                                                                    | Tarkista, että tulostuskasetin kontaktipinnoilla ei ole mustetta tai likaa.                                                                                                    |  |
|                                                      | 5                                                                                                    | Kostuta puhtaan vanupuikon pää tai puuvillapyyhe tislatulla vedellä ja<br>purista ylimääräinen vesi pois.                                                                                                    |  |

- 6 Tartu tulostuskasettiin sen sivuista.
- 7 Puhdista kosketuspinnat.

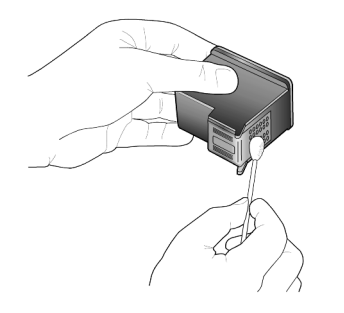

- 8 Pane tulostuskasetti takaisin paikalleen ja lukitse salpa.
- 9 Tee samat toimenpiteet tarpeen mukaan muille tulostuskaseteille.
- 10 Sulje luukku ja kytke laitteeseen virta. Koska poistit tulostuskasetin pidikkeestä, HP PSC -laitteen on kohdistettava tulostuskasetit uudelleen.
- 11 Kun viesti tulee näkyviin etupaneelin näyttöön, kohdista tulostuskasetit painamalla Enter-painiketta.
- 12 Seuraa kohdan tulostuskasettien kohdistaminen sivulla 58 ohjeita.

## tehdasasetusten palauttaminen

Voit palauttaa alkuperäiset tehdasasetukset sellaisiksi, kuin ne olivat ostaessasi HP PSC -laitteen. Tehdasasetusten palauttaminen palauttaa kaikki muut asetukset paitsi päivämäärätiedot.

Voit palauttaa tehdasasetukset ainoastaan etupaneelista.

- 1 Paina Asetukset-painiketta.
- 2 Paina ensin 5-painiketta ja sitten 3-painiketta. Näin valitset Huolto- ja Palauta oletus -kohdat. Tehdasasetukset palautetaan.

### virransäästötilan ajan määrittäminen

HP PSC -laitteiden lampun virta on päällä määrätyn ajan, niin että laite on valmis vastaamaan käskyihisi. Jos HP PSC -laitetta ei käytetä tämän ajan kuluessa, lampusta katkaistaan virta virran säästämiseksi. Etupaneelin näytössä näkyy tällöin **Virransäästö**. (Voit poistua tästä tilasta painamalla jotakin etupaneelin painiketta.) Laite siirtyy automaattisesti virransäästötilaan 12 tunnin kuluttua. Tee seuraavat vaiheet, jos haluat, että HP PSC siirtyy tähän tilaan aikaisemmin.

- 1 Paina Asetukset-painiketta.
- Paina ensin 5-painiketta ja sitten 6-painiketta.
   Näin valitset Huolto-kohdan ja Virransäästöaika-kohdan.
- 3 Paina S-painiketta, kunnes näyttöön tulee haluttu aika. Paina sitten **Enter**-painiketta.

### vieritysnopeuden määrittäminen

Vieritysnopeus-asetuksella voit muuttaa etupaneelin tekstin katselukulmaa. Voit valita asetukseksi Normaali, Nopea tai Hidas. Oletusasetuksena on Normaali.

- 1 Paina Asetukset-painiketta.
- Paina ensin 5-painiketta ja sitten 7-painiketta.
   Näin valitset Huolto- ja Määritä vieritysnopeus -kohdat.
- 3 Paina Painiketta, kunnes näyttöön tulee haluttu nopeus. Paina sitten Enter-painiketta.

## toimintoviiveen määrittäminen

Toimintoviive-asetuksella voit määrittää ajan, joka kuluu, ennen kuin viesti tulee etupaneelin näyttöön. Voit valita asetukseksi Normaali, Nopea tai Hidas. Oletusasetuksena on Normaali.

- 1 Paina Asetukset-painiketta.
- 2 Paina ensin 5-painiketta ja sitten 9-painiketta. Näin valitset Huolto-kohdan ja Määritä toimintoviive -kohdan.
- 3 Paina D-painiketta, kunnes näyttöön tulee haluttu viive. Paina sitten Enter-painiketta.

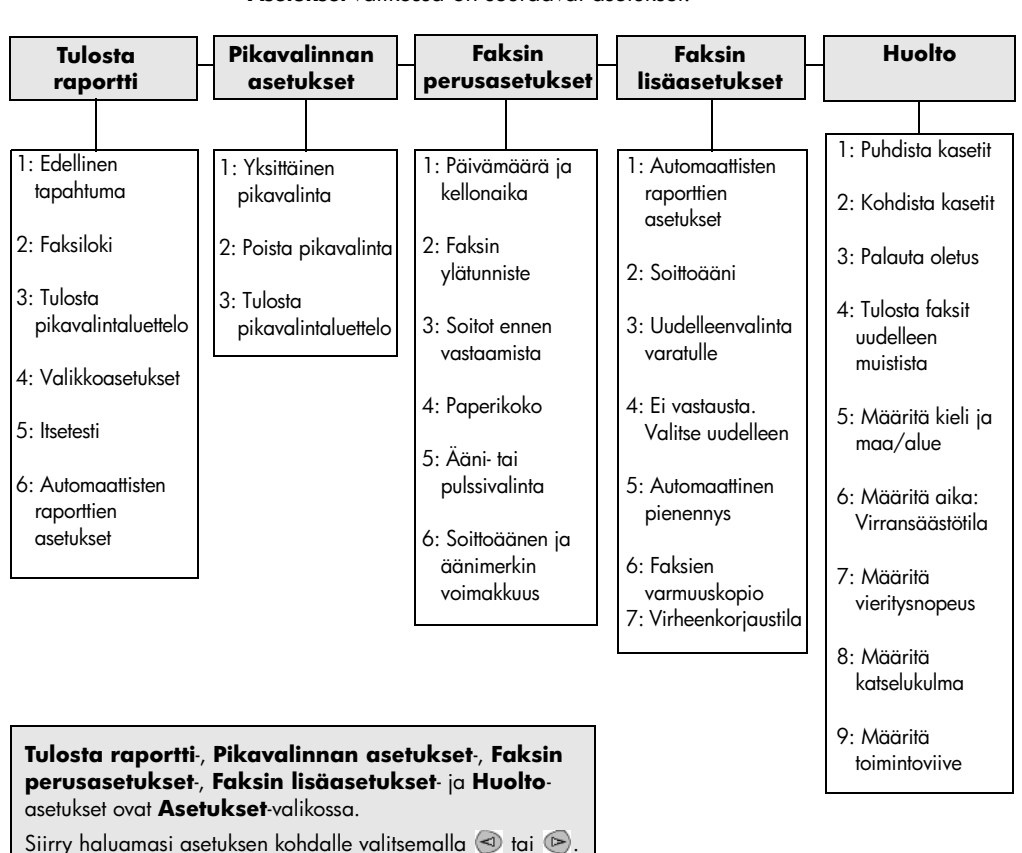

Asetukset-valikossa on seuraavat asetukset:

asetukset-valikon asetukset

Valitse asetus painamalla Enter-painiketta.

hp psc 2200 series

# lisätietoja asennuksesta

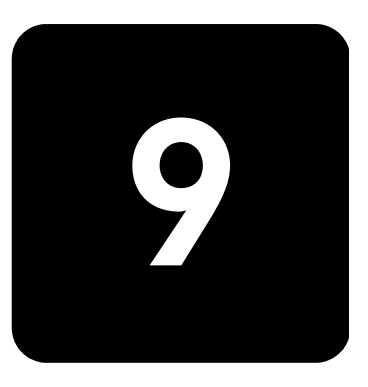

Tässä osassa esitellään, kuinka asennuksen aikana näyttöön tuleviin viesteihin reagoidaan, kuinka tietokoneen ja HP PSC -laitteen välille muodostetaan yhteys ja kuinka HP PSC -ohjelmisto asennetaan ja poistetaan. Asennusohjeet on annettu myös Asennusoppaassa, joka kannattaa pitää tallessa myöhempää käyttöä varten.

## mahdollisia asennusongelmia

Jos seuraat Asennusoppaassa annettuja ohjeita, HP PSC -laitteen asennuksessa ei pitäisi olla ongelmia. Jos et seuraa ohjeita, voit havaita jonkin seuraavista ongelmista:

#### jos näyttöön ei tule microsoftin uusi laite löydetty -viestiä

Jos olet asentanut HP PSC -ohjelmiston Asennusoppaassa annettujen ohjeiden mukaisesti ja tietokoneessa on Windows 98-, Windows 2000-, Windows ME- tai Windows XP -käyttöjärjestelmä, asennuksen aikana ja HP PSC -laitteen tietokoneeseen kytkemisen jälkeen näyttöön olisi pitänyt tulla useita Microsoftin Uusi laite löydetty -viestejä.

Jos näyttöön ei tullut Microsoftin viestejä, toimi seuraavasti:

- Varmista, että käytössäsi on täysinopeuksinen (12 Mbit/s) USBkaapeli, joka on enintään kolme metriä pitkä.
- Varmista, että tietokoneessa on USB-valmius. Lisätietoja siitä, onko tietokoneessa USB-valmius, on tietokoneen käyttöoppaassa. Voit myös pyytää lisätietoja tietokoneen valmistajalta.
- Varmista, että kaapeli on kytketty HP PSC -laitteeseen ja suoraan tietokoneen USB-porttiin. Kun kaapeli on kunnolla kiinni, katkaise HP PSC -laitteesta virta ja käynnistä laite sitten uudelleen.
- Katkaise virta HP PSC -laitteesta ja käynnistä se uudelleen. Käynnistä sitten tietokone uudelleen.
- Jos ongelma ei ratkea, poista ohjelmisto ja asenna se uudelleen. Lisätietoja on kohdassa HP PSC -ohjelmiston poistaminen ja uudelleen asentaminen sivulla 67.

# jos näyttöön tulee uusi laite -viesti (windows 98, windows 2000, windows me, tai windows xp)

Jos asennat HP PSC -laitteen ja kytket sen suoraan tietokoneeseen *ennen* ohjelmiston asentamista, näyttöön voi tulla jokin seuraavista viesteistä:

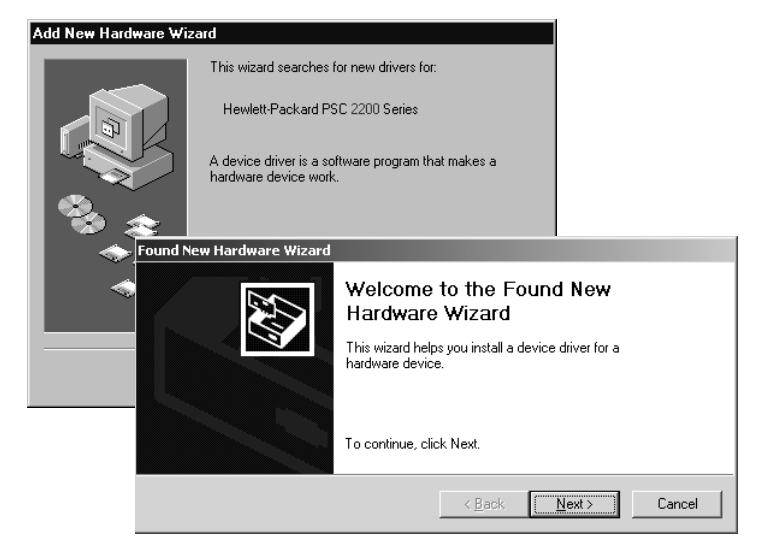

Voit välttää virheilmoituksen asentamalla HP PSC -ohjelmiston ennen HP PSC -laitteen yhdistämistä tietokoneeseen. Jos näyttöön tuli jokin ylläkuvatuista viesteistä *ja* valitsit **Seuraava** tai **OK**, toimi seuraavasti:

- 1 Lopeta painamalla **ESC**-näppäintä.
- 2 Katkaise virta HP PSC -laitteesta.
- 3 Irrota HP PSC -laite tietokoneesta (irrota USB-kaapeli).
- 4 Seuraa HP PSC -laitteen mukana tulleen asennusoppaan ohjelmiston asentamista koskevia ohjeita.

#### jos näyttöön tulee edellinen versio asennettu -viesti

Jos näyttöön tulee viesti, jossa kerrotaan, että tietokoneeseen on asennettu ohjelmiston edellinen versio, et voi suorittaa HP PSC -ohjelmiston asentamista loppuun.

Poista aiemmin asennettu versio, ennen kuin asennat HP PSC -ohjelmiston.

#### jos tietokone ei saa yhteyttä hp psc -laitteeseen

Jos tietokoneen ja HP PSC -laitteen välille ei voi muodostaa yhteyttä (esimerkiksi HP PSC -tilakuvakkeessa on keltainen virhekolmio), kokeile samoja toimia kuin kohdassa **jos näyttöön ei tule Microsoftin Uusi laite löydetty -viestiä** sivulla 63.

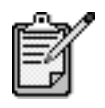

Kannattaa myös katsoa, onko Lueminut-tiedostossa tietoja mahdollisista asennusongelmista. Windowskäyttöjärjestelmässä voit avata Lueminut-tiedoston valitsemalla työkaluriviltä **Käynnistä** - **Hewlett-Packard** -**HP PSC 2000 Series, Avaa Lueminut-tiedosto**. Macintoshkäyttöjärjestelmässä voit avata Lueminut-tiedoston kaksoisnapsauttamalla HP PSC -ohjelmiston CD-levyn ylimmän tason kansion kuvaketta.

# määritä kieli ja maa/alue

Kieli ja maa/alue määritetään yleensä HP PSC -laitteen asennuksen yhteydessä. Jos maa/alue tai kieli on määritetty väärin asennuksen aikana, toimi seuraavasti.

- 1 Paina Asetukset-painiketta.
- 2 Paina kaksi kertaa 5-painiketta. Näin valitset Huolto- ja Määritä kieli ja maa/alue -valinnat. Esiin tulee kielten luettelo. Voit selata luetteloa ()- ja )-painikkeilla.
- 3 Kirjoita näppäimistön avulla kielen kaksinumeroinen koodi.
- 4 Kun ohjelma kehottaa niin, valitse 1 (Kyllä) tai 2 (Ei). Ohjelma ehdottaa kaikkia halutun kielen maita/alueita. Voit myös vierittää maiden/alueiden luetteloa @- ja D-painikkeilla.
- 5 Kirjoita näppäimistön avulla maan/alueen kaksinumeroinen koodi.
- 6 Kun ohjelma kehottaa niin, valitse 1 (Kyllä) tai 2 (Ei).
- 7 Voit vahvistaa kielen ja maan/alueen tulostamalla itsetestiraportin seuraavasti:
  - a. Paina Asetukset-painiketta.
  - b. Paina 5-painiketta ja 1-painiketta.

Näin valitset Tulosta raportti- ja Itsetestiraportti-kohdat.

## etupaneelin katselukulman määrittäminen

Jos et näe kunnolla etupaneelin tekstiä, voit kokeilla katselukulman muuttamista. **Katselukulma**-asetuksella voit muuttaa etupaneelin tekstin katselukulmaa. Voit muuttaa kulmaa siten, että teksti näkyy parhaiten, kun sitä katsellaan seisovasta tai istuvasta asennosta.

- 1 Paina Asetukset-painiketta.
- Paina 5-painiketta ja 8-painiketta.
   Näin valitset Huolto- ja Katselukulma-kohdat.
- 3 Paina **Enter**-painiketta ja ⊲- tai )-painiketta, kunnes etupaneelin näyttö on oikea. Paina sitten **Enter**-painiketta.

# hp psc -laitteen yhdistäminen tietokoneeseen

HP PSC -laite tukee HOT Swapping -toimintoa, mikä tarkoittaa sitä, että HP PSC -laitteen ja tietokoneen välille voi muodostaa yhteyden, kun tietokone ja HP PSC -laite ovat käynnissä.

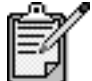

Suosittelemme käyttämään USB-kaapelia, joka on enintään kolme metriä pitkä.

#### laitteen liittäminen usbporttiin

HP PSC -laitteen liittäminen tietokoneeseen USB-kaapelilla on helppoa. Liitä USB-kaapelin toinen pää tietokoneen takaosaan ja liitä toinen pää HP PSC -laitteen takaosaan.

| mikä toimii?                                                                                   | mikä ei toimi?                                            |
|------------------------------------------------------------------------------------------------|-----------------------------------------------------------|
| Liittäminen tietokoneen USB-porttiin.                                                          | Liittäminen näppäimistön USB-<br>porttiin.                |
| Liittäminen toiminnassa olevaan<br>keskittimeen, joka on liitetty<br>tietokoneen USB-porttiin. | Liittäminen USB-keskittimeen, joka ei<br>ole toiminnassa. |

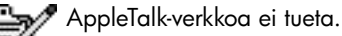

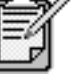

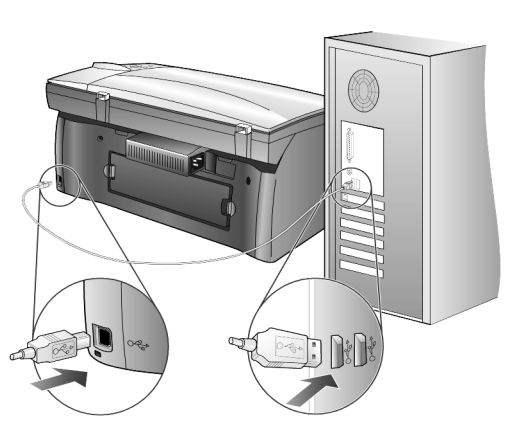

liittäminen tietokoneen usb-porttiin.
hp psc -laitteen yhdistäminen useampaan kuin yhteen tietokoneeseen Voit kytkeä HP PSC -laitteen useampaan kuin yhteen tietokoneeseen verkkovirtaa käyttävällä keskittimellä. Molemmissa tietokoneissa täytyy olla HP PSC -ohjelmisto. Kytke molemmat tietokoneet keskittimeen ja kytke keskitin HP PSC -laitteeseen.

Jos haluat kytkeä useamman kuin yhden tietokoneen HP PSC -laitteeseen verkkoympäristössä, voit käyttää HP JetDirect 175x -tulostinpalvelinliitintä ja USB-liitäntää (Windows ja Macintosh), mutta HP PSC -laitetta voi käyttää vain tulostamiseen.

Jos haluat käyttää HP PSC -laitetta verkkoympäristössä, HP JetDirect 175x -tulostinpalvelinliittimen ohjelma on asennettava. Tämä poistaa käytöstä kaikki HP PSC -laitteen toiminnot tulostamista lukuun ottamatta.

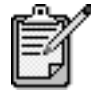

Jos olet jo asentanut HP PSC -ohjelmiston, poista ohjelmisto ja asenna HP JetDirect 175x -ohjelma uudelleen.

Jos käytössäsi on Internet-yhteys, voit katsoa lisätietoja HP JetDirect 175x -laitteen käyttämisestä HP:n Web-sivuilta osoitteesta

www.officejetsupport.com.

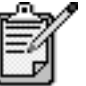

Voit kytkeä enintään kymmenen tietokonetta 175xliittimen ja USB-liitännän yhdistelmän verkko-osaan.

# hp psc -ohjelmiston poistaminen ja uudelleen asentaminen

Älä pelkästään poista HP PSC -ohjelmatiedostoja kiintolevyltä. Varmista, että poistat ohjelmiston kokonaan käyttämällä HP PSC -ohjelmaryhmän apuohjelmaa.

#### ohjelmiston poistaminen Windows-tietokoneesta

- Valitse Windows-tehtäväpalkista Käynnistä Ohjelmat tai Kaikki ohjelmat (XP) - Hewlett-Packard - HP PSC 2000 Series - Poista ohjelmisto.
- 2 Seuraa näytössä annettavia ohjeita.
- 3 Jos ohjelma kysyy, haluatko poistaa jaetut tiedostot, valitse Ei. Muut tiedostoja käyttävät ohjelmat eivät ehkä toimi kunnolla, jos tiedostot poistetaan.
- 4 Kun ohjelma on poistanut ohjelmiston, katkaise virta HP PSC -laitteesta ja käynnistä tietokone uudelleen.

- 5 Asenna ohjelmisto uudelleen asettamalla HP PSC 2200 Series -laitteen CD-levy tietokoneen CD-asemaan ja seuraamalla näytön ohjeita.
- 6 Kun ohjelmisto on asennettu, kytke HP PSC -laite tietokoneeseen ja kytke laitteen virta.

#### ohjelmiston poistaminen macintosh-tietokoneesta

- 1 Kaksoisnapsauta Applications: HP All-in-One Software -kansiota.
- 2 Kaksoisnapsauta **Uninstaller**-tiedostoa.
- 3 Seuraa näytössä annettavia ohjeita.
- 4 Kun ohjelma on poistanut ohjelmiston, katkaise virta HP PSC -laitteesta ja käynnistä tietokone uudelleen.
- 5 Asenna ohjelmisto uudelleen asettamalla HP PSC 2200 Series -laitteen CD-levy tietokoneen CD-asemaan ja seuraamalla näytön ohjeita.

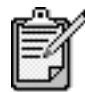

Noudata Asennusoppaan ohjeita, kun asennat ohjelmiston uudelleen. Älä kytke HP PSC -laitetta tietokoneeseen, ennen kuin ohjelmisto on asennettu.

# tekniset tiedot

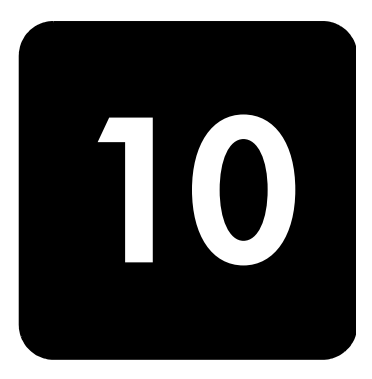

# järjestelmävaatimukset

Seuraavat tiedot voivat muuttua ilman ennakkoilmoitusta.

| pc-vaatimukset                                                                                      |                                                                              |                             |
|----------------------------------------------------------------------------------------------------|------------------------------------------------------------------------------|-----------------------------|
| tuote                                                                                               | vähimmäisvaatimus                                                            | suositus                    |
| Suoritin<br>Windows 98<br>Windows 98 SE<br>Windows 2000<br>Windows Millennium Edition<br>Windows XP | Mikä tahansa Intel Pentium II-,<br>Celeron- tai muu yhteensopiva<br>suoritin | Vähintään Intel Pentium III |
| RAM<br>Windows 98<br>Windows 98 SE<br>Windows 2000<br>Windows Millennium Edition<br>Windows XP      | 64 Mt                                                                        | Vähintään 128 Mt            |
| Asennuksen vaatima levytila                                                                         | 300 Mt                                                                       |                             |
| Skannattujen kuvien tarvitsema lisälevytila                                                         | 50 Mt                                                                        |                             |
| Näyttö                                                                                              | SVGA 800 x 600, jossa 16-bittiset<br>värit                                   |                             |
| Luku-/kirjoituslaite                                                                                | CD-asema                                                                     |                             |
| I/O                                                                                                 | Käytettävissä olevat USB-portit                                              |                             |
| Internet-yhteys                                                                                     |                                                                              | Suositus                    |
| Äänikortti                                                                                          |                                                                              | Suositus                    |
| Μυυ                                                                                                 | I.E. 5.0 tai uudempi<br>Adobe Acrobat 4 tai uudempi                          |                             |

| macintosh-vaatimukset                       |                                 |                  |
|---------------------------------------------|---------------------------------|------------------|
| tuote                                       | vähimmäisvaatimus               | suositus         |
| Suoritin                                    | G4-suoritin tai uudempi         |                  |
| RAM<br>Macintosh OS 9<br>Macintosh OS X     | 64 Mt<br>128 Mt                 | 128 Mt<br>256 Mt |
| Asennuksen vaatima levytila                 | 200 Mt                          |                  |
| Skannattujen kuvien tarvitsema lisälevytila | 50 Mt                           |                  |
| Näyttö                                      | SVGA 800 x 600                  |                  |
| Luku-/kirjoituslaite                        | CD-asema                        |                  |
| I/O                                         | Käytettävissä olevat USB-portit |                  |
| Internet-yhteys                             |                                 | Suositus         |
| Äänikortti                                  |                                 | Suositus         |

# paperitiedot

# paperilokeroiden kapasiteetti

| тууррі                           | paperin paino                                            | syöttölokero <sup>a</sup> | tulostuslokero <sup>b</sup> |
|----------------------------------|----------------------------------------------------------|---------------------------|-----------------------------|
| Tavallinen paperi                | 60–90 g/m <sup>2</sup><br>(16–24 lb.)                    | 100                       | 50 mustaa, 20 värillistä    |
| Legal-paperi                     | 75–90 g/m <sup>2</sup><br>(20–24 lb.)                    | 100                       | 50 mustaa, 20 värillistä    |
| Kortit                           | Enint. 200 g/m <sup>2</sup><br>(110 lb.) arkistokortteja | 40                        | 40                          |
| Kirjekuoret                      | 75–90 g/m <sup>2</sup><br>(20–24 lb.)                    | 15                        | 10                          |
| Jatkolomakkeet                   | 60–90 g/m <sup>2</sup><br>(16–24 lb.)                    | 20                        | Enintään 20 kpl             |
| Kalvo                            | Ei käytettävissä                                         | 25                        | Enintään 25 kpl             |
| Tarrat                           | Ei käytettävissä                                         | 20                        | 20                          |
| Valokuva 4 x 6<br>(102 x 152 mm) | 236 g/m <sup>2</sup><br>(145 lb.)                        | 30                        | 30                          |

a Enimmäiskapasiteetti b Tulostuslokeron kapasiteettiin vaikuttaa paperityyppi ja käytetyn musteen määrä. HP suosittelee tulostuslokeron tyhjentämistä lyhyin väliajoin.

#### paperikoot

| tyyppi         | koko                                                                                                    |
|----------------|----------------------------------------------------------------------------------------------------|
| Paperi         | Letter: 215,9 x 279,4 mm (8,5 x 11 tuumaa)<br>Legal: 215,9 x 355,6 mm (8,5 x 14 tuumaa)<br>Executive: 184,2 x 266,7 mm (7,25 x 10,5 tuumaa)<br>A4: 210 x 297 mm<br>A5: 148 x 210 mm<br>B5: 182 x 257 mm |
| Jatkolomakkeet | Letter: 216 x 279 mm (8,5 x 11 tuumaa)<br>A4: 210 x 297 mm (8,27 x 11,69 tuumaa)                                                                                                    |
| Kirjekuoret    | U.S. #10: 104,8 x 241,3 mm (4,12 x 9,5 tuumaa)<br>A2: 111 x 146 mm (4,37 x 5,75 tuumaa)<br>DL: 110 x 220 mm (4,33 x 8,66 tuumaa)<br>C6: 114 x 162 mm (4,49 x 6,38 tuumaa)                               |
| Kalvot         | Letter: 216 x 279 mm (8,5 x 11 tuumaa)<br>A4: 210 x 297 mm                                                                                                    |
| Kortit         | 76,2 x 127 mm (3 x 5 tuumaa)<br>101,6 x 152 mm (4 x 6 tuumaa)<br>127 x 203,2 mm (5 x 8 tuumaa)<br>A6: 105 x 148,5 mm<br>Hagaki-kortti: 100 x 148 mm                                                     |
| Tarrat         | Letter: 216 x 279 mm (8,5 x 11 tuumaa)<br>A4: 210 x 297 mm                                                                                                    |
| Mukautettu     | 76,2 x 127 mm-216 x 356 mm (3 x 5-8,5 x 14 tuumaa)                                                                                                    |

# tulostustiedot

- 1 200 x 1 200 dpi:n musta tulostus Resolution Enhancement Technology (REt) -tekniikalla
- 1 200 x 1 200 dpi:n väritulostus hp PhotoREt III -tekniikalla
- Tulostustapa: Drop-on-demand-lämpömustesuihku
- Kieli: HP PCL Level 3, PCL3 GUI tai PCL 10
- Tulostusnopeudet vaihtelevat asiakirjan monimutkaisuuden mukaan
- Käyttömäärä: 500 tulostettua sivua kuukaudessa (keskimäärin)
- Käyttömäärä: 3 000 tulostettua sivua kuukaudessa (enintään)

| tila                  |       | tarkkuus (dpi)                                                | nopeus (ppm)    |                 |
|-----------------------|-------|---------------------------------------------------------------|-----------------|-----------------|
|                       |       |                                                               | psc 2100 series | psc 2200 series |
| Paras/inkjet/<br>1200 | Musta | 1 200 x 1 200                                                 | 2               | 2               |
|                       | Väri  | 1 200 x 1 200<br>(enintään 4 800 optimoitu dpi <sup>a</sup> ) | .5              | .5              |
| Normaali              | Musta | 600 x 600                                                     | 6               | 7               |
|                       | Väri  | 600 x 600                                                     | 3.5             | 4               |
| Päivittäinen          | Musta | 600 x 600                                                     | 7               | 8               |
|                       | Väri  | 600 x 600                                                     | 5               | 6               |

| tila  |       | tarkkuus (dpi) | nopeus (ppm)    |                 |
|-------|-------|----------------|-----------------|-----------------|
|       |       |                | psc 2100 series | psc 2200 series |
| Nopea | Musta | 300 x 300      | enintään 14,0   | enintään 17,0   |
|       | Väri  | 300 × 300      | enintään 10,0   | enintään 12,0   |

a Enintään 4 800 x 1 200 optimoidun dpi:n väritulostus Premium-valokuvapapereille, 1 200 x 1 200 dpi:n syöttö.

# tulostusmarginaalit

|                                                  | ylä<br>(etureuna) | ala<br>(takareuna) <sup>a</sup> | vasen         | oikea         |
|--------------------------------------------------|-------------------|---------------------------------|---------------|---------------|
| arkkipaperi                                      | •                 |                                 | •             | •             |
| U.S. letter                                      | 1,8 mm            | 11,7 mm                         | 6,4 mm        | 6,4 mm        |
|                                                  | (0,07 tuumaa)     | (0,46 tuumaa)                   | (0,25 tuumaa) | (0,25 tuumaa) |
| U.S. Legal                                       | 1,8 mm            | 11,7 mm                         | 6,4 mm        | 6,4 mm        |
|                                                  | (0,07 tuumaa)     | (0,46 tuumaa)                   | (0,25 tuumaa) | (0,25 tuumaa) |
| U.S. Executive                                   | 1,8 mm            | 11,7 mm                         | 6,4 mm        | 6,4 mm        |
|                                                  | (0,07 tuumaa)     | (0,46 tuumaa)                   | (0,25 tuumaa) | (0,25 tuumaa) |
| A4 (ISO)                                         | 1,8 mm            | 11,7 mm                         | 3,4 mm        | 3,4 mm        |
|                                                  | (0,07 tuumaa)     | (0,46 tuumaa)                   | (0,13 tuumaa) | (0,13 tuumaa) |
| A5 (ISO)                                         | 1,8 mm            | 11,7 mm                         | 3,4 mm        | 3,4 mm        |
|                                                  | (0,07 tuumaa)     | (0,46 tuumaa)                   | (0,13 tuumaa) | (0,13 tuumaa) |
| JIS B5                                           | 1,8 mm            | 11,7 mm                         | 3,4 mm        | 3,4 mm        |
|                                                  | (0,07 tuumaa)     | (0,46 tuumaa)                   | (0,13 tuumaa) | (0,13 tuumaa) |
| kirjekuoret                                      |                   | •                               |               |               |
| U.S. No. 10                                      | 3,2 mm            | 11,7 mm                         | 3,2 mm        | 3,2 mm        |
|                                                  | (0,13 tuumaa)     | (0,46 tuumaa)                   | (0,13 tuumaa) | (0,13 tuumaa) |
| A2 (5.5 Baronial)                                | 3,2 mm            | 11,7 mm                         | 3,2 mm        | 3,2 mm        |
|                                                  | (0,13 tuumaa)     | (0,46 tuumaa)                   | (0,13 tuumaa) | (0,13 tuumaa) |
| Intnl. DL                                        | 3,2 mm            | 11,7 mm                         | 3,2 mm        | 3,2 mm        |
|                                                  | (0,13 tuumaa)     | (0,46 tuumaa)                   | (0,13 tuumaa) | (0,13 tuumaa) |
| Intnl. C6                                        | 3,2 mm            | 11,7 mm                         | 3,2 mm        | 3,2 mm        |
|                                                  | (0,13 tuumaa)     | (0,46 tuumaa)                   | (0,13 tuumaa) | (0,13 tuumaa) |
| kortit                                           |                   |                                 |               |               |
| U.S. 3 x 5 tuumaa                                | 1,8 mm            | 11,7 mm                         | 3,2 mm        | 3,2 mm        |
|                                                  | (0,07 tuumaa)     | (0,46 tuumaa)                   | (0,13 tuumaa) | (0,13 tuumaa) |
| U.S. 4 x 6 tuumaa                                | 1,8 mm            | 11,7 mm                         | 3,2 mm        | 3,2 mm        |
|                                                  | (0,07 tuumaa)     | (0,46 tuumaa)                   | (0,13 tuumaa) | (0,13 tuumaa) |
| U.S. 5 x 8 tuumaa                                | 1,8 mm            | 11,7 mm                         | 3,2 mm        | 3,2 mm        |
|                                                  | (0,07 tuumaa)     | (0,46 tuumaa)                   | (0,13 tuumaa) | (0,13 tuumaa) |
| A6 (ISO ja JIS)                                  | 1,8 mm            | 11,7 mm                         | 3,2 mm        | 3,2 mm        |
|                                                  | (0,07 tuumaa)     | (0,46 tuumaa)                   | (0,13 tuumaa) | (0,13 tuumaa) |
| Hagaki (100 x 148 mm)                            | 1,8 mm            | 11,7 mm                         | 3,2 mm        | 3,2 mm        |
|                                                  | (0,07 tuumaa)     | (0,46 tuumaa)                   | (0,13 tuumaa) | (0,13 tuumaa) |
| Reunaton valokuva 4 x 6 tuumaa<br>(102 x 152 mm) | 0                 | 11,7 mm<br>(0,46 tuumaa)        | 0             | 0             |

|                                     | ylä<br>(etureuna) | ala<br>(takareuna) <sup>a</sup> | vasen | oikea |
|-------------------------------------|-------------------|---------------------------------|-------|-------|
| Reunaton A6-kortti (105 x 148,5 mm) | 0                 | 11,7 mm<br>(0,46 tuumaa)        | 0     | 0     |
| Reunaton Hagaki (100 x 148 mm)      | 0                 | 11,7 mm<br>(0,46 tuumaa)        | 0     | 0     |

a Tämä marginaali ei ole LaserJet-yhteensopiva. Kokonaiskirjoitusalue kuitenkin on yhteensopiva. Kirjoitusalueen offset on keskeltä sivussa 5,4 mm, mikä aiheuttaa epäsymmetriset ylä- ja alamarginaalit.

# kopiointiominaisuudet

- Digitaalinen kuvankäsittely
- Enintään 99 kopiota kohteesta (vaihtelee mallin mukaan)
- Digitaalinen zoomaus 25–400 % (vaihtelee mallin mukaan)
- Sovita sivulle-, Juliste- ja Monta sivulla -toiminnot
- Enintään 17 mustavalkoista ja 12 värikopiota minuutissa (vaihtelee mallin mukaan)
- Kopiointinopeudet vaihtelevat asiakirjan monimutkaisuuden mukaan

| tila     |       | nopeus       | s (ppm)      | tulostustarkkuus (dpi)     | skannaustarkkuus (dpi) <sup>a</sup> |
|----------|-------|--------------|--------------|----------------------------|-------------------------------------|
|          |       | psc 2100     | psc 2200     |                            |                                     |
| Paras    | Musta | enintään 0,8 | enintään 0,8 | 1 200 x 1 200 <sup>b</sup> | 1 200 x 2 400                       |
|          | Väri  | enintään 0,8 | enintään 0,8 | 1 200 x 1 200 <sup>b</sup> | 1 200 x 2 400                       |
| Normaali | Musta | enintään 6   | enintään 7   | 600 x 1 200                | 600 x 1 200                         |
|          | Väri  | enintään 2   | enintään 4   | 600 x 600                  | 600 x 1 200                         |
| Nopea    | Musta | enintään 14  | enintään 17  | 300 x 1 200                | 600 x 1 200                         |
|          | Väri  | enintään 10  | enintään 12  | 600 x 300                  | 600 x 1 200                         |

a Enintään 400 %:n suurennus

b Valokuvapaperi tai Premium Inkjet -paperi

# faksin tekniset tiedot

- Walk-up-värifaksi
- Enintään 60 pikavalintaa (vaihtelee malleittain)
- Enintään 60 sivun muisti (vaihtelee malleittain) (Perustuu ITU-T-testikuvaan numero 1 tavallisella tarkkuudella. Monimutkaiset sivut ja korkea tarkkuus kestävät kauemmin ja tarvitsevat enemmän muistia.)
- Usean sivun käsinfaksaus
- Automaattinen uudelleenvalinta (enintään viisi kertaa)
- Vahvistus- ja toimintoraportit
- CCITT/ITU-ryhmän 3 faksi, jossa on virheenkorjaustila
- Siirtonopeus 36,6 kbit/s
- Sivun tulostaminen 6 sekunnissa 33,6 kbit/s siirtonopeudella. (Perustuu ITU-Ttestikuvaan #1 normaalitarkkuudella. Monimutkaiset sivut ja korkea tarkkuus kestävät kauemmin ja tarvitsevat enemmän muistia.)

• Soitontunnistus ja automaattinen faksin/puhelinvastaajan vaihto

|       | valokuva (dpi)                       | tarkka (dpi) | normaali (dpi) |
|-------|--------------------------------------|--------------|----------------|
| Musta | 200 x 200<br>(8-bittinen harmaasävy) | 200 x 200    | 200 × 100      |
| Väri  | 200 x 200                            | 200 × 200    | 200 x 200      |

# valokuvakortin tekniset tiedot

HP PSC -laite tukee seuraavia valokuvakortteja:

- Compact Flash (R), tyypit I ja II (myös IBM Microdrive)
- Smart Media (R)
- Sony Memory Stick (R)
- Secure Digital

# skannausominaisuudet

- Valokuvaprojektien luominen
- Sisältää kuvaeditorin
- OCR-ohjelmisto muuntaa automaattisesti tekstin muokattavaksi
- Skannausnopeudet vaihtelevat asiakirjan monimutkaisuuden mukaan

| kohde        | kuvaus                                                       |                                                              |  |
|--------------|--------------------------------------------------------------|--------------------------------------------------------------|--|
|              | psc 2100 series                                              | psc 2200 series                                              |  |
| Tarkkuus     | 600 x 1 200 dpi optinen (jopa 9 600 dpi<br>parannettu)       | 1200 x 2 400 dpi optinen (jopa 9 600 dpi<br>parannettu)      |  |
| Väri         | 48-bittiset värit<br>8-bittinen harmaasävy (256 harmaasävyä) | 48-bittiset värit<br>8-bittinen harmaasävy (256 harmaasävyä) |  |
| Liittymä     | TWAIN-yhteensopiva                                           | TWAIN-yhteensopiva                                           |  |
| Skannausalue | US Letter, A4                                                | US Letter, A4                                                |  |

# fyysiset ominaisuudet

- Korkeus: 220 mm (8,7 tuumaa)
- Leveys: 463 mm (18,2 tuumaa)
- Syvyys: 370 mm (14,6 tuumaa)
- Paino: 8,165 kg

# virrankulutustiedot

- Virrankulutus: enintään 75 W
- Verkkovirran jännite: 100–240 V:n vaihtovirta, maadoitettu
- Verkkovirran taajuus: 50–60 Hz
- Virranvoimakkuus: enintään 1,0 A

## ympäristötiedot

- Suositeltava käyttölämpötila: 15–32 °C
- Sallittu käyttölämpötila: 5–40 °C
- Suhteellinen kosteus: 15–85 % RH, ei tiivistyvä
- Varastointilämpötila: –40–60 °C

# lisätiedot

- Muisti: 8,0 Mt ROM, 8,0 Mt RAM (PSC 2100 Series)
- Muisti: 8,0 Mt ROM, 16,0 Mt RAM (PSC 2200 Series)

Jos käytössäsi on Internet-yhteys, voit katsoa äänitietoja HP:n WWW-sivuilta osoitteesta

http://www.officejetsupport.com

# ympäristöystävällinen tuote -ohjelma

ympäristönsuojeluHewlett-Packard omistautuu tuottamaan laatutuotteita ympäristöä suojaavien<br/>periaatteiden mukaan. Tämä tuote on suunniteltu minimoimaan ympäristölle<br/>haitalliset vaikutukset.<br/>Lisätietoja HP:n ympäristöohjelmasta on osoitteessa<br/>http://www.hp.com/abouthp/environmentotsoninmuodostusTämä laite ei tuota mitattavissa määrin otsonikaasua (O3).

energiankulutus Energian kulutus laskee merkittävästi virransäästötilassa, mikä säästää sekä luonnonvaroja että rahaa vaikuttamatta haitallisesti tulostimen tulostustehoon. Tämä tuote on kelpuutettu vapaaehtoiseen ENERGY STAR®-ohjelmaan, jonka tarkoituksena on edistää energiataloudellisten toimistolaitteiden kehittämistä.

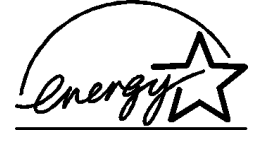

ENERGY STAR on Yhdysvaltain ympäristönsuojeluelimen (EPA:n) rekisteröity palvelumerkki. ENERGY STAR -yhteistyökumppanina HP vakuuttaa, että tämä tuote täyttää ENERGY STAR -säännösten mukaiset energiansäästön suuntaviivat. Lisätietoja ENERGY STAR -säännöksistä on osoitteessa

#### http://www.energystar.gov

paperin käyttö Tässä tulostimessa voi käyttää DIN 19309:n mukaista uusiopaperia.

**muovit** Yli 25 gramman painoiset muoviosat on merkitty kansainvälisten normien mukaisilla materiaalin tunnisteilla, minkä ansiosta muoviosat voidaan tunnistaa ja kierrättää laitteen käyttöiän lopussa.

| käyttöturvallisuust<br>iedote                                                 | Käyttöturvallisuustiedotteen (Material Safety Data Sheets, MSDS) voi tilata HP:n<br>WWW-sivuilta osoitteesta                                                                                                    |
|-------------------------------------------------------------------------------|----------------------------------------------------------------------------------------------------|
|                                                                               | http://www.hp.com/go/msds                                                                                                    |
|                                                                               | Jos sinulla ei Yhdysvalloissa tai Kanadassa ole yhteyttä Internetiin, soita<br>Yhdysvalloissa HP FIRSTin (telefax-palvelu) numeroon (800) 231 9300.<br>Käyttöturvallisuustiedotteiden luettelon hakemistonumero on 7.                                                                                                    |
|                                                                               | Muualta olevat käyttäjät, joilla ei ole Internet-yhteyttä, saavat lisätietoja numerosta<br>(404) 329 2009.                                                                                                    |
| kierrätysohjelma                                                              | HP tarjoaa yhä enemmän tuotteiden palautus- ja kierrätysohjelmia eri maissa. HP<br>toimii myös yhteistyössä suurimpien elektroniikan kierrätyskeskusten kanssa kaikkialla<br>maailmassa. HP säästää luonnonvaroja myös kunnostamalla suosituimpia tuotteitaan<br>uudelleenmyytäväksi.                                                                                                    |
| tietoja säädöksis                                                             | stä                                                                                                    |
|                                                                               | Seuraavissa kappaleissa on eri tahojen asettamia tuotevaatimuksia.                                                                                                    |
| ilmoitus<br>yhdysvaltojen<br>puhelinverkon<br>käyttäjille:<br>fcc-vaatimukset | Tämä laite vastaa FCC:n sääntöjä osan 68 mukaisesti. Tässä laitteessa on tarra, joka<br>sisältää muun muassa tämän laitteen FCC-rekisteröintinumeron ja Ren (Ringer<br>Equivalent Number) -numeron. Anna nämä tiedot pyydettäessä puhelinyhtiölle.<br>Laitteessa on FCC-yhteensopiva puhelinjohto ja moduulipistoke. Tämä laite on<br>valmistettu siten, että sen voi kytkeä puhelinverkkoon tai verkkoympäristöihin, joissa |

valmistettu siten, että sen voi kytkeä puhelinverkkoon tai verkkoympäristöihin, joissa käytetään osa 68 -yhteensopivaa modulaaripistoketta. Laite yhdistetään puhelinverkkoon seuraavalla standardin mukaisella verkkopistokkeella: USOC RJ-11C. REN-tunnuksen perusteella voidaan määrittää, montako laitetta voidaan yhdistää puhelinlinjaan niin, että kaikki laitteet hälyttävät, kun linjalle tulee puhelu. Tuleva puhelu ei aina aiheuta hälytystä, jos linjaan on liitetty liian monta laitetta. Useimmilla alueilla (ei kaikilla) yhteen linjaan liitettyjen laitteiden yhteenlaskettu REN-luku ei saa ylittää viittä. Ota yhteyttä puhelinyhtiöön, jos haluat varmistaa, kuinka monta laitetta linjaan voi yhdistää REN-numeroiden perusteella.

Puhelinyhtiö voi keskeyttää palvelun tilapäisesti, jos laite haittaa puhelinverkon normaalia toimintaa. Puhelinyhtiö ilmoittaa keskeytyksestä etukäteen, jos se on mahdollista. Jos keskeytyksestä ei voida ilmoittaa etukäteen, asiakkaalle ilmoitetaan mahdollisimman pian keskeytyksen alettua. Jos laite aiheuttaa ongelmia, puhelinyhtiöltä saa tietoa FCC-valitusoikeudesta. Puhelinyhtiö saattaa tehdä tiloihinsa, laitteisiinsa, toimintaansa tai menetelmiinsä muutoksia, jotka saattavat vaikuttaa laitteen toimintaan. Tässä tapauksessa puhelinyhtiö ilmoittaa asiasta etukäteen, jotta asiakkaalla on mahdollisuus varmistaa keskeytyksetön palvelu.

Ota yhteys valmistajaan, jos laitteen käytössä on ongelmia, tai katso korjausohjeita ja lisätietoja tuotteen takuusta oppaan muista osista. Puhelinyhtiö saattaa pyytää asiakasta irrottamaan laitteen puhelinverkosta, kunnes ongelma on korjattu tai on varmistettu, ettei laite ole viallinen.

Laitetta ei voi käyttää puhelinyhtiöiden tarjoamissa kolikkopalveluissa. Yhdistäminen palveluntarjoajan linjoihin on valtion maksujen alainen. Pyydä lisätietoja osavaltiosi julkisista hyödykkeistä ja palveluista sekä yhteisöistä vastaavilta tahoilta.

Laitteessa on automaattinen numeronvalintatoiminto. Ohjelmoi ja testaa hätänumerot seuraavasti:

- Älä katkaise puhelua, vaan selitä soiton syy.
- Ajoita testisoitot niin, että et soita ruuhka-aikaan. (Soita esim. varhain aamulla tai myöhään illalla.)

**Huomautus:** Kuulolaitteiden yhteensopivuutta koskevat FCCmääräykset eivät koske tätä laitetta.

Vuoden 1991 Telephone Consumer Protection Act kieltää lailla tietokoneen tai muun sähköisen laitteen (myös faksilaitteiden) käyttämisen viestien lähettämiseen, jollei viesti selvästi sisällä joko jokaisen lähetetyn sivun tai ensimmäisen lähetetyn sivun ylätai alareunassa lähetyspäivää ja-aikaa, yrityksen tai yksityisen henkilön nimeä ja sen laitteen puhelinnumeroa, josta viestiä lähetetään. (Kyseinen puhelinnumero ei saa olla 900-numero tai mikään muu numero, jonka laskutus ylittää paikallispuheluiden tai kaukopuheluiden hinnat.) Ohjelmoi nämä tiedot faksilaitteeseen faksiohjelman ohjeiden mukaisesti.

## ilmoituksia säädöksistä

Seuraavissa kappaleissa on eri tahojen säädöksistä antamia ilmoituksia.

#### fcc-ilmoitus

Yhdysvaltain tietoliikennekomission (FCC) säädöksen 47 CFR 15.105 mukaan seuraava ilmoitus on välitettävä laitteen käyttäjille.

Vaatimustenmukaisuusvakuutus: Tämä laite on testattu ja sen on todettu täyttävän Bluokan digitaalilaitteille asetetut rajat FCC:n sääntöjen osan 15 mukaisesti. Käyttäminen on seuraavien kahden ehdon alainen: 1) tämä laite ei saa aiheuttaa kiusallisia häiriöitä ja 2) tämän laitteen täytyy vastaanottaa mahdolliset häiriöt mukaan lukien häiriöt, jotka voivat aiheuttaa ei-toivottua toimintaa. Nämä rajoitukset on suunniteltu antamaan asunnoissa kohtuullinen suoja haitallisia häiriöitä vastaan. Laite tuottaa, käyttää ja saattaa lähettää radioaaltoenergiaa. Laite saattaa aiheuttaa häiriöitä radioviestintään, jos sitä ei asenneta ja käytetä asianmukaisesti. Ei kuitenkaan voida taata, että jossakin tietyssä asennuksessa ei esiinny häiriöitä. Jos tämä laite aiheuttaa haitallisia häiriöitä radio- tai TV-vastaanotolle (häiriön olemassaolo voidaan vahvistaa käynnistämällä laite uudelleen), yritä poistaa häiriöt jollakin seuraavista tavoista:

- Muuta antennin suuntausta.
- Lisää välimatkaa laitteen ja vastaanottimen välillä.
- Yhdistä laite pistorasiaan, joka on eri virtapiirissä kuin vastaanotin.

Pyydä apua myyntiliikkeestä tai kokeneelta radio- tai televisiohuoltajalta.

Product Regulations Manager, Hewlett-Packard Company, San Diego, (858) 655 4100. Lisätietoja on seuraavassa Yhdysvaltain tietoliikennekomission (FCC) julkaisussa: *How to Identify and Resolve Radio-TV Interference Problems* (Radio- ja TV-lähetysten häiriöiden tunnistaminen ja poistaminen). Julkaisun voi tilata osoitteesta U.S. Government Printing Office, Washington DC, 20402. Stock No. 004-000-00345-4.

**Varoitus** FCC:n sääntöjen osan 15.21 mukaisesti kaikki laitteeseen ilman Hewlett-Packard-yhtiön suoranaista hyväksyntää tehdyt muutokset saattavat aiheuttaa häiriötä ja mitätöidä laitteen FCC-hyväksynnän.

tietoliikennelaitoksen ilmoitus (doc statement / déclaration de conformité, kanada)

### ilmoitus kanadan puhelinverkon käyttäjille

Le présent appareil numérique n'émet pas de bruit radioélectrique dépassant les limites applicables aux appareils numériques de la classe B prescrites dans le Règlement sur le brouillage radioélectrique édicté par le ministère des Communications du Canada.

Tämä digitaalilaite täyttää Kanadan tietoliikennelaitoksen radiohäirintäsäädöksissä luokan B digitaalilaitteille asetetut, radiohäirintää koskevat vaatimukset.

Hyväksytyissä laitteissa on Industry Canada -merkki. Tämä luokittelu tarkoittaa, että laitteisto täyttää tietyt televiestintäverkon suoja-, toiminta- ja turvallisuusvaatimukset, jotka määritellään asiaan kuuluvissa Terminal Equipment Technical Requirements -asiakirjoissa. Laitteen toimimista käyttäjää tyydyttävällä tavalla ei taata.

Ennen tämän laitteen asentamista käyttäjien tulisi varmistaa, että sen yhdistäminen paikallisen televiestintäyhtiön laitteistoon on luvallista. Laite tulee myös asentaa hyväksyttyä yhdistämistapaa käyttäen. Asiakkaan tulisi tietää, että edellä mainittujen ehtojen noudattaminen ei ehkä estä palvelun heikkenemistä joissakin tilanteissa. Laitteen toimittajan nimittämän edustajan tulisi järjestää luokiteltujen laitteiden korjaaminen. Mitkä tahansa laitteeseen tehdyt käyttäjän tekemät korjaukset tai muutokset tai laitteen toimintahäiriöt saattavat johtaa siihen, että puhelinyhtiö pyytää

Käyttäjän tulisi varmistaa oman turvallisuutensa takia, että sähkölaitoksen, puhelinjohtojen ja mahdollisen sisäisen metallisen vesiputkijärjestelmän sähköiset maatot on yhdistetty yhteen. Tämä varotoimenpide saattaa olla erityisen tärkeä maaseudulla.

**Varoitus** Käyttäjien ei tule itse yrittää tehdä kytkentöjä. Tilanteen mukaan on otettava yhteyttä valtuutettuun sähkötarkastusviranomaiseen tai sähköasentajaan.

**Huomautus:** Jokaiselle laitteelle asetettu Ringer Equivalence -numero (REN) on merkkinä siitä, kuinka monta laitetta puhelinliittymään voi enimmillään yhdistää. Laitteiden yhdistelmä liittymässä on vapaa. Ainoa rajoitus on, että laitteiden Ringer Equivalence -numeroiden summa ei saa ylittää viittä.

Tämän laitteen REN-numero on 0.3B (FCC-määräysten osan 68 mukaisesti mitattuna).

# CE

käyttäjää kytkemään laitteen irti.

Tuote on suunniteltu yhteensopivaksi seuraavien maiden analogisten puhelinverkkojen kanssa:

| Saksa    | Iso-Britannia | Alankomaat |
|----------|---------------|------------|
| Ranska   | Espanja       | Italia     |
| Belgia   | Luxemburg     | Ruotsi     |
| ltävalta | Tanska        | Irlanti    |
| Norja    | Suomi         | Sveitsi    |
| Kreikka  | Portugali     |            |

ilmoitus kaikille euroopan talousalueella (eta) oleville käyttäjille

|                                                   | Verkkoyhteensopivuus riippuu käyttäjän määrittämistä asetuksista. Asetukset tulee<br>määrittää puhelinverkkoa vastaaviksi, jos laitetta käytetään muualla kuin ostomaassa<br>tai -alueella. Ota yhteyttä myyntiliikkeeseen tai Hewlett-Packard Company -yhtiöön,<br>jos tarvitset lisätuotetukea.                                                                                                    |
|---------------------------------------------------|----------------------------------------------------------------------------------------------------|
|                                                   | Valmistaja on hyväksyttänyt laitteen neuvoston direktiivin 1999/5/EY (liitteen II)<br>mukaisesti. Päätös on voimassa kaikkialla Euroopassa ja määrittää yksittäisten<br>laitteiden yhdistämisen julkiseen puhelinvaihdeverkkoon (PSTN). Koska eri maiden<br>PSTN-verkkojen välillä on eroja, hyväksyntä ei sellaisenaan anna varauksetonta taetta<br>siitä, että laite toimii hyvin jokaisessa PSTN-verkossa. |
|                                                   | Jos ongelmia ilmenee, ota yhteyttä laitteen toimittajaan mahdollisimman nopeasti.                                                                                                    |
| ilmoitus irlannin<br>puhelinverkon<br>käyttäjille | Tämä laite on suunniteltu DTMF-äänitaajuus- ja sykäysvalintaan. On<br>epätodennäköistä, että sykäysvalinnan käyttäminen aiheuttaisi ongelmia. Jos<br>toiminnassa kuitenkin on ongelmia, suosittelemme käyttämään laitetta vain DTMF-<br>äänitaajuusasetuksella.                                                                                                    |
| ilmoitus saksan<br>puhelinverkon<br>käyttäjille   | HP 2200 Series -tuotteet on suunniteltu yhdistettäväksi vain analogisiin PSTN-<br>verkkoihin. Yhdistä HP PSC 2200 Series -tuotteen mukana toimitettu TAE N<br>-puhelinpistoke TAE 6 -tyyppiseen pistokkeeseen (tunnus N). HP PSC Series -tuotteita voi<br>käyttää erillisinä tai ne voi liittää sarjaan muiden hyväksyttyjen päätelaitteiden kanssa.                                                          |
| geräuschemission                                  | LpA < 70 dB<br>am Arbeitsplatz<br>im Normalbetrieb<br>nach DIN 45635 T. 19.                                                                                                    |
| vcci-2 (japani)                                   | この装置は、情報処理装置等電波障害自主規制協議会(VCCI)の基準<br>に基づくクラスB情報技術装置です。この装置は、家庭環境で使用すること<br>を目的としていますが、この装置がラジオやテレビジョン受信機に近接して<br>使用されると受信障害を引き起こすことがあります。<br>取り扱い説明書に従って正しい取り扱いをして下さい。                                                                                                    |
| ilmoitus                                          |                                                                                                    |
| korealaisille                                     | 사용자 인내문 (B금 기기)                                                                                                    |
| aslakkaille                                       | 이 기가는 비업무용으로 전자파장해검정을 받은<br>기가로서, 주거지역에서는 물론 모든 시역에서<br>사용할 수 있습니다.                                                                                                    |

hp psc 2200 series

# declaration of conformity

| Manufacturer's Name and A                                   | ddress:                                                                                                    |
|-------------------------------------------------------------|----------------------------------------------------------------------------------------------------|
| Hewlett-Packard Company, 1                                  | 6399 West Bernardo Drive, San Diego, CA 92127-1899, USA                                                                                                |
| declares that the product                                   |                                                                                                    |
|                                                             |                                                                                                    |
| Product Name:                                               | hp psc 2200 series (C8654A)                                                                                                    |
| Model Number(s):                                            | psc 2205 (C8657A), psc 2210 (C8658A), psc 2210xi (C8659A), psc 2210v (C8660A)                                                                          |
| Product Options:                                            | All                                                                                                    |
| conforms to the following Pro                               | duct Specifications:                                                                                                    |
| Safety:                                                     | EN60950:1992 +A1, A2, A3, A4 & A11                                                                                                    |
|                                                             | IEC60950:1991 +A1, A2, A3 & A4                                                                                                    |
|                                                             | UL1950/CSA 22.2 No. 950, 3rd Edn: 1995                                                                                                    |
|                                                             | NOM-019-SCFI-1993                                                                                                    |
|                                                             | IEC 60825-1:1993 +A1/EN 60825-1:1994 +A11 Class 1 (Laser/LED)                                                                                          |
| EMC:                                                        | CISPR22:1993 +A1 & A2 / EN55022:1994, +A1 & A2 -Class B                                                                                                |
|                                                             | CISPR24:1997/EN55024:1998                                                                                                    |
|                                                             | IEC 61000-3-2:1995 / EN61000-3-2:1995                                                                                                    |
|                                                             | IEC 61000-3-3:1994 / EN61000-3-3:1995                                                                                                    |
|                                                             | AS/NZS 3548: 1992                                                                                                    |
|                                                             | CN\$13438                                                                                                    |
|                                                             | FCC Part 15-Class B / ICES-003, Issue 2 / VCCI-2                                                                                                    |
|                                                             | GB 9254-1998                                                                                                    |
| Telecom:                                                    | TBR21: 1998, EG 201 121:1998                                                                                                    |
|                                                             |                                                                                                    |
| Supplementary Information                                   |                                                                                                    |
| The Product herewith complie<br>EEC and the R&TTE Directive | es with the requirements of the Low Voltage Directive 73/23/EEC, the EMC Directive 89/336/<br>1999/5/EC (ANNEX II) carries the CE marking accordingly. |
| European Contact for regulat<br>Hewlett-Packard GmbH.       | tory topics only: Your local Hewlett-Packard Sales and Service Office or                                                                               |
| Department HQ-TRE, Herrent                                  | perger Strasse 130, D-71034 Böblingen, Germany (FAX + 49-7031-14-3143)                                                                                 |

According to ISO/IEC Guide 22 and EN 45014

# tuen saaminen HP PSC 2200 -laitteelle

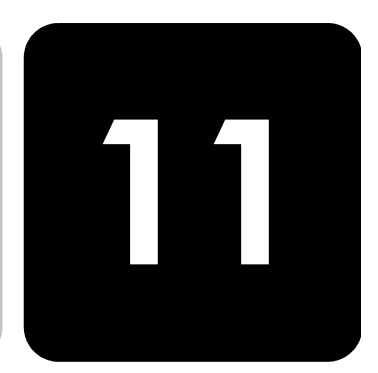

Tässä osassa kerrotaan Hewlett-Packardin tarjoamista tukipalveluista.

Jos tarvitsemasi tieto ei löydy tuotekohtaisista painetuista tai käytönaikaisista oppaista, ota yhteys HP-tukipalveluihin. Palvelut luetellaan seuraavilla sivuilla. Jotkin tukipalvelut ovat saatavina vain Yhdysvalloissa ja Kanadassa, kun taas toiset ovat saatavina useissa eri maissa. Jos luettelossa ei näy oman maasi tai alueesi tukipalvelun numeroa, pyydä apua lähimmästä HP:n valtuuttamasta myyntiliikkeestä.

## tukitietojen ja muiden tietojen saaminen internetistä

Jos käytössäsi on Internet-yhteys, voit katsoa lisätietoja seuraavasta HP:n tuen WWW-sivustosta:

#### http://www.officejetsupport.com

WWW-sivustossa on saatavana teknistä tukea, ohjaimia, tarvikkeita sekä tilaustietoja.

## hp:n asiakastuki

HP PSC -kokonaisuuteen saattaa kuulua muiden valmistajien ohjelmia. Jos näissä ohjelmissa ilmenee ongelmia, saat parhaan teknisen avun ottamalla yhteyden asianomaisten yritysten asiantuntijoihin.

Tarkista seuraavat seikat, ennen kuin otat yhteyttä HP:n asiakaspalveluun.

- 1 Varmista, että
  - a. laitteen virtajohto on kytketty pistorasiaan ja laitteeseen on kytketty virta
  - b. määritetyt mustekasetit on asennettu oikein
  - c. suositellut paperit on asetettu syöttölokeroon oikein.
- 2 Käynnistä laite uudelleen seuraavasti:
  - Katkaise laitteesta virta painamalla etupaneelissa olevaa Käytössäpainiketta.
  - b. Irrota virtajohto laitteen takaa.
  - c. Kytke virtajohto takaisin laitteeseen.
  - d. Kytke laitteeseen virta painamalla Käytössä-painiketta.
- 3 Lisätietoja on HP:n tukipalvelun WWW-sivustossa osoitteessa http://www.officejetsupport.com

|                                              | <ul> <li>Jos laite ei toimi varmistuksista huolimatta ja haluat ottaa yhteyden HP-<br/>asiakastuen edustajaan, toimi seuraavasti:</li> <li>Ota laitteen sarjanumero ja huoltotunnusnumero esiin. Hae sarjanumero<br/>näyttöön painamalla etupaneelin Enter- ja Käynnistä, Musta -painikkeita<br/>samanaikaisesti, kunnes sarjanumero näkyy näytössä. Hae<br/>huoltotunnusnumero näyttöön painamalla etupaneelin Enter- ja Käynnistä,<br/>Väri -painikkeita samanaikaisesti, kunnes teksti SERV ID: sekä numero<br/>näkyvät näytössä.</li> <li>Tulosta itsetestiraportti. Lisätietoja raportin tulostamisesta on kohdassa<br/>itsetestiraportin tulostaminen sivulla 54.</li> <li>Tee värikopio.</li> <li>Valmistaudu kuvailemaan ongelmaa yksityiskohtaisesti.</li> <li>Soita HP-asiakastukeen. Soita laitteen läheltä.</li> </ul> |  |
|----------------------------------------------|----------------------------------------------------------------------------------------------------|--|
| soittaminen<br>yhdysvalloissa<br>takuuaikana | Soita numeroon (208) 323 2551 maanantaista perjantaihin klo 6.00–<br>22.00 Kalliovuorten aikaa (MST) ja lauantaisin klo 9.00–16.00 Kalliovuorten<br>aikaa (MST). Tämä palvelu on ilmaista takuuaikana, mutta normaalit<br>kaukopuhelumaksut veloitetaan. Takuuajan ulkopuolella palvelu saattaa olla<br>maksullista.                                                                                                    |  |
| soittaminen<br>muissa maissa                 | Alla olevat numerot ovat voimassa tämän oppaan painohetkellä. Luettelo<br>tämänhetkisistä kansainvälisistä HP:n asiakastuen numeroista on alla olevassa<br>osoitteessa. Valitse maa, alue tai kieli:                                                                                                    |  |
|                                              | http://www.officejetsupport.com                                                                                                    |  |
|                                              | Korean tiedot ovat myös osoitteessa                                                                                                    |  |
|                                              | http://www.hp.co.kr/                                                                                                    |  |
|                                              | Voit soittaa HP:n tukikeskukseen seuraavissa maissa tai seuraavilla alueilla. Jos<br>maatasi tai aluettasi ei ole luettelossa, ota yhteyttä paikalliseen jälleenmyyjään tai<br>lähimpään HP:n myynti- ja tukipisteeseen ja kysy huoltopalvelusta.                                                                                                    |  |
|                                              | Tukipalvelu on ilmaista takuuaikana, mutta normaalit kaukopuhelumaksut veloitetaan.<br>Joissakin tapauksissa veloitetaan myös tapahtumakohtainen kertamaksu.                                                                                                    |  |
|                                              | Tarkista Euroopassa oman maasi tai alueesi puhelintukipalvelun tiedot ja ehdot<br>seuraavasta WWW-sivustosta:                                                                                                    |  |
|                                              | http://www.hp.com/cposupport/loc/regional.html                                                                                                    |  |
|                                              | Voit myös kysyä asiaa jälleenmyyjältäsi tai soittaa tässä oppaassa annettuun HP:n puhelinnumeroon.                                                                                                    |  |
|                                              |                                                                                                    |  |

Pyrimme koko ajan parantamaan puhelintukipalveluamme. Käy WWWsivustossamme säännöllisesti katsomassa uusimmat tiedot palveluista ja toimituksista.

| maa/alue             | hp:n tekninen tuki              | maa/alue              | hp:n tekninen tuki |
|----------------------|---------------------------------|-----------------------|--------------------|
| Alankomaat           | +31 (0) 20 606 8751             | Libanon               | +971 4 883 8454    |
| Algeria <sup>1</sup> | +212 22404 747                  | Malesia               | 1 800 805405       |
| Argentiina           | 0810 555 5520                   | Marokko <sup>1</sup>  | +212 22404 747     |
| Australia            | +61 3 8877 8000<br>1902 910 910 | Meksiko               | 01 800 472 6684    |
| Bahrain (Dubai)      | +971 4 883 8454                 | Meksiko (Mexico City) | 5258 9922          |

| maa/alue                                          | hp:n tekninen tuki                 | maa/alue                | hp:n tekninen tuki               |
|---------------------------------------------------|------------------------------------|-------------------------|----------------------------------|
| Belgia (hollanti)                                 | +32 (0) 2 626 8806                 | Norja                   | +47 22 11 6299                   |
| Belgia (ranska)                                   | +32 (0) 2 626 8807                 | Oman                    | +971 4 883 8454                  |
| Brasilia (Demais<br>Localidades)                  | 0800 157751                        | Palestiina              | +971 4 883 8454                  |
| Brasilia (Grande Sao Paulo)                       | (11) 3747 7799                     | Panama                  | 001 800 7112884                  |
| Chile                                             | 800 10111                          | Peru                    | 0 800 10111                      |
| Costa Rica                                        | 0 800 011 0524                     | Portugali               | +351 21 3176333                  |
| Ecuador                                           | 1 800 225528                       | Puerto Rico             | 1 877 232 0589                   |
| Egypti                                            | 02 532 5222                        | Puola                   | +48 22 865 98 00                 |
| Espanja                                           | +34 902 321 123                    | Qatar                   | +971 4 883 8454                  |
| Etelä-Afrikka (RSA)                               | 086 000 1030                       | Ranska (0,34 euroa/min) | +0836696022                      |
| Etelä-Afrikka (tasavallan<br>ulkopuolella)        | +27 11 258 9301                    | Romania                 | +40 1 315 44 42<br>01 3154442    |
| Eurooppa (englanti)                               | +44 (0) 207 512 5202               | Ruotsi                  | +46 (0)8 619 2170                |
| Filippiinit                                       | 632 867 3551                       | Saksa (0,12 euroa/min)  | +49 (0) 180 52 58 143            |
| Guatemala                                         | 1800 995 5105                      | Saudi-Arabia            | +800 897 14440                   |
| Hongkong                                          | +85 (2) 3002 8555                  | Singapore               | (65) 272 5300                    |
| Indonesia                                         | 62 21 350 3408                     | Slovakia                | +421 2 682 08080                 |
| Intia                                             | 1 600 112267<br>91 11 682 6035     | Suomi                   | +358 (0) 203 47 288              |
| Irlanti                                           | +358 (0) 1 662 5525                | Sveitsi <sup>2</sup>    | +41 (0) 84 880 1111              |
| Iso-Britannia                                     | +44 (0) 207 512 52 02              | Taiwan                  | +886 2 2717 0055<br>0800 010 055 |
| Israel                                            | +972 (0) 9 9524848                 | Tanska                  | +45 39 29 4099                   |
| Italia                                            | +39 0226410350                     | Thaimaa                 | +66 (2) 661 4000                 |
| Itävalta                                          | +43 (0) 810 00 6080                | Tšekin tasavalta        | +42 (0) 2 6130 7310              |
| Japani                                            | 0570 000 511<br>+81 3 3335 9800    | Tunisia <sup>1</sup>    | +216 1891 222                    |
| Jemen                                             | +971 4 883 8454                    | Turkki                  | +90 216 579 7171                 |
| Jordania                                          | +971 4 883 8454                    | Ukraina                 | +7 (380 44) 490 3520             |
| Kanada takuuaikana                                | (905) 206 4663                     | Unkari                  | +36 (0) 1 382 1111               |
| Kanada takuuajan jälkeen<br>(kiinteä puhelumaksu) | 1 877 621 4722                     | Uusi-Seelanti           | 0800 441 147                     |
| Karibia ja Keski-Amerikka                         | 1 800 711 2884                     | Venäjä, Moskova         | +7 095 797 3520                  |
| Kiina                                             | 86 10 6564 5959<br>86 800 810 5959 | Venäjä, Pietari         | +7 812 346 7997                  |
| Kolumbia                                          | 9 800 114 726                      | Venezuela               | 0800 47468368                    |
| Korea                                             | +82 (2) 3270 0700                  | Venezuela (Caracas)     | (502) 207 8488                   |

| maa/alue | hp:n tekninen tuki | maa/alue                      | hp:n tekninen tuki |
|----------|--------------------|-------------------------------|--------------------|
| Kreikka  | +30 1060 73 603    | Vietnam                       | 84 8 823 4530      |
| Kuwait   | +971 4 883 8454    | Yhdistyneet arabiemiirikunnat | +971 4 883 8454    |

1 Tässä puhelintukikeskuksessa voi asioida ranskaksi seuraavista maista soitettaessa: Marokko, Tunisia ja Algeria.
 2 Tässä puhelintukikeskuksessa voi asioida saksan, ranskan ja italian kielellä Sveitsissä.

soittaminen australiassa takuuajan jälkeen

Jos tuotteen takuuaika on päättynyt, voit soittaa numeroon 03 8877 8000. Soittokerrasta peritään tapauskohtainen takuuajan jälkeinen tukipalvelumaksu 27,50 Australian dollaria (sis. GST-veron), joka lisätään luottokorttilaskuun. Voit soittaa myös numeroon 1902 910 910 (27,50 Australian dollaria lisätään puhelinlaskuun) maanantaista perjantaihin klo 9.00–17.00. (Hinnat ja tukiajat voivat muuttua ilman ennakkoilmoitusta.)

# laitteen valmisteleminen lähettämistä varten

Jos HP:n asiakastuki tai laitteen myynyt liike pyytää lähettämään laitteen huoltoon, pakkaa laite alla olevien ohjeiden mukaisesti. Siten vältät aiheuttamasta HP-tuotteelle vahinkoa.

- Kytke laitteeseen virta. Jos laite ei käynnisty ja kasettivaunu on alkuasennossa, ohita vaiheet 1–6. Et pysty poistamaan mustekasetteja. Siirry vaiheeseen 7.
- 2 Avaa mustekasettivaunun suojakansi.
- 3 Irrota tulostuskasetit pidikkeistään ja laske salvat alas. Lisätietoja tulostuskasettien poistamisesta on kohdassa tulostuskasettien vaihtaminen sivulla 56.

**Varoitus** Poista molemmat tulostuskasetit ja laske molemmat salvat alas. Jos näin ei tehdä, laite saattaa vahingoittua.

- 4 Estä tulostuskasettien kuivuminen panemalla ne ilmatiiviiseen pussiin. Pane kasetit talteen. Älä lähetä tulostuskasetteja laitteen mukana, ellei HP:n tukihenkilö ole pyytänyt tekemään niin.
- 5 Katkaise laitteesta virta.
- 6 Sulje mustekasettivaunun suojakansi.
- 7 Irrota etupaneelin kansi seuraavasti:
  - a. Työnnä pieni ruuvitaltta etupaneelin kannen oikeaan yläkulmaan.
  - b. Väännä kulma varovasti ylös ja nosta etupaneelin kansi laitteen päältä.

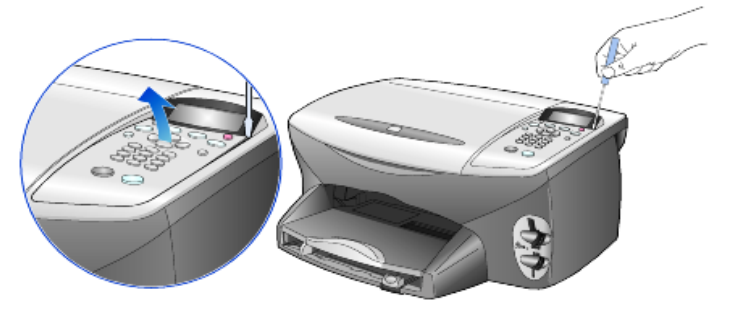

8 Säilytä etupaneelin kansi. Älä palauta etupaneelin kantta laitteen mukana.

9 Jos mahdollista, pakkaa laite kuljetusta varten alkuperäiseen pakkausmateriaaliin tai vaihtolaitteen mukana tulleeseen pakkausmateriaaliin.

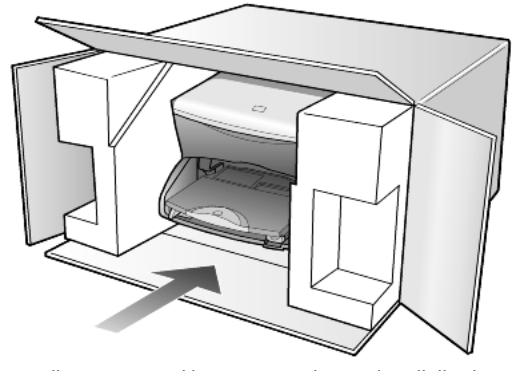

Jos alkuperäistä pakkausmateriaalia ei ole tallella, käytä muuta sopivaa pakkausta. Takuu ei kata vahinkoja, jotka aiheutuvat virheellisestä pakkauksesta tai virheellisestä kuljetuksesta.

- 10 Kiinnitä palautusosoitetarra laatikon ulkopintaan.
- 11 Lähetä laitteen mukana seuraavat tiedot:
  - Toimintahäiriöiden lyhyt kuvaus huoltohenkilöiden tiedoksi (näytteet tulostuslaatuongelmista ovat avuksi).
  - Ostokuitin kopio tai muu ostotosite, josta ilmenee takuuajan kesto.
  - Nimesi, osoitteesi ja puhelinnumero, josta sinut voidaan tavoittaa työaikana.

## hp:n jakelukeskus

Soittamalla oman alueesi palvelunumeroon voit tilata HP PSC -ohjelmia, painetun pikaoppaan, asennusoppaan tai osia ja tarvikkeita, jotka käyttäjä voi itse vaihtaa. Tilaa seuraavasti:

- Soita Yhdysvalloissa tai Kanadassa numeroon (208) 323 2551.
- Käy WWW-sivustossa

https://warp2.external.hp.com/Driver/dr\_country\_select.asp

hp psc 2200 series

# takuutiedot

12

HP PSC 2200 Series

Rajoitetun takuun kestoaika laitteille ja valmistukselle: 1 vuosi. Rajoitetun takuun kestoaika CD-tietovälineille: 90 päivää. Rajoitetun takuun kestoaika mustekaseteille: 90 päivää.

# takuupalvelu

### pikahuolto

Ennen kuin asiakas voi tilata HP:n pikahuollon, hänen täytyy ottaa yhteys HP:n huoltoon tai HP:n asiakastukikeskukseen alustavaa vianmääritystä varten. Katso muistettavia asioita luvusta **hp:n asiakastuki** sivulla 81, ennen kuin soitat HP:n asiakastukeen.

Jos asiakkaan laitteeseen täytyy vaihtaa vain jokin pieni osa ja asiakas voi vaihtaa sen itse, niin osa voidaan toimittaa asiakkaalle pikalähetyksenä. Tässä tapauksessa HP maksaa lähetyskulut, tullin ja verot etukäteen, tarjoaa puhelintukea osan vaihtamiseksi sekä maksaa niiden osien lähetyskulut, tullit ja verot, jotka HP mahdollisesti pyytää palauttamaan.

HP:n asiakastukikeskus voi ohjata asiakkaan huoltoyritykseen, jonka HP on valtuuttanut huoltamaan HP-tuotteita.

# Takuun laajennukset

HP SUPPORTPACK -tukipaketin myötä vakiotakuu laajenee kolmen vuoden mittaiseksi. Huoltotakuu alkaa tuotteen ostopäivänä, ja Supportpack on hankittava 180 päivän kuluessa ostopäivästä. Tämä ohjelma tarjoaa puhelintuen maanantaista perjantaihin klo 6.00–22.00 Kalliovuorten aikaa (MST) ja lauantaisin klo 9.00– 16.00 Kalliovuorten aikaa (MST). Jos teknisessä tuessa päätetään soittosi aikana, että tarvitset korvaavan tuotteen, HP toimittaa sinulle tämän tuotteen seuraavana arkipäivänä maksutta. Tämä palvelu on saatavilla vain Yhdysvalloissa. Lisätietoja saat soittamalla numeroon +1 8 889 994 747 tai käymällä HP:n WWWsivustossa osoitteessa

#### http://www.hp.com/go/hpsupportpack

Yhdysvaltain ulkopuolella tulee kääntyä paikallisen HP:n asiakastukikeskuksen puoleen. Kohdassa **Soittaminen muissa maissa** sivulla 82 on eri maiden asiakastukipisteiden puhelinluettelo.

## hp psc 2200 Series -tulostimen palauttaminen huoltoon

Ennen kuin asiakas voi palauttaa HP PSC -laitteen huoltoon, hänen täytyy soittaa HP:n asiakastukeen. Katso muistettavia asioita luvusta **hp:n asiakastuki** sivulla 81, ennen kuin soitat HP:n asiakastukeen.

## hewlett-packardin rajoitetun yleisen takuun ehdot

#### rajoitettu takuu

Hewlett-Packard (HP) takaa käyttäjälle (asiakkaalle), että jokainen HP PSC 2200 tuote, mukaan lukien ohjelmisto,lisälaitteet, tallennusvälineet ja tarvikkeet ovat virheettömiä materiaalin ja työn laadun osalta takuukauden ajan. Takuukausi alkaa tuotteen ostopäivästä.

HP:n rajoitettu laitetakuu on yksi vuosi osille ja valmistukselle. Kaikki takuut ovat laitekohtaisia. HP:n osia ja valmistusta koskeva rajoitettu takuu on 90 päivää kaikille muille tuotteille.

Ohjelmistotuotteissa HP:n rajoitettu takuu koskee vain virhettä, joka estää ohjelmakäskyjen suorittamisen. HP ei takaa, että minkään tuotteen toiminta olisi virheetöntä tai keskeytymätöntä.

HP:n rajoitettu takuu sisältää ainoastaan ne viat, jotka aiheutuvat tuotteen normaalikäytöstä. Se ei kata muita ongelmia, joiden syyt saattavat olla seuraavat: a) virheellinen huolto tai muutostyö, b) ohjelma, lisävarusteet, tulostusmateriaali tai tarvikkeet, jotka eivät ole HP:n valmistamia tai tukemia tai c) tuotteen käyttö ei vastaa sen määrityksiä.

Muiden kuin HP-mustekasettien tai uudelleen täytettyjen mustekasettien käyttäminen HP-laitteessa ei vaikuta asiakkaalle annettuun takuuseen eikä mihinkään muuhun HPyhtiön ja asiakkaan väliseen tukisopimukseen. Jos kuitenkin tuotteen vika tai vaurio johtuu muiden kuin HP-merkkisten tai täytettävien mustekasettien käyttämisestä, HP laskuttaa tämän vian tai vaurion korjaamisesta normaalien aika- ja materiaaliveloitusten mukaan.

Jos HP vastaanottaa takuuaikana ilmoituksen sellaisen tuotteen vioista, joka kuuluu HP:n takuiden piiriin, HP joko korjaa tai vaihtaa uuteen vialliseksi osoittautuneen tuotteen oman harkintansa mukaan. Jos HP:n rajoitettu takuu ei kata korjaustyöstä aiheutuneita kustannuksia, takuun ylittävästä työstä veloitetaan normaalin työveloituksen mukaan.

Jos HP ei pysty korjaamaan tai vaihtamaan tuotetta kohtuullisen ajan kuluessa siitä, kun viasta on ilmoitettu, HP:n takuiden piiriin kuuluva viallinen tuote korvataan ostohinnan mukaan.

HP-yhtiöllä ei ole minkäänlaista velvollisuutta korjata, vaihtaa uuteen tai palauttaa asiakkaalle tuotteen ostohintaa, jos viallista tuotetta ei palauteta HP-yhtiöön.

Kaikki korvattavat tuotteet ovat joko uusia tai uutta vastaavia edellyttäen, että tuotteen toiminta on vähintään korvattavan tuotteen tasoista.

Kaikki HP-tuotteet voivat sisältää uudelleen valmistettuja osia, komponentteja tai materiaaleja, jotka vastaavat suorituskyvyltään uusia tuotteita.

HP:n rajoitettu takuu kullekin tuotteelle on voimassa jokaisessa maassa tai paikassa, jossa HP-yhtiö ylläpitää tuotteen asiakastukitoimintaa ja jossa HP on markkinoinut tuotetta. Takuupalvelun taso voi vaihdella paikallisten käytäntöjen mukaan. HPyhtiöllä ei ole minkäänlaista velvollisuutta muuttaa tuotteen muotoa, sovitusta tai toimintaa sellaisen maan tai paikan käytäntöjen mukaisiksi, jossa tuotetta ei ole tarkoitettu käytettäväksi.

| takuun<br>rajoitukset  | PAIKALLISTEN LAKIEN PUITTEISSA HP TAI SEN MYYJÄT EIVÄT MYÖNNÄ MITÄÄN<br>MUITA TAKUITA TAI EHTOJA. NIILLÄ TARKOITETAAN SUORIA JA EPÄSUORIA HP-<br>TUOTTEISIIN LIITTYVIÄ TAKUITA JA EHTOJA MARKKINOITAVUUDESTA,<br>TYYDYTTÄVÄSTÄ LAADUSTA SEKÄ SOPIVUUDESTA TIETTYYN TARKOITUKSEEN.                                                                                                    |
|------------------------|----------------------------------------------------------------------------------------------------|
| vastuun<br>rajoitukset | Paikallisten lakien puitteissa tämän takuusopimuksen sisältämät korvaukset ovat<br>asiakkaan ainoat ja yksinomaiset korvaukset.<br>PAIKALLISTEN LAKIEN PUITTEISSA HP TAI SEN MYYJÄT EIVÄT OLE VASTUUSSA<br>SUORASTA, EPÄSUORASTA, SATUNNAISESTA, ERITYISESTÄ TAI VÄLILLISESTÄ<br>VAHINGOSTA MUUTEN KUIN TÄSSÄ SOPIMUKSESSA ERIKSEEN ESITETYLLÄ<br>TAVALLA. NÄILLÄ TARKOITETAAN VAHINKOJA, JOIHIN LIITYVÄT<br>KORVAUSVAATIMUKSET PERUSTUVAT SOPIMUKSEEN, KUNNIANLOUKKAUKSEEN<br>TAI MIHIN TAHANSA MUIHIN LAKISÄÄDÖKSIIN. HP TAI SEN MYYJÄT EIVÄT OLE<br>VASTUUSSA VASTAAVISTA VAHINGOISTA, VAIKKA YHTIÖLLE OLISI ILMOITETTU<br>SELLAISTEN VAHINKOJEN MAHDOLLISUUDESTA.                                                                                                    |
| paikallinen laki       | Tämä rajoitettu takuusopimus myöntää asiakkaalle erityisiä laillisia oikeuksia.<br>Asiakkaalla voi olla myös muita oikeuksia, jotka vaihtelevat Yhdysvalloissa<br>osavaltioittain, Kanadassa maakunnittain sekä maittain.<br>Jos tämä takuusopimus on ristiriidassa paikallisen lain kanssa, takuusopimusta<br>muunnetaan niin, että se on yhtenäinen paikallisen lain kanssa. Sellaisessa<br>tapauksessa tämän takuusopimuksen vastuurajoitukset eivät välttämättä koske kaikkia<br>asiakkaita. Esimerkiksi joissakin Yhdysvaltojen osavaltioissa sekä Yhdysvaltojen<br>ulkopuolisilla hallinnollisilla alueilla (mukaan lukien Kanadan provinssit) voidaan<br>sulkea pois tämän takuusopimuksen vastuurajoitukset, jotka koskevat asiakkaan<br>lakisääteisiä oikeuksia (esim. Iso-Britannia)<br>rajoittaa muuten valmistajan oikeutta vastuuvapauteen tai rajoitukseen<br>myöntää asiakkaalle ylimääräisiä takuuoikeuksia, määrittää sellaisten epäsuorien<br>takuiden voimassaoloaika, joita valmistaja ei voi kieltää, tai kieltää epäsuorien<br>takuiden voimassaoloaika, joita valmistaja ei voi kieltää, tai kieltää epäsuorien<br>takuiden voimassaoloajan rajoitukset.<br>AUSTRALIASSA JA UUDESSA-SEELANNISSA TÄMÄN TAKUUSOPIMUKSEN EHDOT<br>EIVÄT SUJE POIS, RAJOITA TAI MUUNNA ASIAKKAAN LAKISÄÄTEISIÄ<br>OIKEUKSIA, VAAN LISÄÄVÄT NIITÄ. EHDOT RAJOITTAVAT TAKUUTA VAIN SIINÄ<br>MÄÄRIN, KUIN ON LAIN PUITTEISSA MAHDOLLISTA. TÄMÄ KOSKEE HP-<br>TUOTTEIDEN MYYNTIIN LIITTYVIÄ OIKEUKSIA. |

hp psc 2200 series

# hakemisto

#### Numerot

4 x 6 tuuman (102 x 152 mm:n) valokuvapaperi, lisääminen **12** 

#### A

ajan asetukset 48 alkuperäiskappaleet asettaminen lasille 9 useiden kopioiden tekeminen 31 aloitusopas 3 Director-ohjelmaan tutustuminen 5 käyttäminen tietokoneella 4 asetukset faksin ylätunniste 48 kopiointilaatu 28 kopiointinopeus 28 kopion oletusarvot 30 kopion pienentäminen 29 kopion suurentaminen 29 kopion tallentaminen **30** kopion tummentaminen 29 kopion vaalentaminen 29 kopion värin voimakkuus 29 maa/alue ja kieli 65 nopea tulostuslaatu 28 normaali tulostuslaatu 28 paras tulostuslaatu 28 päivämäärä ja aika 48 tekstin parantaminen 29 toimintoviive 60 valokuvan kopioiminen **30** vieritysnopeus 60 virransäästötila 59 asetuksien säätäminen katselukulma 65 kopio **30** 

asetusvalikko faksikomennot **50**, valokuvakortin komennot asiakastuki

## С

CompactFlash 17

#### D

declaration of conformity **80** Director-ohjelman esittely **5** 

#### E

erottuva soittoääni 46 esittely Director-ohjelma 5 etupaneeli ominaisuudet 3 skannaaminen 36 tutustuminen 3 etupaneelin näyttö 3 kielen määritys 65 määritä katselukulma 65 vieritysnopeus 60

## F

faksaaminen vaalentaminen 44 varatun numeron automaattinen uudelleenvalinta 44 vastaamattoman numeron automaattinen uudelleenvalinta 44 virheenkorjaustila 45 faksi asetusten muuttamisen jälkeen 40 asetusvalikko 50, 51 automaattinen vastaaminen 42

automaattisen pienennystoiminnon ottaminen kävttöön 45 automaattiset raportit 42 erottuva soittoääni 46 kontrastin muuttaminen 44 lähettäminen 39 lähettäminen värillisenä 40 manuaaliset raportit 43 muistissa olevien faksien tulostaminen 49 pikavalintojen luominen 47 pikavalintoien poistaminen 47 soittomäärän valitseminen 42 soittoäänen muuttaminen 46 tarkkuuden muuttaminen 44 tekstin kirjoittaminen 49 toisen laitteen hakeminen 46 tummentaminen 44 ulkoasun hallinta 43 vahvistuksen käyttöön ottaminen 39 vastaanottaminen 41 vastaanottaminen manuaalisesti 41 ylätunnisteen määrittäminen 48 äänenvoimakkuuden säätäminen 46 faksin hakeminen 46 faksin tarkkuuden hallinta 43

#### Н

HP Director 5-7 HP PSC ohjelmisto 4 HP PSC 2200 Series -tulostimen palauttaminen huoltoon 88 hp:n asiakastuki 81 HP:n jakelukeskus 85 HP:n valokuva- ja kuvankäsittelygalleria 36 hp-paperit, vihjeitä lisäämiseen 14 huolto itsetestiraportti 54 kannen alustan puhdistaminen 53 lasin puhdistaminen 53 mustekasettien kohdistaminen 58 tehdasasetusten palauttaminen 59 tulostuskasettien puhdistaminen 58 tulostuskasettien vaihtaminen 56 ulkopintojen puhdistaminen 54 virransäästötilan aika 59

#### I

inkjet-paperi, lisääminen 14 itsetestiraportti 54

#### J

jatkuva julistepaperi vihjeitä lisäämiseen **15** jatkuva paperi vihjeitä lisäämiseen **15** juliste kopioiminen **32** 

## K

kalvo suositukset 10 vihieitä lisäämiseen 14 kannen alusta, puhdistaminen 53 kasetit kohdistaminen 58 kosketuspintojen puhdistaminen 58 vaihtaminen 56 katselukulma, määrittäminen 65 keskeyttäminen kopio 34 skannaaminen 37 kielen määrittäminen 65 kiriekuoret lisääminen 12 kontrasti etupaneelin näyttö 65 muuttaminen faksissa 44 paranna valokuvan värejä 29 kopio alkuperäinen 31 erikoiskopiotyöt 30 julisteen tulostaminen 32 keskeyttäminen 34 kopioiden tekeminen 28 kopioiminen 4 kopiomäärän valitseminen 28 laatu 28 lämpösiirtokuva 33 nopeus 28 oletusasetukset 30 oletusasetuksien muuttaminen 30 painikkeet 3 parannukset 29 pienentäminen 29 sovittaminen sivulle 31 suurentaminen 29 tummentaminen 29 useita kopioita sivulla 31 vaalentaminen 29 valokuva 30 värin voimakkuus 29

kopioiden määrä määrittäminen kopioiden vaalentaminen tai tummentaminen kopion pienentäminen **29**, kopion suurentaminen **29**, kopion tummentaminen

### L

laatu 28 lampun virransäästötila 59 lasin puhdistaminen 53 lisääminen alkuperäiskappale lasilla 9 kirjekuoret 12 paperi 10 paperikoon määrittäminen 16 paperityypin muuttaminen 15 postikortit 13, 14 tulostuskasetit 56 valokuvapaperi 12 vihjeitä 14 lämpösiirtokuva 33 lisääminen 14

#### Μ

maan/alueen määrittäminen 65 Memory Stick 17 muistikortti ks. valokuvakortti 17 mustekasetit, ks. tulostuskasetit mustekasettien kohdistaminen 58 määrittäminen faksin ylätunniste 48 katselukulma 65 kieli ja maa/alue 65 kopioiden määrä 28 päivämäärä ja aika 48 toimintoviive 60 vieritysnopeus 60 virransäästötila 59

### Ν

nopea tulostuslaatu **28** norm. tulostuslaatu **28** 

### 0

ohje 1 ohjelmisto esittely 5 poistaminen ja uudelleen asentaminen 67 ohjelmiston asentaminen uudelleen 67 ohjelmiston poistaminen 67

oletusasetukset muuttaminen kopioinnissa 30 tehdasasetusten palauttaminen 59 Ρ painikkeet etupaneeli 3 kopioiden määrä 28 laatu 28 skannauksen aloittaminen 36 paperi koon määrittäminen 16 kopiopaperin oletuskoon muuttaminen 15 lisääminen 10 subsitus 10 tyypin muuttaminen 15 vihjeitä lisäämiseen 14–15 paperikoko, muuttaminen kopioitaessa 15 paperilokero, lisääminen 10 parannukset 29 paras tulostuslaatu 28 peruuttaminen kopio 34 skannaaminen 37 pikavalinnat luominen 47 poistaminen 47 pikavalinnat, luominen 47 postikortit, lisääminen 13, 14 puhdistaminen kannen alusta 53 lasi 53 tulostuskasetit 58 tulostuskasettien kosketuspinnat 58 ulkopinta 54 puhelinlinja, useita numeroita 46 puhelinnumerot 81 puhelinnumerot, tukipalvelut 81 päivämäärän asetukset 48

## R

raportit automaattinen luominen faksille itsetestaus manuaalinen luominen faksille

## S

silitettävät lämpösiirtokuvat skannaaminen eri kohde etupaneelista

keskevttäminen 37 painikkeet 3 vedossivu 22 SmartMedia 17 soittoääni 46 sovittaminen sivulle 31

## т

takuu 81 ehdot 88 laajennukset 87 palvelu 87 tallentaminen valokuvat tietokoneeseen 19 tallentaminen, skannattu kuva 36 tarkkuus, muuttaminen faksissa 44 tarrat lisääminen 14 tehdasasetukset muuttaminen kopioinnissa 30 palauttaminen 59 tehdasasetusten palauttaminen 59 teknisiä tietoja 71 teksti, kirjoittaminen näppäimistöllä 49 teksti, parantaminen 29 tervehdyskortit, lisääminen 14 tietoja säädöksistä 76 toimintoviive, määrittäminen 60 tukipalvelut 81 tulostaminen DPOF-tiedosto 23 itsetestiraportti 54 jatkuva (juliste)paperi, vihjeitä lisäämiseen 15 kirjekuoret 12 vedossivu 20 yksittäiset valokuvat 23 tulostelokero 15 jatke 11 tulostuskasetin suoja 55 tulostuskasetit puhdistaminen 58 suoja 55 vaihtaminen 56 varastoiminen 55 tulostuskasettien tilaaminen 97 tutustuminen 3 ennen kuin aloitat 3 etupaneelin ominaisuudet 3 kopioiminen 4

USB-kaapelin asentaminen 66

U

vaalentaminen tai tummentaminen faksi 44 valikot huolto 61 kopioasetukset 34 raporttien tulostaminen 61 valokuvagalleria 19 valokuvakortti asetusvalikko 25 CompactFlash 17 DPOF-tiedoston tulostaminen 23 Memory Stick 17 mikä valokuvakortti on 17 paikalleen paneminen 18 SmartMedia 17 tiedostojen tallentaminen tietokoneeseen 19 valokuvagalleria 19 vedossivun skannaaminen 22 vedossivun tulostaminen 20 väärin paikalleen asetetut 19 yksittäisten valokuvien tulostaminen 23 valokuvan parantaminen 30 valokuvapaperi, lisääminen 12 valokuvat DPOF-tiedoston tulostaminen 23 kopio 30 kopion parantaminen 29 tulostettavien valokuvien määrittäminen 22 vksittäisten valokuvien tulostaminen 23 valon virransäästötila 59 vastaanottaminen faksi 41 vedossivu skannaaminen 22 tulostaminen 20 vianmääritys, ohjelmiston poistaminen ja uudelleen asentaminen 67 vieritysnopeuden määrittäminen 60 virheenkorjaustila 45 virransäästötilan aika 59 virransäästötilan määrittäminen 59 voimakkuus, ääni - säätäminen faksille 46 värikopion värin voimakkuus 29 värillinen faksi 40 kopion värin voimakkuus 29

## Ä

äänenvoimakkuuden säätäminen faksille **46** äänenvoimakkuus, säätäminen **46**  hp psc 2200 series

# tilattavat tarvikkeet

Kun tilaat HP PSC 2200 Series -laitteen tarvikkeita, käytä seuraavia tietoja.

# materiaalin tilaaminen

Jos haluat tilata tulostusmateriaalia, esimerkiksi HP Premium Inkjet Paper-, HP Premium Inkjet Transparency Film-, HP Iron-On T-shirt Transfer Paper- tai HP Greeting Cards -materiaalia, tutustu jompaankumpaan seuraavista lähteistä:

- Tilaukset Yhdysvalloissa ja Kanadassa: www.hpshopping.com.
- Tilaukset muissa maissa: www.hpshopping.com.

Napsauta **Other countries** -kohtaa ja siirry eteenpäin valitsemalla **OK**. Tältä sivulta voit avata maatasi tai aluettasi koskevan HP-tuotteiden hankintasivun, joka on julkaistu omalla äidinkielelläsi.

# tulostuskasettien tilaaminen

| tulostuskasetit                    | hp-tilausnumero                    |
|------------------------------------|------------------------------------|
| HP:n musta tulostuskasetti         | #56, 19 ml:n musta tulostuskasetti |
| HP:n musta tulostuskasetti         | #27, 10 ml:n musta tulostuskasetti |
| HP:n väritulostuskasetti           | #57, 17 ml:n väritulostuskasetti   |
| HP:n värivalokuvan tulostuskasetti | #58, 17 ml:n väritulostuskasetti   |
| HP:n kolmivärikasetti              | #28, 8 ml:n väritulostuskasetti    |

Jos käytössäsi on Internet-yhteys, voit katsoa lisätietoja HP:n tuen WWWsivuilta osoitteesta

#### www.officejetsupport.com

# tutustu hp psc -tietokeskukseen

Tietokeskuksesta saat tietoa siitä, miten voit käyttää HP PSC -laitetta tehokkaasti.

- Tekninen tuki
- Tarvikkeet ja tilaustiedot
- Projektivihjeet
- Tuotteen parannuskeinot

www.officejetsupport.com.

© 2002 Hewlett-Packard Company

Painettu Yhdysvalloissa, Meksikossa, Saksassa, Singaporessa tai Kiinassa.

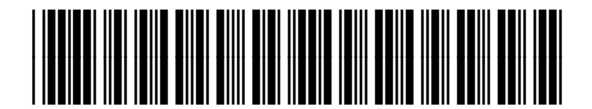

C8654-90200